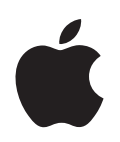

# iPod nano Brugerhåndbog

# Indholdsfortegnelse

| Kapitel 1 | 4  | iPod nano i grundtræk                              |
|-----------|----|----------------------------------------------------|
|           | 4  | Kast et blik på iPod nano                          |
|           | 5  | Bruge betjeningsmulighederne på iPod nano          |
|           | 9  | Bruge menuerne på iPod nano                        |
|           | 12 | Om den interne højttaler i iPod nano               |
|           | 13 | Tilslutte og afmontere iPod nano                   |
|           | 16 | Om batteriet i iPod nano                           |
| Kapitel 2 | 19 | Indstille iPod nano                                |
|           | 20 | Indstille iTunes-biblioteket                       |
|           | 20 | Importere musik til iTunes                         |
|           | 21 | Føje flere oplysninger til iTunes-biblioteket      |
|           | 21 | Organisere musik                                   |
|           | 22 | Importere video til iTunes                         |
|           | 24 | Føje musik, videoer og andet indhold til iPod nano |
|           | 24 | Slutte iPod nano til computeren første gang        |
|           | 25 | Synkronisere musik automatisk                      |
|           | 27 | Synkronisere videoer automatisk                    |
|           | 28 | Føje podcasts til iPod nano                        |
|           | 29 | Føje iTunes U-indhold til iPod nano                |
|           | 29 | Føje lydbøger til iPod nano                        |
|           | 30 | Føje andet indhold til iPod nano                   |
|           | 30 | Administrere iPod nano manuelt                     |
|           | 32 | Indstille VoiceOver                                |
| Kapitel 3 | 33 | Lytte til musik                                    |
|           | 33 | Afspille musik og anden lyd                        |
|           | 39 | Bruge Genius på iPod nano                          |
|           | 47 | Afspille podcasts                                  |
|           | 48 | Afspille iTunes U-indhold                          |
|           | 49 | Lytte til lydbøger                                 |
| Kapitel 4 | 50 | Se videoer                                         |
|           | 50 | Se videoer på iPod nano                            |
|           |    |                                                    |

|            | 51                                                 | Se videoer på et fjernsyn, der er sluttet til iPod nano                                                                                                    |
|------------|----------------------------------------------------|----------------------------------------------------------------------------------------------------|
| Kapitel 5  | 53<br>54<br>55<br>56<br>56                         | <b>Bruge videokameraet</b><br>Optage video<br>Afspille optagede videoer<br>Slette optagede videoer<br>Importere optagede videoer til computeren                                                                                                    |
| Kapitel 6  | 59<br>61<br>62<br>65<br>66                         | <b>Lytte til FM-radio</b><br>Indstille FM-radioen<br>Sætte direkte radio på pause<br>Markere sange til synkronisering til iTunes<br>Bruge Radiomenuen                                                                                                    |
| Kapitel 7  | 68<br>70<br>72                                     | <b>Fotofunktioner</b><br>Vise fotografier<br>Føje fotografier fra iPod nano til en computer                                                                                                    |
| Kapitel 8  | 73<br>75<br>78<br>82<br>84<br>84<br>85<br>86<br>86 | Flere indstillinger, ekstra funktioner og tilbehør<br>Bruge iPod nano som skridttæller<br>Optage memoer<br>Bruge ekstra indstillinger<br>Synkronisere adresser, kalendere og huskelister<br>Monolyd<br>Bruge talemenuer for at få større tilgængelighed<br>Bruge iPod nano som en ekstern disk<br>Opbevare og læse noter<br>Læse om tilbehør til iPod nano |
| Kapitel 9  | 88<br>88<br>94                                     | <b>Gode råd og fejlfinding</b><br>Generelle forslag<br>Opdatere og gendanne iPod-software                                                                                                    |
| Kapitel 10 | 95<br>95<br>98                                     | <b>Sikkerhed og rengøring</b><br>Vigtige sikkerhedsoplysninger<br>Vigtige oplysninger om håndtering                                                                                                    |
| Kapitel 11 | 99                                                 | Flere oplysninger samt service og support                                                                                                    |

# iPod nano i grundtræk

# Læs dette afsnit for at få mere at vide om funktionerne i iPod nano, hvordan du bruger betjeningspanelet og meget mere.

# Kast et blik på iPod nano

Lær betjeningsmulighederne på iPod nano at kende:

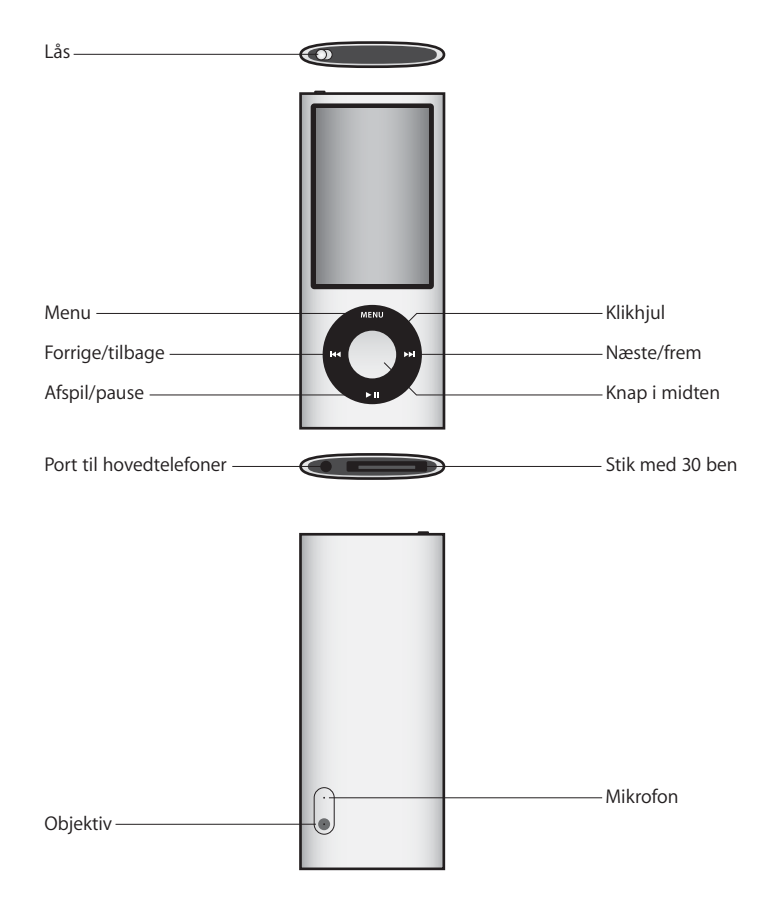

## Nyheder i iPod nano

- Større skærm på 2,2"
- Poleret aluminiumsfinish
- Et indbygget videokamera, så du kan optage video med specielle effekter
- En FM-radio, hvor du kan sætte direkte udsendelser på pause og markere sange til køb fra iTunes Store (radiomarkering er muligvis ikke tilgængelig i nogle lande)
- Intern højttaler og mikrofon
- En skridttæller, der registrerer din træningshistorie

# Bruge betjeningsmulighederne på iPod nano

Det er let at finde og bruge betjeningsmulighederne på iPod nano. Tryk på en tilfældig knap for at tænde iPod nano.

Første gang du tænder iPod nano, vises sprogmenuen. Brug klikhjulet til at rulle til dit sprog, og tryk derefter på knappen i midten for at vælge det. Hovedmenuen vises på dit sprog.

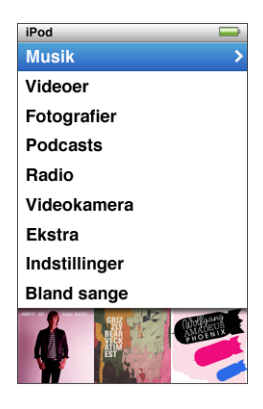

Brug klikhjulet og knappen i midten til at blade gennem menuerne på skærmen, afspille sange, ændre indstillinger og få oplysninger.

Før tommelfingeren forsigtigt rundt på klikhjulet for at vælge en kommando. Tryk på knappen i midten for at vælge emnet.

Tryk på Menu for at vende tilbage til den forrige menu.

Her følger nogle flere ting, du kan gøre med betjeningsmulighederne på iPod nano.

| Hvis du vil                                                                                                    | Skal du gøre følgende:                                                                                                    |
|----------------------------------------------------------------------------------------------------|----------------------------------------------------------------------------------------------------|
| Tænde iPod nano                                                                                                    | Tryk på en vilkårlig knap.                                                                                                    |
| Slukke iPod nano                                                                                                    | Tryk på og hold knappen Afspil/pause nede (►॥).                                                                                                    |
| Slå baggrundslyset til                                                                                                    | Tryk på en vilkårlig knap, eller brug klikhjulet.                                                                                                    |
| <b>Slå betjeningsmulighederne<br/>på iPod nano fra</b><br>(så der ikke sker noget, hvis du<br>kommer til at trykke på det) | Skub låsen til HOLD (der vises en orange streg).                                                                                                    |
| Nulstille iPod nano<br>(hvis den ikke svarer)                                                                              | Skub låsen til HOLD og tilbage igen. Tryk på knappen Menu og<br>knappen i midten samtidig i mindst 6 sekunder, indtil Apple-logoet<br>vises.                                                        |
| Vælge en kommando                                                                                                    | Brug klikhjulet til at rulle til kommandoen, og tryk på knappen<br>i midten for at vælge.                                                                                                    |
| Vende tilbage til den forrige<br>menu                                                                                      | Tryk på Menu.                                                                                                    |
| Gå direkte til hovedmenuen                                                                                                 | Tryk på og hold Menu nede.                                                                                                    |
| Få adgang til flere muligheder                                                                                             | Tryk på og hold knappen i midten nede, indtil der vises en menu.                                                                                                    |
| Finde en sang                                                                                                    | Vælg Musik på hovedmenuen.                                                                                                    |
| Finde en video                                                                                                    | Vælg Videoer på hovedmenuen.                                                                                                    |
| Afspille en sang eller video                                                                                               | Vælg sangen eller videoen, og tryk på knappen i midten eller<br>knappen Afspil/pause (>11). iPod nano skal skubbes ud fra<br>computeren, før den kan afspille sange og videoer.                     |
| Sætte en sang eller video<br>på pause                                                                                      | Tryk på Afspil/pause (►II), eller tag stikket til hovedtelefonerne ud.                                                                                                    |
| Justere lydstyrken                                                                                                    | Brug klikhjulet, når skærmbilledet Spiller nu vises.                                                                                                    |
| Afspille alle sangene fra en<br>spilleliste eller et album                                                                 | Vælg spillelisten eller albummet, og tryk på Afspil/pause (►II).                                                                                                    |
| Spille alle sange i tilfældig<br>rækkefølge                                                                                | Vælg Bland sange på hovedmenuen.                                                                                                    |
| Hoppe til en tilfældig sang                                                                                                | Ryst iPod nano.                                                                                                    |
| Slå blanding af sange ved at<br>ryste til eller fra                                                                        | Vælg Indstillinger > Afspilning, vælg Rystelse, og vælg derefter<br>Bland eller Fra.                                                                                                    |
| Hoppe til et sted i en sang eller<br>video                                                                                 | Fra skærmen Spiller nu skal du trykke på knappen i midten for at<br>vise spillelinjen (spillemærket på linjen viser den aktuelle placering)<br>og derefter rulle til et sted i en sang eller video. |
| Hoppe til næste sang eller<br>kapitel i en lydbog eller<br>podcast                                                         | Tryk på knappen Næste/spol frem (₩).                                                                                                    |
| Starte en sang eller video igen                                                                                            | Tryk på Forrige/spol tilbage (🞮).                                                                                                    |

| Hvis du vil                                                                    | Skal du gøre følgende:                                                                                                    |
|--------------------------------------------------------------------------------|----------------------------------------------------------------------------------------------------|
| Spole frem eller tilbage i en<br>sang, video eller<br>radioudsendelse på pause | Tryk på og hold Næste/spol frem (₩) eller Forrige/spol tilbage (₩)<br>nede.                                                                                                    |
| Føje en sang til On-The-Go-<br>spillelisten                                    | Afspil eller vælg en sang, og hold derefter knappen i midten nede,<br>indtil der vises en menu. Vælg "Føj til On-The-Go", og tryk derefter<br>på knappen i midten.                                                                                         |
| Afspille forrige sang eller<br>kapitel i en lydbog eller<br>podcast            | Tryk to gange på Forrige/spol tilbage (144).                                                                                                    |
| Oprette en Genius-spilleliste                                                  | Afspil eller vælg en sang, og hold derefter knappen i midten nede,<br>indtil der vises en menu. Vælg Start Genius, og tryk derefter på<br>knappen i midten (Start Genius vises kun på skærmen Spiller nu,<br>hvis der er Genius-data til den valgte sang). |
| Arkivere en Genius-spilleliste                                                 | Opret en Genius-spilleliste, vælg Arkiver spilleliste, og tryk derefter<br>på knappen i midten.                                                                                                    |
| Afspille en arkiveret Genius-<br>spilleliste                                   | Fra menuen Spilleliste skal du vælge en Genius-spilleliste og<br>derefter trykke på Afspil/pause (≻∎                                                                                                    |
| Afspille et Genius-miks                                                        | Vælg Genius Mixes på Musikmenuen. Vælg et miks, og tryk derefter<br>på Afspil/pause (►॥).                                                                                                    |
| Optage video                                                                   | Vælg Videokamera på hovedmenuen. Tryk på knappen i midten for at starte og stoppe optagelse.                                                                                                    |
| Optage video med specielle<br>effekter                                         | Før du optager video, skal du trykke på og holde knappen i midten<br>nede for at vise effekter og derefter bruge klikhjulet til at gennemse<br>og trykke på knappen i midten for at vælge. Tryk på knappen i<br>midten igen for at starte optagelse.       |
| Afspille optaget video                                                         | Tryk på knappen i midten for at stoppe optagelse, og tryk derefter<br>på Menu for at åbne skærmen Kamerarulle. Vælg en video, og tryk<br>på knappen i midten for at afspille den.                                                                          |
| Se optaget video                                                               | Fra menuen Videoer skal du vælge Kameravideoer og derefter<br>vælge en video og trykke på Afspil/pause (►II).                                                                                                    |
| Lytte til FM-radio                                                             | Vælg Radio på hovedmenuen.                                                                                                    |
| Stille ind på en FM-station                                                    | Brug klikhjulet til at gennemse radiovælgeren.                                                                                                    |
| Søge efter FM-stationer                                                        | Når radiovælgeren er synlig, skal du trykke på Næste/spol frem ()<br>eller Forrige/spol tilbage () for at hoppe til den næste eller forrige<br>station. Ikke tilgængelig, hvis du arkiverer stationer som<br>forindstillinger.                             |
| Scanne FM-stationer                                                            | Når radiovælgeren er synlig, skal du trykke på og holde Næste/spol<br>frem ()) nede. Tryk på knappen i midten for at stoppe scanning.                                                                                                    |
| Arkivere en FM-station som en forindstilling                                   | Tryk på og hold knappen i midten nede, indtil der vises en menu,<br>og vælg derefter Tilføj forindstilling.                                                                                                    |
| Sætte direkte radio på pause<br>og genoptage udsendelse                        | Tryk på Afspil/pause (►II) fra en tilfældig skærm, når du lytter til<br>radioen. Du genoptager udsendelsen ved at trykke på Afspil/pause<br>(►II) igen. Når du skifter radiostationer, fjernes den udsendelse, der<br>er sat på pause.                     |

| Hvis du vil                                          | Skal du gøre følgende:                                                                                                    |
|------------------------------------------------------|----------------------------------------------------------------------------------------------------|
| Skifte mellem radiovælgeren<br>og skærmen Live-pause | Tryk på knappen i midten.                                                                                                    |
| Markere en sang på radioen                           | Tryk på og hold knappen i midten nede for at mærke sange<br>markeret med et symbol. Synkroniser med iTunes for at høre<br>eksempler på og købe markerede sange.      |
| Bruge skridttælleren                                 | På menuen Ekstra skal du vælge Fitness og derefter vælge<br>Skridttæller. Tryk på knappen i midten for at starte og stoppe en<br>session.                            |
| Optage et indtalt memo                               | Vælg Indtalte memoer på menuen Ekstra. Tryk på Afspil/pause (')<br>for at starte eller stoppe optagelse. Tryk på knappen i midten for at<br>tilføje et kapitelmærke. |
| Finde serienummeret<br>på iPod nano                  | Fra hovedmenuen skal du vælge Indstillinger > Om og trykke<br>på knappen i midten, indtil du ser serienummeret, eller se på<br>bagsiden af iPod nano.                |

# Slå betjeningsmulighederne på iPod nano fra

Hvis du ikke vil tænde iPod nano eller aktivere betjeningsmulighederne ved en fejltagelse, kan du slå dem fra med låsen. Låsen slår alle klikhjulets funktioner fra og slår også de funktioner fra, der aktiveres ved bevægelse, f.eks. når du ryster for at blande og vender enheden for at starte eller afslutte Cover Flow.

#### Du slår betjeningsmulighederne på iPod nano fra på følgende måde:

Skub låsen til HOLD (der vises en orange streg).

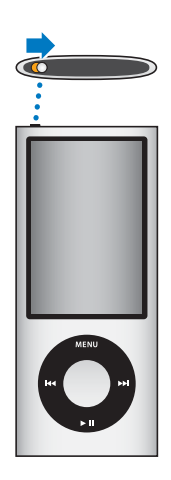

Hvis du slår betjeningsmuligheder fra, mens du bruger iPod nano, fortsætter sangen, spillelisten, podcasten eller videoen med at spille, og hvis skridttælleren er slået til, bliver den ved med at tælle skridt. Du stopper eller sætter afspilning på pause ved at skubbe låsen, så betjeningsmulighederne bliver aktive igen.

# Bruge menuerne på iPod nano

Når du starter iPod nano, vises hovedmenuen. Vælg menukommandoer for at gå til andre menuer eller udføre funktioner. Symboler langs toppen af skærmen viser status for iPod nano.

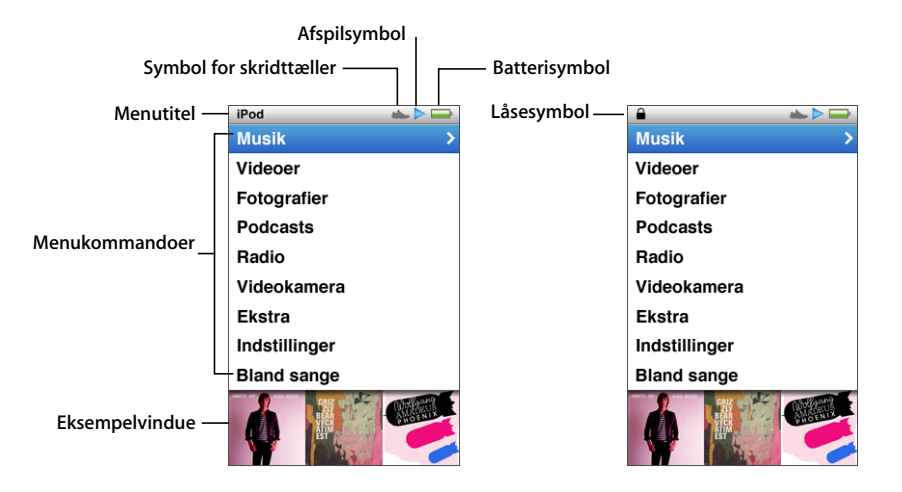

| Emne på skærmen         | Funktion                                                                                                    |
|-------------------------|----------------------------------------------------------------------------------------------------|
| Menutitel               | Viser titlen på den aktuelle menu. Menutitlen vises ikke, når<br>låsesymbolet vises.                                                                                                    |
| Symbol for skridttæller | Vises, når skridttælleren er slået til.                                                                                                    |
| Afspilsymbol            | Symbolet Spiller () vises, når der afspilles en sang, video eller et<br>andet emne. Pausesymbolet (II) vises, når en sang er sat på pause.                                               |
| Batterisymbol           | Batterisymbolet viser batteriets omtrentlige resterende spænding.                                                                                                    |
| Låsesymbol              | Låsesymbolet vises, når kontakten Hold er indstillet til HOLD. Det<br>betyder, at betjeningsmulighederne på iPod nano er slået fra. Når<br>låsesymbolet vises, erstatter det menutitlen. |
| Menukommandoer          | Brug klikhjulet til at rulle gennem menukommandoer. Tryk på<br>knappen i midten for at vælge en kommando. En pil ud for en<br>menu betyder, at den fører til en anden menu eller skærm.  |
| Eksempelvindue          | Viser albumbilleder, fotografier og andre oplysninger i forbindelse med den valgte kommando.                                                                                             |

## Tilføje eller fjerne emner på hovedmenuen

Du vil måske føje emner, som du bruger ofte, til hovedmenuen på iPod nano. Du kan f.eks. føje emnet "Sange" til hovedmenuen, så du ikke behøver at vælge Musik, før du kan vælge Sange.

#### Du tilføjer eller fjerner emner på hovedmenuen på følgende måde:

- 1 Vælg Indstillinger > Generelt > Hovedmenu.
- 2 Vælg hvert emne, der skal vises på hovedmenuen. Der er et hak ud for tilføjede emner.

#### Slå eksempelvinduet fra

Eksempelvinduet nederst på hovedmenuen viser albumbilleder, miniaturebilleder, ledig plads og andre oplysninger. Du kan slå det fra for at give mere plads til menukommandoer.

#### Du slår eksempelvinduet til eller fra på følgende måde:

 Vælg Indstillinger > Generelt > Hovedmenu > Eksempelvindue, og tryk på knappen i midten for at vælge Til eller Fra.

Eksempelvinduet viser ofte billeder til en kategori, hvis iPod nano indeholder mindst fem emner med billeder i kategorien.

#### Indstille skriftstørrelse på menuer

iPod nano kan vise tekst i to forskellige størrelser, standard og stor.

#### Du indstiller skriftstørrelsen på følgende måde:

 Vælg Indstillinger > Generelt > Skriftstørrelse, og tryk derefter på knappen i midten for at vælge Standard eller Stor.

#### Indstille sprog

iPod nano kan bruge forskellige sprog.

#### Du indstiller sproget på følgende måde:

Vælg Indstillinger > Sprog, og vælg derefter et sprog.

## Indstille interval for baggrundslys

Du kan indstille baggrundslyset til at oplyse skærmen i et vist stykke tid, når du trykker på en knap eller bruger klikhjulet. Standardindstillingen er 10 sekunder.

#### Du indstiller interval for baggrundslys på følgende måde:

Vælg Indstillinger > Generelt > Baggrundslys, og vælg derefter det ønskede interval.
 Vælg "Altid til" for at forhindre, at baggrundslyset slukkes (når du vælger denne kommando, bliver batteriets ydeevne mindre).

#### Indstille skærmens lysstyrke

Du kan justere lysstyrken på skærmen på iPod nano.

#### Du indstiller skærmens lysstyrke på følgende måde:

• Vælg Indstillinger > Generelt > Lysstyrke, og brug klikhjulet til at justere lysstyrken.

Du kan også indstille lysstyrken under et lysbilledshow eller en video. Tryk på knappen i midten, indtil lysstyrkemærket vises, og brug derefter klikhjulet til at justere lysstyrken.

#### Slå klikhjulets lyd fra

Når du ruller gennem menukommandoer, kan du høre en kliklyd gennem øretelefonerne og hovedtelefonerne samt gennem den interne højttaler i iPod nano. Du kan slå lyden fra klikhjulet fra.

#### Du slår kliklyden fra på følgende måde:

Vælg Indstillinger > Generelt, og indstil Klikfunktion til Fra.

Du slår kliklyden til igen ved at indstille Klikfunktion til Til.

#### Rulle hurtigt gennem lange lister

Du kan rulle hurtigt gennem en lang liste ved at bevæge din tommelfinger hurtigt på klikhjulet.

Bemærk: Det er ikke alle sprog, der understøttes.

#### Du ruller hurtigt på følgende måde:

- 1 Bevæg tommelfingeren hurtigt på klikhjulet for at vise et bogstav i alfabetet på skærmen.
- 2 Brug klikhjulet til at flytte rundt i alfabetet, indtil du finder det første bogstav i navnet på det emne, du søger efter.

Emner, hvis navn begynder med et symbol eller tal, vises efter bogstavet Å.

- 3 Løft din tommelfinger et øjeblik for at vende tilbage til normal rulning.
- 4 Brug klikhjulet til at finde frem til det ønskede emne.

## Få oplysninger om iPod nano

Du kan få nærmere oplysninger om iPod nano, f.eks. mængden af ledig plads, hvor mange sange, videoer, fotografier og andre emner du har, serienummer, model samt softwareversion.

#### Du får oplysninger om iPod nano på følgende måde:

 Vælg Indstillinger > Om, og tryk flere gange på knappen i midten for at se alle skærmene med oplysninger.

#### Nulstille alle indstillinger

Du kan nulstille alle emnerne på menuen Indstillinger til standardindstillingerne.

#### Du nulstiller alle indstillinger på følgende måde:

Vælg Indstillinger > Nulstil indstillinger, og vælg derefter Nulstil.

# Om den interne højttaler i iPod nano

Du kan lytte til al lyd på iPod nano på den interne højttaler i iPod nano uden øreog hovedtelefoner, bortset fra den indbyggede FM-radio, der bruger ledningen til ørepropperne eller hovedtelefonerne som antenne.

Når du slutter øre- eller hovedtelefoner til iPod nano, slås den interne højttaler fra. Evt. lyd, der afspilles, fortsætter med at afspilles, men kun via øre- eller hovedtelefonerne.

Hvis du afmonterer øre- eller hovedtelefonerne, mens lyden afspilles, sættes den på pause. Hvis du vil lytte til lyden gennem den interne højttaler igen, skal du trykke på Afspil/pause (>II). Hvis du afmonterer øre- eller hovedtelefonerne, mens radioen spiller eller er sat på pause, stopper radioen, og evt. udsendelser, der er sat på pause, fjernes.

Hvis du vælger Videokamera eller Indtalte memoer, mens lyden spilles, slås lyden fra.

# Tilslutte og afmontere iPod nano

Du slutter iPod nano til din computer for at føje musik, videoer, fotografier og arkiver/ filer til iPod nano, for at importere optagede videoer og memoer til computeren og for at oplade batteriet. Afmonter iPod nano, når du er færdig.

Vigtigt: Batteriet oplades ikke, når computeren er på vågeblus.

# Tilslutte iPod nano

#### Du slutter iPod nano til computeren på følgende måde:

 Sæt den ene ende af det medfølgende Dock-stik til USB 2.0-kabel i en USB 2.0-port med stor kapacitet på computeren, og sæt den anden ende i iPod nano.

Hvis du har en iPod Dock, kan du også slutte den ene ende af kablet til en USB 2.0-port på computeren og den anden ende til dokken, hvorefter du kan anbringe iPod nano i dokken.

*Bemærk:* På de fleste tastaturer leverer USB-porten ikke strøm nok til at oplade iPod nano. Slut iPod nano til en USB 2.0-port på computeren.

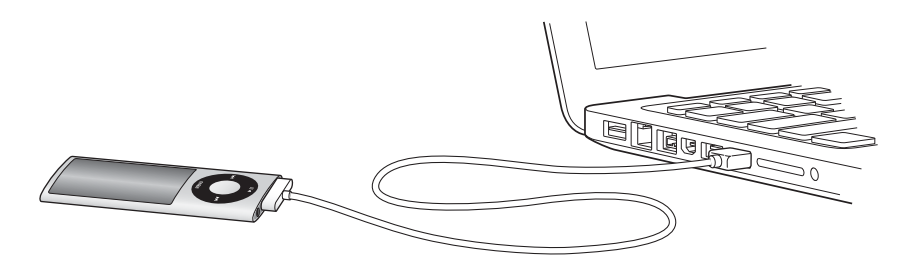

Som standard synkroniserer iTunes automatisk sange på iPod nano, når du slutter den til computeren. Når iTunes er færdig, kan du afmontere iPod nano. Du kan synkronisere sange, mens batteriet oplades.

Hvis du slutter iPod nano til en anden computer, og den er indstillet til at synkronisere musik automatisk, spørger iTunes dig, før det begynder at synkronisere musik. Hvis du klikker på Ja, vil de sange og andre lydarkiver/-filer, der allerede er på iPod nano, blive slettet og erstattet med sange og andre lydarkiver/-filer på den computer, som iPod nano er tilsluttet. Du kan finde oplysninger om, hvordan du føjer musik til iPod nano og bruger iPod nano med flere computere, i Kapitel 2, "Indstille iPod nano", på side 19.

## Afmontere iPod nano

Det er vigtigt, at du ikke afmonterer iPod nano, mens den synkroniserer. Du kan på skærmen på iPod nano se, om du må afmontere iPod nano. Afbryd ikke iPod nano, hvis du ser meddelelsen "Forbundet" eller "Synkroniserer", da det kan beskadige arkiver/filer på iPod nano.

Hvis du ser en af disse meddelelser, skal du skubbe iPod nano ud, før du afmonterer den.

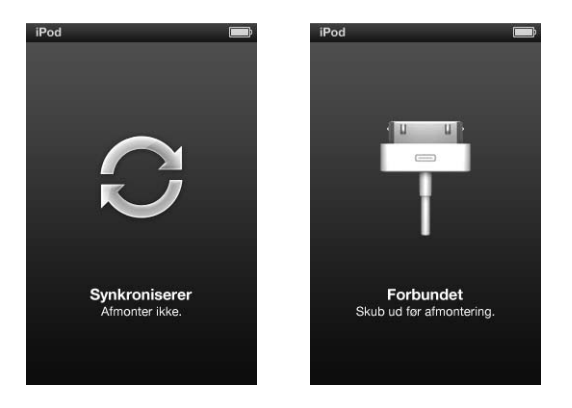

Hvis du ser hovedmenuen eller et stort batterisymbol, kan du afmontere iPod nano.

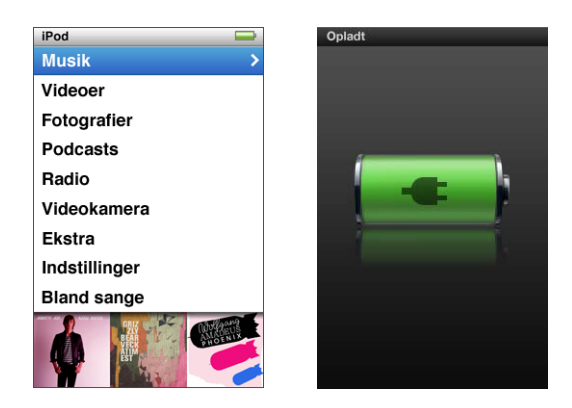

Hvis du indstiller iPod nano til at administrere sange manuelt (se "Administrere iPod nano manuelt" på side 30) eller slår iPod nano til som disk (se "Bruge iPod nano som en ekstern disk" på side 85), skal du altid skubbe iPod nano ud, før du afmonterer den.

Hvis du ved en fejltagelse afmonterer iPod nano uden at skubbe den ud, skal du slutte iPod nano til computeren igen og synkronisere igen.

#### Du skubber iPod nano ud på følgende måde:

 I iTunes skal du klikke på knappen Skub ud (▲) ud for iPod nano på enhedslisten i venstre side af iTunes-vinduet.

Du kan afmontere iPod nano, når en af disse meddelelser vises.

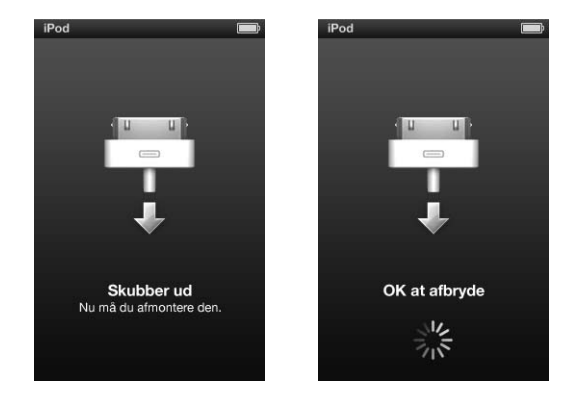

*Hvis du bruger en Mac,* kan du også skubbe iPod nano ud ved at trække symbolet for iPod nano på skrivebordet til papirkurven.

*Hvis du bruger en Windows-computer,* kan du også skubbe iPod nano ud i Denne computer eller ved at klikke på ikonet Sikker fjernelse af hardware på proceslinjen i Windows og vælge iPod nano.

#### Du afmonterer iPod nano på følgende måde:

- 1 Afmonter dine øre- eller hovedtelefoner, hvis de er tilsluttet.
- 2 Afmonter kablet fra iPod nano. Hvis iPod nano er i dokken, skal du blot fjerne den.

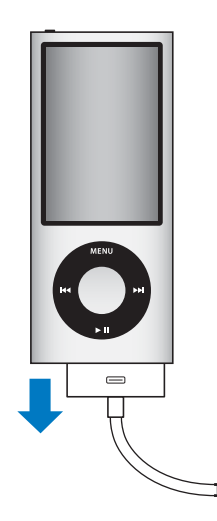

# Om batteriet i iPod nano

iPod nano har et internt batteri, som ikke kan udskiftes af brugeren. Første gang du bruger iPod nano, bør du af hensyn til batteriets levetid oplade batteriet i omkring tre timer, eller indtil batterisymbolet i øverste højre hjørne af skærmen viser, at batteriet er fuldt opladt. Hvis du ikke har brugt iPod nano i et stykke tid, skal du måske oplade batteriet.

*Bemærk:* iPod nano fortsætter med at forbruge spændingen i batteriet, når den er slukket.

Batteriet i iPod nano oplades 80% på omkring halvanden time og oplades helt på omkring tre timer. Hvis du oplader iPod nano, mens du tilføjer arkiver/filer, afspiller musik, ser videoer eller et lysbilledshow, kan det tage lidt længere.

# Oplade batteriet i iPod nano

Du kan oplade batteriet i iPod nano på to måder:

- Slut iPod nano til computeren.
- Brug Apple USB-strømforsyningen (sælges separat).

#### Du oplader batteriet vha. computeren på følgende måde:

 Slut iPod nano til en USB 2.0-port på computeren. Computeren skal være tændt og ikke på vågeblus.

Hvis batterisymbolet på iPod nano-skærmen viser skærmen Oplader, oplades batteriet. Hvis skærmen Opladt vises, er batteriet fuldt opladt.

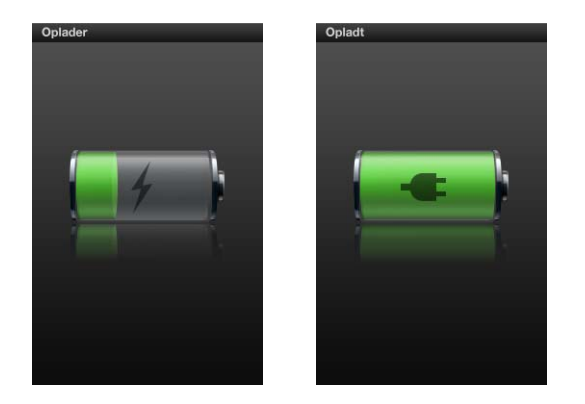

Hvis du ikke kan se skærmen Oplader, er iPod nano muligvis ikke sluttet til en USB-port med stor kapacitet. Prøv en anden USB-port på computeren.

*Vigtigt:* Hvis meddelelsen "Oplader, vent" eller "Slut til strømforsyning" vises på skærmen på iPod nano, skal batteriet oplades, før iPod nano kan kommunikere med computeren. Se "Hvis iPod nano viser meddelelsen "Slut til strømforsyning"" på side 90.

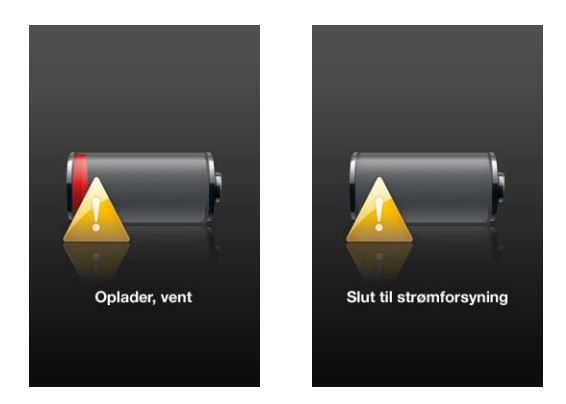

Hvis du vil oplade iPod nano, når du ikke er i nærheden af din computer, kan du købe en Apple USB-strømforsyning.

#### Du oplader batteriet vha. Apple USB-strømforsyningen på følgende måde:

- 1 Slut netstikket til strømforsyningen (det kan allerede være tilsluttet).
- 2 Slut Dock-stik til USB 2.0-kablet til strømforsyningen, og slut den anden ende af kablet til iPod nano.
- 3 Slut strømforsyningen til en stikkontakt.

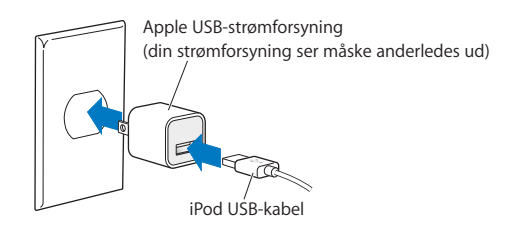

# Forklaring på batteristatus

Når iPod nano ikke er sluttet til en strømkilde, viser et batterisymbol i øverste højre hjørne på skærmen på iPod nano, hvor megen spænding der omtrentligt er tilbage.

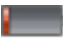

Batteriet er mindre end 20% opladt

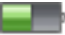

Batteriet ca. halvt opladt

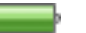

Batteriet er fuldt opladt

Når iPod nano er sluttet til en strømkilde, ændres batterisymbolet, så det viser, om batteriet oplades, eller om det er fuldt opladt.

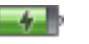

Batteriet oplades (lyn)

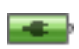

Batteriet er fuldt opladt (stik)

Du kan afbryde forbindelsen og bruge iPod nano, selvom batteriet ikke er fuldt opladt.

*Bemærk:* Genopladelige batterier kan kun oplades et vist antal gange, og på et tidspunkt bliver det evt. nødvendigt at udskifte batteriet. Batteriets driftstid og antallet af opladninger afhænger af brug og indstillinger. Der findes oplysninger på www.apple.com/dk/batteries.

# Forbedre batteriets ydeevne med Energibesparelse

Energibesparelse kan forlænge tiden mellem batteriopladninger ved at slukke for skærmen på iPod nano, når du ikke bruger betjeningsmulighederne.

Energibesparelse er som standard slået til.

#### Du slår Energibesparelse til og fra på følgende måde:

Vælg Indstillinger > Afspilning, Energibesparelse, og vælg derefter Til eller Fra.

Hvis du slår Energibesparelse fra, viser iPod nano følgende meddelelse, når baggrundsbelysningen slås fra:

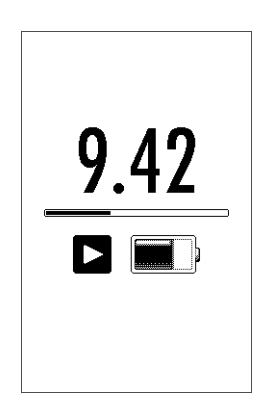

Hvis du slår energibesparelse fra, bruges strømmen fra batteriet hurtigere.

# Indstille iPod nano

# 2

Du bruger iTunes på computeren til at indstille iPod nano til at afspille musik, video og andet medieindhold. Det er ikke nødvendigt at indstille den, hvis du vil optage video eller lytte til FM-radio.

# **Brug af iTunes**

iTunes er det gratis program, du bruger, når du indstiller, organiserer og administrerer dit indhold på iPod nano. iTunes kan synkronisere musik, lydbøger, podcasts m.m. med iPod nano. Hvis iTunes ikke allerede er installeret på computeren, kan du hente det på www.apple.com/dk/downloads. iPod nano kræver iTunes 9 eller nyere versioner.

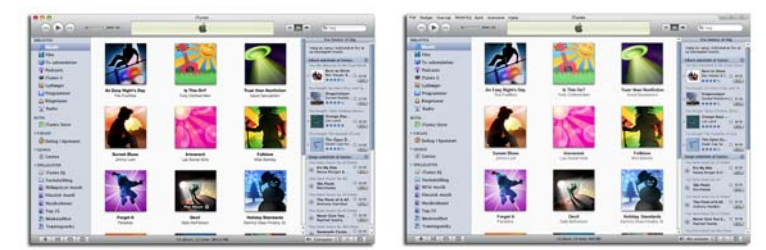

iTunes findes til både Mac og Windows.

Du kan bruge iTunes til at importere musik fra cd'er og Internet, købe sange og anden lyd og video fra iTunes Store, oprette personlige samlinger af dine favoritsange (kaldet spillelister), synkronisere dem til iPod nano og justere indstillinger til iPod nano.

iTunes har også en funktion kaldet Genius, som opretter spillelister og miks på basis af de sange i dit iTunes-bibliotek, der passer godt sammen. Du kan synkronisere Geniusspillelister, som du opretter i iTunes, til iPod nano, og du kan oprette Genius-spillelister og lytte til Genius-miks. Du skal have en iTunes Store-konto for at kunne bruge Genius.

iTunes har mange andre funktioner. Du kan oprette dine egne cd'er, som kan afspilles i almindelige cd-afspillere (hvis computeren har et drev, der kan brænde cd'er), lytte til radio streamet via Internet, se videoer og tv-udsendelser, vurdere sange og meget mere. Du kan få oplysninger om brugen af iTunes til disse formål, hvis du åbner iTunes og vælger Hjælp > iTunes-hjælp.

Hvis iTunes 9 eller en nyere version allerede er installeret på computeren, og du har indstillet dit iTunes-bibliotek, kan du gå videre til "Føje musik, videoer og andet indhold til iPod nano" på side 24.

Hvis du vil starte med at optage video eller lytte til FM-radio, kan du indstille iPod nano på et senere tidspunkt. Du kan læse om, hvordan du optager video, i "Bruge videokameraet" på side 53. Du kan få oplysninger om FM-radioen i "Lytte til FM-radio" på side 59.

# Indstille iTunes-biblioteket

Hvis du vil lytte til musik og se videoer på iPod nano, skal du først overføre musikken og videoen til iTunes på din computer.

# Importere musik til iTunes

Der er tre måder, hvorpå du kan få musik og anden lyd ind i iTunes:

# Købe sange og overføre podcasts vha. iTunes Store

Hvis du har en Internetforbindelse, kan du nemt købe og overføre sange, album og lydbøger via Internet fra iTunes Store. Du kan også abonnere på og hente podcasts, og du kan hente gratis uddannelsesindhold fra iTunes U.

Hvis du vil købe musik fra iTunes Store, skal du indstille en gratis iTunes-konto i iTunes, finde de sange, du vil have, og købe dem. Hvis du allerede har en iTunes-konto (kaldes også en Apple-id), kan du bruge den til at logge ind på iTunes Store og købe sange.

Du behøver ikke at have en iTunes Store-konto for at hente og abonnere på podcasts.

Du åbner iTunes Store ved at åbne iTunes og klikke på iTunes Store under Butik i venstre side af iTunes-vinduet.

## Føje sange, der ligger på computeren, til iTunes-biblioteket

Hvis du har sange på computeren, der er kodet i arkiv-/filformater, som iTunes understøtter, kan du let føje sangene til iTunes. Du kan læse, hvordan du får sange fra computeren ind i iTunes, hvis du åbner iTunes og vælger Hjælp > iTunes-hjælp.

Med iTunes til Windows kan du konvertere WMA-filer, der ikke er beskyttet, til AACeller MP3-format. Det kan være nyttigt, hvis du har et bibliotek med musik, der er kodet i WMA-format. Du kan få flere oplysninger, hvis du åbner iTunes og vælger Hjælp > iTunes-hjælp.

#### Importere musik fra dine lyd-cd'er til iTunes

iTunes kan importere musik og anden lyd fra dine lyd-cd'er. Hvis du har en Internetforbindelse, henter iTunes navnene på sangene på cd'en fra Internet (hvis de findes) og viser dem i iTunes-vinduet. Når du føjer sange til iPod nano, inkluderes sangoplysningerne. Du kan læse, hvordan du importerer musik fra dine cd'er i iTunes, hvis du åbner iTunes og vælger Hjælp > iTunes-hjælp.

# Føje flere oplysninger til iTunes-biblioteket

Når du har importeret din musik til iTunes, kan du føje flere oplysninger til iTunesbiblioteket. De fleste af disse ekstra oplysninger vises på iPod nano, når du tilføjer sange.

#### Indtaste titler på sange og andre oplysninger

Hvis du ikke har en Internetforbindelse, hvis der ikke er nogen sangoplysninger til den musik, du importerer, eller hvis du vil inkludere ekstra oplysninger (f.eks. navne på komponister), kan du indtaste oplysningerne manuelt. Du kan få oplysninger om, hvordan du indtaster sangoplysninger, hvis du åbner iTunes og vælger Hjælp > iTunes-hjælp.

#### Tilføje sangtekster

Du kan skrive sangtekster i almindeligt tekstformat i iTunes, så du kan vise sangteksterne på iPod nano, når sangen afspilles. Du kan få oplysninger om, hvordan du indtaster sangtekster, hvis du åbner iTunes og vælger Hjælp > iTunes-hjælp.

Du finder flere oplysninger i "Se tekster på iPod nano" på side 37.

#### Tilføje albumbilleder

Den musik, du køber i iTunes Store, indeholder albumbilleder, som iPod nano kan vise. Du kan automatisk føje albumbilleder til musik, du har importeret fra cd'er, hvis cd'erne er tilgængelige i iTunes Store. Du kan tilføje albumbilleder manuelt, hvis du har albumbilleder på computeren. Du kan få flere oplysninger om, hvordan du tilføjer albumbilleder, hvis du åbner iTunes og vælger Hjælp > iTunes-hjælp.

Du finder flere oplysninger i "Vise albumbilleder på iPod nano" på side 37.

## Organisere musik

I iTunes kan du organisere sange og andre emner, som du vil have dem, på såkaldte spillelister. Du kan f.eks. oprette spillelister med sange, som du kan lytte til, når du træner, eller spillelister med sange, der passer til en bestemt stemning.

Du kan oprette smarte spillelister, der opdateres automatisk på basis af regler, som du definerer. Når du føjer sange, der svarer til betingelserne, til iTunes, bliver de automatisk føjet til den smarte spilleliste.

Du kan slå Genius til i iTunes og oprette spillelister af sange, der passer godt sammen. Genius kan også organisere dit musikbibliotek automatisk ved at sortere og gruppere det i samlinger kaldet Genius-miks.

Du kan oprette lige så mange spillelister, som du har lyst til, med sangene i iTunesbiblioteket. Når du føjer en sang til en spilleliste eller senere fjerner den igen, fjernes den ikke fra biblioteket.

Du kan få oplysninger om, hvordan du indstiller spillelister i iTunes, hvis du åbner iTunes og vælger Hjælp > iTunes-hjælp.

*Bemærk:* Hvis du vil oprette spillelister på iPod nano, når iPod nano ikke er sluttet til computeren, skal du læse "Oprette On-The-Go-spillelister på iPod nano" på side 41.

#### Slå Genius til i iTunes

Genius finder sange i dit bibliotek, som passer godt sammen, for at kunne oprette Genius-spillelister og Genius-miks.

En Genius-spilleliste starter med en sang, som du vælger. iTunes opretter derefter Genius-spillelisten ved at oprette en samling af sange, der passer godt sammen med den, du har valgt.

Genius-miks er forvalgte samlinger af sange, der passer godt sammen, og oprettes for dig af iTunes på basis af sange i dit bibliotek. Genius-miks er beregnet på at give en ny lytteoplevelse, hver gang du afspiller et. iTunes opretter op til 12 Genius-miks, afhængigt af hvor varieret musik du har i dit iTunes-bibliotek.

Hvis du vil bruge Genius på iPod nano til at oprette Genius-spillelister og Genius-miks, skal du først slå Genius til i iTunes. Du kan få oplysninger om, hvordan du slår Genius til og bruger det i iTunes, hvis du åbner iTunes og vælger Hjælp > iTunes-hjælp.

Genius-spillelister og Genius-miks oprettet i iTunes kan synkroniseres til iPod nano lige som alle andre iTunes-spillelister. Du kan ikke føje Genius-miks til iPod nano manuelt. Se "Synkronisere Genius-spillelister og Genius-miks til iPod nano" på side 26.

Genius er en gratis tjeneste, men du skal have en iTunes Store-konto for at kunne bruge den (hvis du ikke har en konto, kan du indstille en, når du slår Genius til).

# Importere video til iTunes

Som beskrevet nedenfor kan du importere video til iTunes på flere måder.

## Købe eller leje videoer og hente videopodcasts fra iTunes Store

Du køber videoer – film, tv-udsendelser og musikvideoer – eller lejer film fra iTunes Store på Internet (en del af iTunes og kun tilgængelig i nogle lande) ved at logge ind på din iTunes Store-konto, finde de videoer, du vil have, og derefter købe eller leje dem. En lejet film udløber 30 dage, efter at du har lejet den, eller 24 timer efter, at du er begyndt at afspille den (48 timer uden for USA), afhængigt af hvilket tidspunkt der indtræffer først. Lejede emner, der er udløbet, slettes automatisk. Disse betingelser gælder lejede emner i USA. Betingelserne kan være anderledes i andre lande.

Du åbner iTunes Store ved at åbne iTunes og klikke på iTunes Store under Butik i venstre side af iTunes-vinduet.

Du kan se forfilm eller tv-udsendelser ved at klikke på knappen Eksempel ud for dem.

Købte videoer vises, når du klikker på Film eller Tv-udsendelser (under Bibliotek) eller Indkøb (under Butik) i oversigten. Lejede videoer vises, når du vælger Lejede film (under Bibliotek).

Nogle emner indeholder andre muligheder, f.eks. tv-udsendelser, hvor du kan købe et sæsonpas til alle episoder.

Videopodcasts vises sammen med andre podcasts i iTunes Store. Du kan abonnere på dem og hente dem på samme måde som podcasts. Du behøver ikke at have en iTunes Store-konto for at hente podcasts. Se "Købe sange og overføre podcasts vha. iTunes Store" på side 20.

#### Oprette versioner af dine egne videoer til iPod nano

Du kan se andre videoer på iPod nano, f.eks. videoer, du opretter i iMovie på en Macintosh, eller videoer, du henter fra Internet. Importer videoen til iTunes, konverter den evt. til brug med iPod nano, og føj den derefter til iPod nano.

iTunes understøtter mange af de videoformater, som QuickTime understøtter. Du finder flere oplysninger i "Hvis du ikke kan føje en sang eller et andet emne til iPod nano" på side 91.

Nogle videoer kan være klar til brug i iPod nano, når du har importeret dem til iTunes. Hvis du prøver at føje en video til iPod nano (se "Synkronisere videoer automatisk" på side 27), og der vises en meddelelse om, at videoen ikke kan afspilles på iPod nano, skal du konvertere videoen til brug med iPod nano.

Afhængigt af længden på og indholdet af en video kan det tage fra flere minutter til flere timer at konvertere den til brug med iPod nano.

Når du opretter en version af en video til brug med iPod nano, forbliver originalvideoen også i dit iTunes-bibliotek.

Du kan få mere at vide om, hvordan du konverterer video til iPod nano, hvis du åbner iTunes og vælger Hjælp > iTunes-hjælp eller læser www.info.apple.com/kbnum/n302758?viewlocale=da\_DK.

# Føje musik, videoer og andet indhold til iPod nano

Når musik og video er importeret til og organiseret i iTunes, kan du let føje emnerne til iPod nano.

Hvis du vil administrere den mængde musik, videoer, fotografier og andet indhold, der føjes til iPod nano fra computeren, skal du slutte iPod nano til computeren og derefter bruge iTunes til at vælge indstillinger til iPod nano.

# Slutte iPod nano til computeren første gang

Første gang du slutter iPod nano til computeren (efter installering af iTunes), åbnes iTunes automatisk, og indstillingsassistenten til iPod nano vises:

| Indstil din iPod |                                                                                                    |
|------------------|----------------------------------------------------------------------------------------------------|
| Õ                | Navn: Min iPod  Synkroniser automatisk sange til min iPod  Trunes kan synkronisere iPod automatisk, så musikbiblioteket og spillelisterne spejles, hver gang da skutter den til denne Max.  Foj automatisk folografter fru I denne iPod Foj automatisk folografter i U denne iPod forografter, brivder til kåre piskal til lie forografter, kopiers de i den reskorfølge, der er angebet i vinduel fotografter i iPod-indstillinger.  Skolecover til Hor navne på sange, kunstnere og spillelister med et tryk på en knap. |
|                  | iPod-sprog: Dansk \$                                                                                                    |
|                  | ОК                                                                                                    |

Du bruger indstillingsassistenten til iPod nano på følgende måde:

1 Skriv et navn til iPod nano. Det er det navn, der vil vises på enhedslisten i venstre side af iTunes-vinduet.

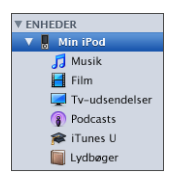

2 Vælg indstillinger. Automatisk synkronisering og VoiceOver er valgt som standard.

Hvis du ikke ønsker at slå VoiceOver til, skal du fravælge Slå VoiceOver til. Hvis du skifter mening, kan du altid slå VoiceOver til, når du slutter iPod nano til computeren. Se "Indstille VoiceOver" på side 32.

3 Klik på OK.

Hvis du valgte at slå VoiceOver til under indstillingen, skal du følge instruktionerne på skærmen for at hente og installere VoiceOver Kit. Du finder flere oplysninger i "Bruge VoiceOver i iPod nano" på side 44. Du kan få oplysninger om, hvordan du indstiller VoiceOver på iPod nano, hvis du læser "Indstille VoiceOver" på side 32. Du kan ændre navn og indstillinger til iPod nano, hver gang du slutter iPod nano til computeren.

Når du har klikket på OK, vises vinduet Resume. Hvis du har valgt automatisk synkronisering, begynder iPod nano at synkronisere.

#### Tilføje indhold automatisk eller manuelt

Du kan føje indhold til iPod nano på to måder:

- Automatisk synkronisering: Når du slutter iPod nano til computeren, opdateres iPod nano automatisk, så indholdet af den svarer til emnerne i iTunes-biblioteket. Du kan synkronisere alle dine sange, spillelister, videoer og podcasts eller kun synkronisere udvalgte emner, hvis der ikke er plads til hele dit iTunes-bibliotek på iPod nano. Du kan kun synkronisere iPod nano automatisk med en computer ad gangen.
- Administrere iPod nano manuelt: Når du tilslutter iPod nano, kan du trække emner enkeltvis til iPod nano og slette dem enkeltvis fra iPod nano. Du kan tilføje sange fra flere computere uden at slette sange på iPod nano. Hvis du selv administrerer sangene, skal du altid skubbe iPod nano ud fra iTunes, før du kan afmontere den.

# Synkronisere musik automatisk

iPod nano er som standard indstillet til automatisk at synkronisere alle sange og spillelister, når du slutter den til computeren. Det er den nemmeste måde at føje musik til iPod nano på. Du slutter bare iPod nano til computeren, lader sange, lydbøger og andre emner blive overført automatisk, afmonterer den og går. Hvis du har føjet sange til iTunes siden sidste gang, du tilsluttede iPod nano, synkroniseres de med iPod nano. Hvis du har slettet sange fra iTunes, slettes de fra iPod nano.

#### Du synkroniserer musik med iPod nano på følgende måde:

 Slut iPod nano til computeren. Hvis iPod nano er indstillet til at synkronisere automatisk, starter opdateringen.

*Vigtigt:* Hvis du slutter iPod nano til en computer, som den ikke er synkroniseret med, bliver du spurgt, om du vil synkronisere sange automatisk. Hvis du accepterer, bliver alle sange, lydbøger og videoer slettet fra iPod nano og erstattet af sange og andre emner fra den pågældende computer.

Når musikken synkroniseres fra computeren til iPod nano, viser iTunes status for opdateringen, og der vises et synkroniseringssymbol ud for iPod nano på enhedslisten.

Når opdateringen er færdig, vises meddelelsen "iPod er synkroniseret" i iTunes. En statuslinje nederst i iTunes-vinduet viser, hvor megen diskplads der bruges af de forskellige typer indhold.

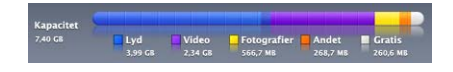

Kapitel 2 Indstille iPod nano

Hvis der ikke er plads nok på iPod nano til al din musik, kan du indstille iTunes til kun at synkronisere valgte sange og spillelister. Derved er det kun de sange og spillelister, som du vælger, der synkroniseres med iPod nano.

# Synkronisere musik fra valgte spillelister, kunstnere og genrer til iPod nano

Du kan indstille iTunes til at synkronisere valgte spillelister, kunstnere og genrer til iPod nano, hvis der ikke er plads nok til al musikken i dit iTunes-bibliotek på iPod nano. Det er kun musikken fra de spillelister, kunstnere og genrer, som du vælger, der synkroniseres til iPod nano.

#### Du indstiller iTunes til at synkronisere musik fra valgte spillelister, kunstnere og genrer til iPod nano på følgende måde:

1 Vælg iPod nano på enhedslisten i iTunes, og klik på fanen Musik.

Resume Musik Film Tv-udsendelser Podcasts iTunes U Fotografier Kontakter Spil

- 2 Vælg "Synkroniser musik", og vælg derefter "Valgte spillelister, kunstnere og genrer".
- 3 Vælg de spillelister, du vil bruge.
- 4 Du inkluderer musikvideoer ved at vælge "Inkluder musikvideoer".
- 5 Du indstiller iTunes til automatisk at udfylde resterende plads på iPod nano ved at vælge "Udfyld automatisk ledig plads med sange".
- 6 Klik på Anvend.

Hvis "Synkroniser kun valgte sange og videoer" er valgt på fanen Resume, synkroniserer iTunes kun valgte emner.

## Synkronisere Genius-spillelister og Genius-miks til iPod nano

Du kan indstille iTunes til at synkronisere Genius-spillelister og Genius-miks til iPod nano.

Genius-miks kan kun synkroniseres automatisk. Du kan ikke føje Genius-miks til iPod nano, hvis du administrerer indhold manuelt. Du kan føje Genius-spillelister til iPod nano manuelt.

Hvis du vælger at synkronisere et Genius-miks, kan iTunes vælge og synkronisere flere sange fra dit bibliotek, selvom du ikke har valgt dem.

#### Du indstiller iTunes til at synkronisere Genius-spillelister og valgte Genius-miks til Pod nano på følgende måde:

- 1 Vælg iPod nano på enhedslisten i iTunes, og klik på fanen Musik.
- 2 Vælg "Synkroniser musik", og vælg derefter "Valgte spillelister, kunstnere og genrer".
- 3 Under Spillelister skal du vælge de ønskede Genius-spillelister og Genius-miks.
- 4 Klik på Anvend.

Hvis du vælger at synkronisere hele dit musikbibliotek, synkroniserer iTunes alle dine Genius-spillelister og Genius-miks.

Hvis "Synkroniser kun valgte sange og videoer" er valgt på fanen Resume, synkroniserer iTunes kun valgte emner.

#### Føje videoer til iPod nano

Du føjer film og tv-udsendelser til iPod nano på nogenlunde samme måde, som du tilføjer sange. Du kan indstille iTunes til automatisk at synkronisere alle film og tvudsendelser til iPod nano, når du tilslutter iPod nano, eller du kan indstille iTunes til kun at synkronisere valgte spillelister. Du kan også administrere film og tv-udsendelser manuelt. På den måde kan du overføre videoer fra flere computere uden at slette videoer på iPod nano.

*Bemærk:* Musikvideoer administreres med sange under fanen Musik i iTunes. Se "Føje musik, videoer og andet indhold til iPod nano" på side 24.

*Vigtigt:* Du kan kun se en lejet film på en enhed ad gangen. Hvis du f.eks. lejer en film fra iTunes Store og føjer den til iPod nano, kan du kun se den på iPod nano. Hvis du overfører filmen tilbage til iTunes, kan du kun se den der og ikke på iPod nano. Alle almindelige tidsbegrænsninger gælder lejede film føjet til iPod nano.

# Synkronisere videoer automatisk

iPod nano er som standard indstillet til at synkronisere alle film og tv-udsendelser, når du slutter den til computeren. Det er den nemmeste måde at føje videoer til iPod nano på. Du slutter bare iPod nano til computeren, lader videoer og andre emner blive overført automatisk, afmonterer den og går. Hvis du har føjet videoer til iTunes siden sidste gang, du tilsluttede iPod nano, føjes de til iPod nano. Hvis du har slettet videoer fra iTunes, slettes de fra iPod nano.

Hvis der ikke er plads nok på iPod nano til alle dine videoer, kan du indstille iTunes til kun at synkronisere de videoer, du vælger. Du kan synkronisere valgte videoer eller valgte spillelister, der indeholder videoer.

Indstillingerne til synkronisering af film og tv-udsendelser hænger ikke sammen. Filmindstillinger har ingen indflydelse på indstillinger til tv-udsendelser og omvendt.

#### Du indstiller iTunes til at synkronisere film til iPod nano på følgende måde:

1 Vælg iPod nano på enhedslisten i iTunes, og klik på fanen Film.

Resume Musik Film Tv-udsendelser Podcasts iTunes U Fotografier Kontakter Spil

- 2 Vælg "Synkroniser film".
- 3 Vælg de ønskede film eller spillelister.

*Alle, seneste eller usete film*: Vælg "Inkluder automatisk ... film", og vælg den ønskede mulighed på lokalmenuen.

Valgte film eller spillelister: Vælg de ønskede film eller spillelister.

4 Klik på Anvend.

Hvis "Synkroniser kun valgte sange og videoer" er valgt på fanen Resume, synkroniserer iTunes kun valgte film.

#### Du indstiller iTunes til at synkronisere film til iPod nano på følgende måde:

1 Vælg iPod nano på enhedslisten i iTunes, og klik på fanen Tv-udsendelser.

Resume Musik Film **Tv-udsendelser** Podcasts iTunes U Fotografier Kontakter Spil

- 2 Vælg "Synkroniser tv-udsendelser".
- 3 Vælg de ønskede udsendelser, episoder og spillelister.

*Alle, seneste eller usete episoder*: Vælg "Inkluder automatisk ... episoder af ... ", og vælg de ønskede muligheder på lokalmenuerne.

*Episoder på valgte spillelister:*Vælg de spillelister, du vil bruge.

4 Klik på Anvend.

Hvis "Synkroniser kun valgte sange og videoer" er valgt på fanen Resume, synkroniserer iTunes kun valgte tv-udsendelser.

# Føje podcasts til iPod nano

Indstillingerne til tilføjelse af podcasts til iPod nano hænger ikke sammen med indstillingerne til tilføjelse af sange og videoer. Indstillinger til podcasts har ingen indflydelse på indstillingerne til sange og videoer og omvendt. Du kan indstille iTunes til automatisk at synkronisere alle podcasts eller valgte podcasts, eller du kan føje podcasts til iPod nano manuelt.

# Du indstiller iTunes til automatisk at opdatere podcasts på iPod nano på følgende måde:

1 Vælg iPod nano på enhedslisten i iTunes, og klik på fanen Podcasts.

Resume Musik Film Tv-udsendelser Podcasts iTunes U Fotografier Kontakter Spil

- 2 Vælg "Synkroniser podcasts" i vinduet Podcasts.
- 3 Vælg de ønskede podcasts, episoder og spillelister, og foretag synkroniseringsindstillinger.
- 4 Klik på Anvend.

Når du indstiller iTunes til at synkronisere podcasts på iPod nano automatisk, opdateres iPod nano, hver gang du slutter den til computeren.

Hvis du vælger "Synkroniser kun valgte sange og videoer" i vinduet Resume, synkroniserer iTunes kun de emner, der er valgt i biblioteket Podcast og andre biblioteker.

#### Føje videopodcasts til iPod nano

Du kan føje videopodcasts til iPod nano på samme måde, som du tilføjer andre podcasts (se "Føje podcasts til iPod nano" på side 28). Hvis en podcast indeholder video, afspilles videoen, når du vælger den på Podcastmenuen.

# Føje iTunes U-indhold til iPod nano

Indstillingerne til tilføjelse af iTunes U-indhold til iPod nano hænger ikke sammen med indstillingerne til tilføjelse af andet indhold. iTunes U-indstillinger har ingen indflydelse på andre indstillinger og omvendt. Du kan indstille iTunes til automatisk at synkronisere alt iTunes U-indhold eller valgt iTunes U-indhold, eller du kan føje iTunes U-indhold til iPod nano manuelt.

# Du indstiller iTunes til automatisk at opdatere iTunes U-indhold på iPod nano på følgende måde:

1 Vælg iPod nano på enhedslisten i iTunes, og klik på fanen iTunes U.

Resume Musik Film Tv-udsendelser Podcasts <mark>iTunes U</mark> Fotografier Kontakter Spil

- 2 Vælg "Synkroniser iTunes U" i vinduet iTunes U.
- 3 Vælg de ønskede samlinger, emner og spillelister, og foretag synkroniseringsindstillinger.
- 4 Klik på Anvend.

Når du indstiller iTunes til at synkronisere iTunes U-indhold på iPod nano automatisk, opdateres iPod nano, hver gang du slutter den til computeren.

Hvis du vælger "Synkroniser kun valgte sange og videoer" i vinduet Resume, synkroniserer iTunes kun de emner, der er valgt i biblioteket iTunes U og andre biblioteker.

# Føje lydbøger til iPod nano

Du kan købe og hente lydbøger fra iTunes Store eller audible.com eller importere lydbøger fra cd'er og lytte til dem på iPod nano.

Brug iTunes til at føje lydbøger til iPod nano. Hvis du synkroniserer iPod nano automatisk, inkluderes alle lydbøger i dit iTunes-bibliotek i en spilleliste, kaldet Lydbøger, som du kan synkronisere til iPod nano. Hvis du administrerer dit indhold på iPod nano manuelt, kan du tilføje lydbøger enkeltvis.

#### Du synkroniserer lydbøger til iPod nano på følgende måde:

1 Vælg iPod nano på enhedslisten i iTunes, og klik på fanen Musik.

Resume Musik Film Tv-udsendelser Podcasts iTunes U Fotografier Kontakter Spil

- 2 Vælg Synkroniser musik, og gør et af følgende:
  - Vælg "Hele musikbiblioteket".
  - Vælg "Valgte spillelister, kunstnere og genrer", og vælg derefter Lydbøger (under Spillelister).
- 3 Klik på Anvend.

Opdateringen starter automatisk.

# Føje andet indhold til iPod nano

Du kan også bruge iTunes til at synkronisere fotografier, spil, kontakter m.m. til iPod nano. Du kan indstille iTunes til at synkronisere dit indhold automatisk, eller du kan administrere dit indhold på iPod nano manuelt.

Du kan få flere oplysninger om, hvordan du føjer andre typer indhold til iPod nano, i:

- "Føje fotografier fra computeren til iPod nano" på side 68
- "Du synkroniserer automatisk spil til iPod nano på følgende måde:" på side 77
- "Synkronisere adresser, kalendere og huskelister" på side 82
- "Monolyd" på side 84

## Administrere iPod nano manuelt

Hvis du administrerer iPod nano manuelt, kan du tilføje og fjerne sange (inkl. musikvideoer) og videoer (inkl. film og tv-udsendelser) enkeltvis. Du kan også føje musik og video fra flere computere til iPod nano uden at slette emner, der allerede findes på iPod nano.

Du kan ikke føje Genius-miks til iPod nano manuelt, men du kan tilføje Geniusspillelister manuelt.

Når du indstiller iPod nano til manuel administration af musik og videoer, slås de automatiske synkroniseringsindstillinger i vinduerne Musik, Film, Tv-udsendelser, Podcasts, iTunes, iTunes U, Fotografier, Kontakter og Spil fra. Du kan ikke administrere nogle manuelt og automatisk synkronisere andre på samme tid.

Hvis du indstiller iTunes, så indhold administreres manuelt, kan du nulstille det senere, så synkroniseringen sker automatisk.

# Du indstiller iTunes til at administrere indhold på iPod nano manuelt på følgende måde:

1 Vælg iPod nano på enhedslisten i iTunes, og klik på fanen Resume.

Resume Musik Film Tv-udsendelser Podcasts iTunes U Fotografier Kontakter Spil

- 2 Under Indstillinger skal du vælge "Administrer musik og video manuelt".
- 3 Klik på Anvend.

Når du administrerer indhold manuelt på iPod nano, skal du altid skubbe iPod nano ud fra iTunes, før du afmonterer den.

Når du slutter en iPod nano, der administreres manuelt, til en computer, vises den på enhedslisten i venstre side af iTunes-vinduet.

#### Du føjer en sang, video eller et andet emne til iPod nano på følgende måde:

- 1 I iTunes skal du klikke på Musik eller et andet emne under Bibliotek i venstre side af iTunes-vinduet.
- 2 Træk en sang eller et andet emne til iPod nano på enhedslisten.

#### Du fjerner en sang, video eller et andet emne fra iPod nano på følgende måde:

- 1 I iTunes skal du vælge iPod nano på enhedslisten.
- 2 Vælg en sang eller et andet emne på iPod nano, og tryk derefter på Slettetasten på tastaturet.

Når du sletter en sang eller et andet emne fra iPod nano manuelt, slettes sangen ikke fra iTunes-biblioteket.

#### Du opretter en ny spilleliste på iPod nano på følgende måde:

- I iTunes skal du vælge iPod nano på enhedslisten og derefter klikke på knappen Tilføj
   (+) eller vælge Arkiv/Filer > Ny spilleliste.
- 2 Skriv et navn til spillelisten.
- 3 Klik på et emne, f.eks. Musik, i biblioteket, og træk derefter sange eller andre emner til spillelisten.

#### Du føjer emner til eller fjerner emner fra en spilleliste på iPod nano på følgende måde:

 Træk et emne til en spilleliste på iPod nano for at tilføje det. Vælg et emne på en spilleliste, og tryk på Slettetasten på tastaturet for at fjerne det.

# Du nulstiller iTunes, så musik, videoer og podcasts synkroniseres automatisk, på følgende måde:

- 1 Vælg iPod nano på enhedslisten i iTunes, og klik på fanen Resume.
- 2 Fravælg "Administrer musik og videoer manuelt".

- 3 Vælg fanerne Musik, Film, Tv-udsendelser og Podcasts, og vælg synkroniseringsindstillinger.
- 4 Klik på Anvend.

Opdateringen starter automatisk.

# Indstille VoiceOver

Hvis du beder om det, vil VoiceOver læse titlen og kunstnere på den sang, du lytter til, op. Hvis du har Apple Earphones med fjernbetjening og mikrofon eller In-Ear Headphones med fjernbetjening og mikrofon, kan du også bruge VoiceOver til at flytte rundt i spillelister.

Bemærk: VoiceOver findes ikke på alle sprog.

Du indstiller VoiceOver i vinduet Resume i iTunes. Første gang du indstiller iPod nano, er VoiceOver slået til som standard. Følg alle instruktioner på skærmen for at hente og installere VoiceOver Kit.

Hvis VoiceOver ikke skal være slået til, når du indstiller iPod nano, skal du fravælge Slå VoiceOver til i indstillingsassistenten. Hvis du skifter mening, kan du slå VoiceOver til senere.

#### Du slår VoiceOver til senere på følgende måde:

- 1 Slut iPod nano til computeren.
- 2 Vælg iPod nano på enhedslisten i iTunes, og klik på fanen Resume.
- 3 Under Stemmefeedback skal du vælge Slå VoiceOver til.
- 4 Klik på Anvend.
- 5 Følg instruktionerne på skærmen for at hente og installere VoiceOver Kit.
- 6 Klik på Anvend.

Når synkroniseringen er færdig, er VoiceOver slået til.

Hvis computeren har en systemstemme, som du vil bruge i stedet for den indbyggede stemme, der følger med VoiceOver, skal du vælge "Brug systemstemme i stedet for indbygget stemme" under Stemmefeedback i vinduet Resume.

Du kan slå VoiceOver fra, når du slutter iPod nano til computeren.

#### Du slår VoiceOver fra på følgende måde:

- 1 Vælg iPod nano på enhedslisten i iTunes, og klik på fanen Resume.
- 2 Under Stemmefeedback skal du fravælge Slå VoiceOver til.
- 3 Klik på Anvend.

Når synkroniseringen er færdig, er VoiceOver slået fra.

# Lytte til musik

# Læs dette kapitel for at lære, hvordan du lytter på farten.

Når du har indstillet iPod nano, kan du lytte til sange, podcasts, lydbøger m.m.

# Afspille musik og anden lyd

Når der spilles en sang, vises skærmen Spiller nu. Den følgende tabel beskriver elementerne på skærmen Spiller nu.

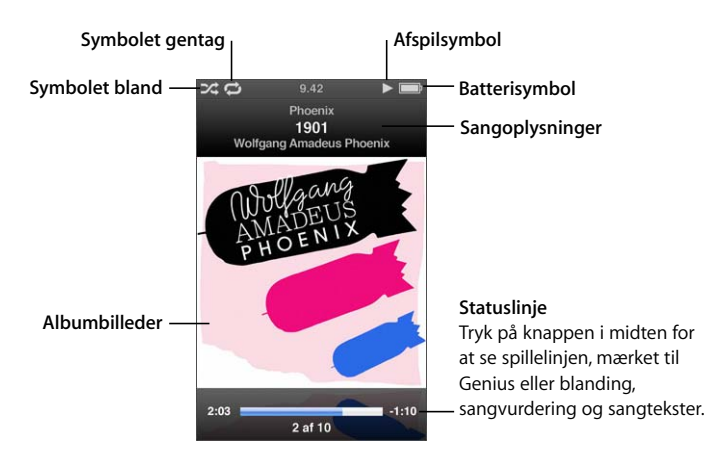

| Emne på skærm   | Funktion                                                                                                    |
|-----------------|----------------------------------------------------------------------------------------------------|
| Symbolet bland  | Vises, hvis iPod nano er indstillet til at blande sange og album.                                                                                       |
| Symbolet gentag | Vises, hvis iPod nano er indstillet til at gentage alle sange. Symbolet gentag en gang (••) vises, hvis iPod nano er indstillet til at gentage en sang. |
| Afspilsymbol    | Vises, når der spilles en sang. Pausesymbolet (II) vises, når en sang<br>er sat på pause.                                                               |
| Batterisymbol   | Viser den omtrentlige restspænding på batteriet.                                                                                                    |
| Sangoplysninger | Viser sangtitel, kunstner og albumtitel.                                                                                                    |

| Emne på skærm | Funktion                                                                                |
|---------------|-----------------------------------------------------------------------------------------|
| Albumbilleder | Viser albumbilleder, hvis de findes.                                                    |
| Statuslinje   | Viser, hvor lang tid den aktuelle sang har spillet, og hvor lang tid<br>der er tilbage. |

Tryk på knappen i midten for at klikke gennem disse ekstra emner på skærmen Spiller nu:

| Emne på skærm       | Funktion                                                                                                    |
|---------------------|----------------------------------------------------------------------------------------------------|
| Spillelinje         | Giver dig mulighed for hurtigt at flytte til forskellige dele af sporet.                                                                        |
| Genius-mærket       | Opretter en Genius-spilleliste på basis af den aktuelle sang. Mærket vises ikke, hvis der ikke findes Genius-oplysninger til den aktuelle sang. |
| Mærket til blanding | Giver dig mulighed for at blande sange og album direkte fra<br>skærmen Spiller nu.                                                              |
| Sangvurdering       | Giver dig mulighed for at vurdere sangen.                                                                                                    |
| Sangtekster         | Viser teksterne til den sang, der spilles. Der vises kun sangtekster,<br>hvis du skriver dem i iTunes.                                          |

Brug klikhjulet og knappen i midten til at søge efter en sang eller musikvideo.

Når du afspiller musikvideoer på menuen Musik, hører du kun musikken. Når du afspiller dem fra menuen Videoer, ser du også videoen.

#### Du søger efter og afspiller en sang på følgende måde:

Vælg Musik, søg efter en sang eller musikvideo, og tryk derefter på Afspil/pause (►u).

#### Du ændrer lydstyrken på afspilning på følgende måde:

• Når du ser statuslinjen, skal du bruge klikhjulet til at ændre lydstyrken.

Hvis du ikke kan se statuslinjen, skal du trykke på knappen i midten, indtil den vises.

#### Du lytter til en anden del af en sang på følgende måde:

1 Tryk på knappen i midten, indtil du ser spillelinjen.

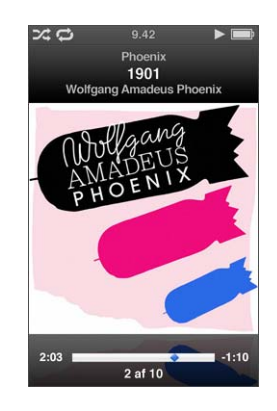

2 Brug klikhjulet til at flytte afspilningsmærket langs med spillellinjen.

#### Du opretter en Genius-spilleliste fra den aktuelle sang på følgende måde:

1 Tryk på knappen i midten, indtil du ser Genius-mærket.

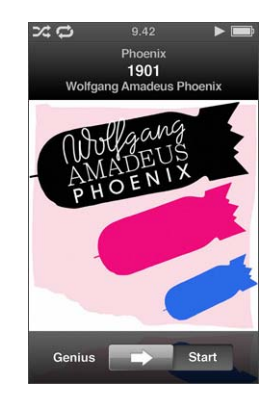

2 Brug klikhjulet til at flytte mærket til Start.

Genius-mærket vises ikke, hvis der ikke findes Genius-oplysninger til den aktuelle sang.

#### Du blander sange fra skærmen Spiller nu på følgende måde:

- 9.42 Phoenix 1901 Wolfgang Amadeus Phoenix
- 1 Tryk på knappen i midten, indtil du ser mærket til blanding.

- 2 Brug klikhjulet til at flytte mærket til Sange eller Album.
  - Vælg Sange for at spille alle sange på iPod nano i tilfældig rækkefølge.
  - Vælg Album for at spille alle sange i det aktuelle album i rækkefølge. iPod nano vælger derefter et andet album tilfældigt og afspiller det i rækkefølge.

#### Hvis du kun vil lytte til en musikvideo:

Vælg Musik, og søg efter en musikvideo.

Når du afspiller videoen, kan du høre den, men ikke se den. Når du afspiller en spilleliste, der indeholder videopodcasts, hører du podcastene, men du ser dem ikke.

#### Du vender tilbage til den tidligere menu på følgende måde:

Tryk på Menu fra en tilfældig skærm.

#### **Vurdere sange**

Du kan tildele sange en vurdering fra 1 til 5 stjerner. Du kan bruge denne vurdering, når du opretter smarte spillelister automatisk i iTunes.

#### Du vurderer en sang på følgende måde:

- 1 Start sangen.
- 2 Fra skærmen Spiller nu skal du trykke på knappen i midten, indtil de fem vurderingspunkter vises.

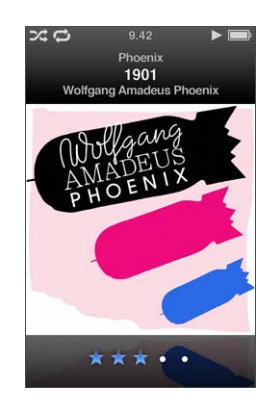

3 Brug klikhjulet til at tildele sangen en vurdering.

De vurderinger, du giver sange på iPod nano, overføres til iTunes, når du synkroniserer.

Bemærk: Du kan ikke vurdere videopodcasts.
## Se tekster på iPod nano

Hvis du indtaster tekster til en sang i iTunes (se "Tilføje sangtekster" på side 21) og derefter føjer sangen til iPod nano, kan du se teksterne på iPod nano. Tekster vises ikke, medmindre du indtaster dem.

### Du viser tekster på iPod nano, mens en sang spiller, på følgende måde:

 Når skærmen Spiller nu vises, skal du trykke på knappen i midten, indtil du ser teksterne. Du kan rulle gennem teksten, mens sangen afspilles.

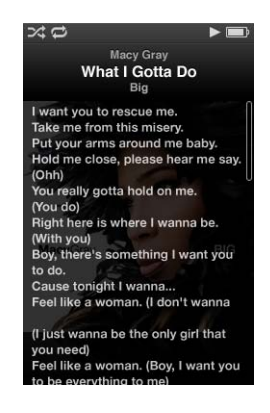

## Vise albumbilleder på iPod nano

iTunes viser albumbilleder på iPod nano, hvis der er tilgængelige albumbilleder. Albumbilleder vises på iPod nano i Cover Flow, på albumlisten og når du spiller en sang fra det pågældende album.

### Du viser albumbilleder på iPod nano på følgende måde:

 Hold iPod nano vandret for at se Cover Flow, eller spil en sang med albumbilleder og se dem på skærmen Spiller nu.

Du kan få flere oplysninger om albumbilleder, hvis du åbner iTunes og vælger Hjælp > iTunes-hjælp.

### Gennemse musik vha. Cover Flow

Du kan gennemse din musiksamling vha. Cover Flow, som er en visuel måde at skimme biblioteket på. Cover Flow viser dine album alfabetisk efter kunstnernavn.

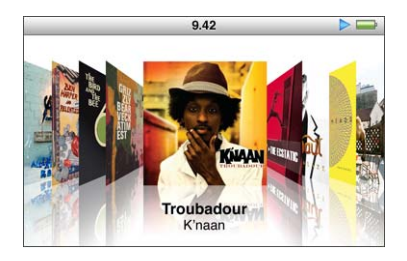

Du kan aktivere Cover Flow fra hovedmenuen, en musikmenu og fra skærmen Spiller nu.

### Du bruger Cover Flow på følgende måde:

- 1 Drej iPod nano 90 grader til venstre eller højre. Cover Flow vises.
- 2 Brug klikhjulet til at flytte gennem dine albumbilleder.
- 3 Vælg et album, og tryk på knappen i midten.
- 4 Brug klikhjulet til at vælge en sang, og tryk derefter på knappen i midten for at afspille den.

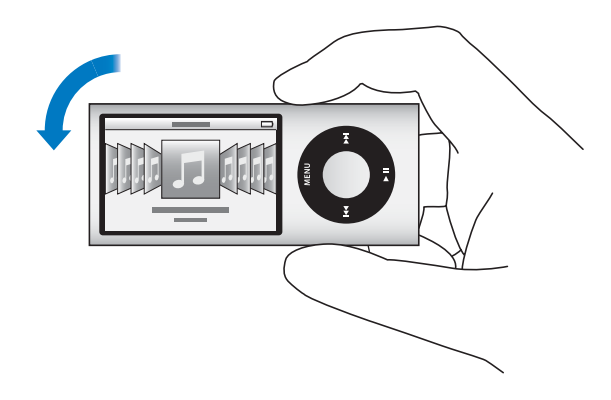

Du kan også hurtigt gennemse dine album i Cover Flow ved at bevæge din tommelfinger hurtigt på klikhjulet.

Bemærk: Det er ikke alle sprog, der understøttes.

### Du gennemser hurtigt i Cover Flow på følgende måde:

- 1 Bevæg tommelfingeren hurtigt på klikhjulet for at vise et bogstav i alfabetet på skærmen.
- 2 Brug klikhjulet til at flytte rundt i alfabetet, indtil du finder det første bogstav i navnet på den kunstner, du søger efter.

Album efter kunstnere, hvis navn begynder med et symbol eller tal, vises efter bogstavet Å.

- 3 Løft din tommelfinger et øjeblik for at vende tilbage til normalt gennemsyn.
- 4 Vælg et album, og tryk på knappen i midten.
- 5 Brug klikhjulet til at vælge en sang, og tryk derefter på knappen i midten for at afspille den.

### Du slår Cover Flow til og fra på følgende måde:

- 1 Vælg Indstillinger > Generelt > Roter på hovedmenuen.
- 2 Tryk på knappen i midten for at vælge Cover Flow eller Fra.

## Adgang til flere kommandoer

Du kan få adgang til nogle flere af kommandoerne på iPod nano direkte fra skærmen Spiller nu og nogle menuer.

### Du får adgang til flere kommandoer på følgende måde:

 Tryk på og hold knappen i midten nede, indtil der vises en menu, vælg en kommando, og tryk derefter på knappen i midten igen.

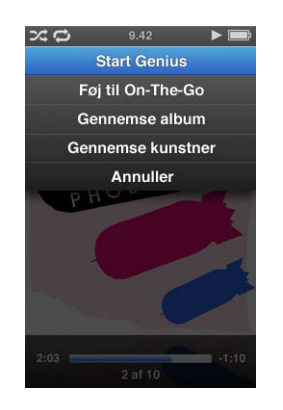

Hvis der ikke vises en menu, er der ikke nogen ekstra kommandoer.

# Bruge Genius på iPod nano

Selvom iPod nano ikke er sluttet til din computer, kan Genius automatisk oprette spillelister på basis af sange, der passer godt sammen. Du kan også afspille Geniusmiks, som er forvalgte samlinger af sange, der passer godt sammen. Hvis du vil bruge Genius, skal du indstille Genius i iTunes Store og derefter synkronisere iPod nano til iTunes. Du kan også oprette Genius-spillelister i iTunes og føje dem til iPod nano, og du kan synkronisere Genius-miks til iPod nano.

Du kan få oplysninger om, hvordan du indstiller Genius i iTunes, hvis du åbner iTunes og vælger Hjælp > iTunes-hjælp. Genius er en gratis tjeneste, men du skal have en iTunes Store-konto for at kunne bruge den.

### Du opretter en Genius-spilleliste på iPod nano på følgende måde:

1 Vælg en sang, og hold derefter knappen i midten nede, indtil der vises en menu.

Du kan vælge en sang fra en menu eller spilleliste, eller du kan starte fra skærmen Spiller nu.

2 Vælg Start Genius.

Start Genius vises ikke på menuen med ekstra kommandoer i følgende tilfælde:

- Du har ikke indstillet Genius i iTunes og derefter synkroniseret iPod nano med iTunes.
- Genius genkender ikke den valgte sang.

- Genius genkender sangen, men der findes ikke mindst ti lignende sange i dit bibliotek.
- 3 Tryk på knappen i midten. Den nye spilleliste vises.
- 4 Du beholder spillelisten ved at vælge Arkiver spilleliste.

Spillelisten arkiveres med titlen og kunstneren på den sang, du brugte som basis for spillelisten.

5 Du ændrer spillelisten til en ny baseret på den samme sang ved at vælge Opdater. Hvis du opdaterer en arkiveret spilleliste, erstatter den nye spilleliste den tidligere liste. Du kan ikke gendanne den tidligere spilleliste.

Du kan også starte Genius fra skærmen Spiller nu ved at trykke på knappen i midten, indtil Genius-mærket vises, og derefter bruge klikhjulet til at flytte mærket til højre. Genius-mærket vises ikke, hvis der ikke findes Genius-oplysninger til den aktuelle sang.

Genius-spillelister, der er arkiveret på iPod nano, synkroniseres tilbage til iTunes, når du slutter iPod nano til computeren.

### Du afspiller en Genius-spilleliste på følgende måde:

Vælg Musik > Spillelister, og vælg spillelisten.

### **Afspille Genius-miks**

Genius-miks oprettes for dig af iTunes og indeholder sange fra dit bibliotek, der passer godt sammen. Genius-miks er beregnet på at give en ny lytteoplevelse, hver gang du afspiller et. iTunes opretter op til 12 Genius-miks, afhængigt af hvor varieret musik du har i dit iTunes-bibliotek.

Du kan finde ud af, hvordan du synkroniserer Genius-miks til iPod nano, i "Synkronisere Genius-spillelister og Genius-miks til iPod nano" på side 26.

### Du afspiller et Genius-miks på følgende måde:

- 1 Vælg Musik > Genius Mixes.

3 Du starter afspilning af et Genius-miks ved at trykke på knappen i midten eller på Afspil/pause (>II), når du ser dets skærm.

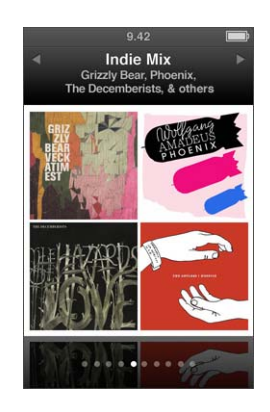

Højttalersymbolet (
) vises, når det valgte Genius-miks spilles.

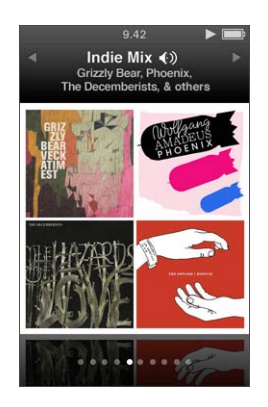

# Oprette On-The-Go-spillelister på iPod nano

Du kan oprette On-The-Go-spillelister på iPod nano, når iPod nano ikke er forbundet til computeren.

### Du opretter en On-The-Go-spilleliste på følgende måde:

- 1 Vælg en sang, og hold derefter knappen i midten nede, indtil der vises en menu.
- 2 Vælg "Føj til On-The-Go".
- 3 Du tilføjer flere sange ved at gentage trin 1 og 2.
- 4 Vælg Musik > Spillelister > On-The-Go for at se og afspille listen over sange.

Du kan også tilføje en gruppe af sange. Hvis du f.eks. vil tilføje et album, skal du fremhæve albumtitlen, trykke på og holde knappen i midten nede, indtil der vises en menu, og derefter vælge "Føj til On-The-Go".

### Du afspiller sange på On-The-Go-spillelister på følgende måde:

Vælg Musik > Spillelister > On-The-Go, og vælg derefter en sang.

### Du fjerner en sang fra On-The-Go-spillelisten på følgende måde:

- 1 Vælg en sang i spillelisten, og hold derefter knappen i midten nede, indtil der vises en menu.
- 2 Vælg "Fjern fra On-The-Go", og tryk derefter på knappen i midten.

### Du sletter hele On-The-Go-spillelisten på følgende måde:

Vælg Musik > Spillelister > On-The-Go > Slet spilleliste, og klik derefter på Slet.

### Du arkiverer On-The-Go-spillelisten på iPod nano på følgende måde:

Vælg Musik > Spillelister > On-The-Go > Arkiver spilleliste.

Den første spilleliste arkiveres som "Ny spilleliste 1" på menuen Spillelister. On-The-Gospillelisten fjernes og er klar til at blive genbrugt. Du kan arkivere lige så mange spillelister, som du vil. Når du har arkiveret en spilleliste, kan du ikke fjerne sange fra den.

### Du kopierer On-The-Go-spillelister fra iPod nano til computeren på følgende måde:

Hvis iPod nano er indstillet til at synkronisere sange automatisk (se "Synkronisere musik automatisk" på side 25), og du opretter en On-The-Go-spilleliste, synkroniseres spillelisten automatisk til iTunes, når du tilslutter iPod nano. Den nye On-The-Gospilleliste vises på listen med spillelister i iTunes. Du kan omdøbe, redigere eller slette den nye spilleliste på samme måde som enhver anden spilleliste.

### Gennemse sange efter kunstner eller album

Når du lytter til en sang, kan du søge efter flere sange af den samme kunstner eller efter alle sangene i det aktuelle album.

### Du gennemser sange efter album på følgende måde:

- 1 Fra skærmen Spiller nu skal du trykke på knappen i midten, indtil der vises en menu.
- 2 Vælg Gennemse album, og tryk derefter på knappen i midten.

Du ser alle sangene fra det valgte album på iPod nano. Du kan vælge en anden sang eller vende tilbage til skærmen Spiller nu.

### Du gennemser sange efter kunstner på følgende måde:

- 1 Fra skærmen Spiller nu skal du trykke på knappen i midten, indtil der vises en menu.
- 2 Vælg Gennemse kunstner, og tryk derefter på knappen i midten.

Du ser alle sangene af den valgte kunstner på din iPod nano. Du kan vælge en anden sang eller vende tilbage til skærmen Spiller nu.

### Indstille iPod nano til at blande sange

Du kan indstille iPod nano til at spille sange, album eller hele biblioteket i tilfældig rækkefølge.

### Du indstiller iPod nano til at blande og afspille alle dine sange på følgende måde:

• Vælg Bland sange på hovedmenuen på iPod nano.

iPod nano begynder at afspille sange fra hele biblioteket i vilkårlig rækkefølge og springer over lydbøger og podcasts.

Du indstiller iPod nano til altid at blande sange eller album på følgende måde:

- 1 Vælg Indstillinger på hovedmenuen på iPod nano.
- 2 Indstil Bland til Sange eller Album.

Når du indstiller iPod nano til at blande, blander iPod nano sange på den liste (f.eks. et album eller en spilleliste), du vælger at afspille.

Når du indstiller iPod nano til at blande album, afspiller den først alle sangene på et album i rækkefølge. Derefter vælges et nyt tilfældigt album, og alle sangene på dette album afspilles i rækkefølge.

Du kan også indstille iPod nano til at blande sange direkte fra skærmen Spiller nu.

Du indstiller iPod nano til at blande sange fra skærmen Spiller nu på følgende måde:

- 1 Fra skærmen Spiller nu skal du trykke på knappen i midten, indtil mærket til blanding vises.
- 2 Brug klikhjulet til at indstille iPod nano til at blande sange eller album.

Du kan hoppe frem til en tilfældig sang ved at ryste iPod nano.

### Du blander sange, mens en sang afspilles eller er på pause, på følgende måde:

• Ryst iPod nano fra side til side. En ny sang begynder at spille.

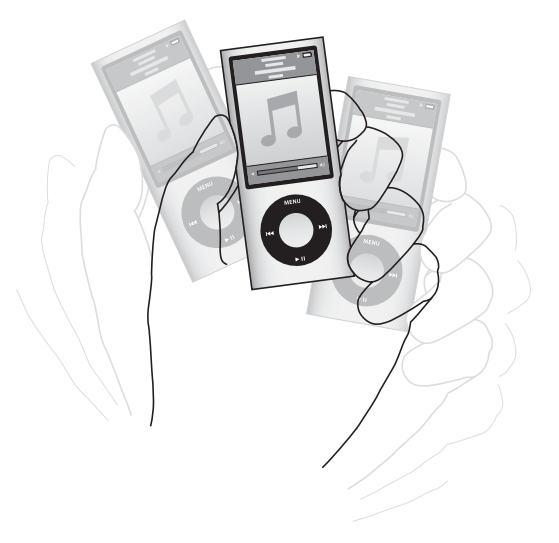

Hvis du blander ved at ryste, ændrer det ikke dine indstillinger til blanding.

### Du slår rystelser fra på følgende måde:

Vælg Indstillinger > Afspilning > Rystelse, og vælg Fra.

Du slår funktionen til igen ved at vælge Indstillinger > Afspilning > Rystelse og derefter vælge Bland.

Rystelse er også slået fra, når kontakten Hold er indstillet til HOLD, når den indbyggede radio i iPod nano spiller, og når skærmen er slukket. Hvis iPod nano er slukket, kan du ikke tænde den ved at ryste den.

### Indstille iPod nano til at gentage sange

Du kan indstille iPod nano til at gentage en sang igen og igen eller til at gentage sange på den liste, du vælger at afspille.

### Du indstiller iPod nano til at gentage sange på følgende måde:

- Vælg Indstillinger på hovedmenuen på iPod nano.
  - Hvis du vil gentage alle sange på listen, skal du indstille Gentag til Alle.
  - Hvis du vil gentage en sang igen og igen, skal du indstille Gentag til En.

### Bruge VoiceOver i iPod nano

Med VoiceOver kan iPod nano annoncere titlen og kunstneren på den sang, du lytter til. VoiceOver er tilgængelig på udvalgte sprog.

Hvis du vil bruge VoiceOver, skal du installere VoiceOver Kit og slå funktionen VoiceOver til i iTunes. Du finder flere oplysninger i "Indstille VoiceOver" på side 32.

### Du hører oplysninger om den aktuelle sang på følgende måde:

Tryk på knappen i midten, når skærmbilledet Spiller nu vises.

Du hører den aktuelle sangtitel og kunstnerens navn på følgende måde. Hvis du lytter til en lydbog, hører du titlen på bogen og navnet på forfatteren.

Hvis du har Apple Earphones med fjernbetjening og mikrofon eller In-Ear Headphones med fjernbetjening og mikrofon (fås i apple.com/dk/store eller hos din lokale Apple-forhandler), kan du også bruge VoiceOver til at flytte gennem spillelister. Du kan få flere oplysninger i dokumentationen til disse tilbehør.

### Søge efter musik

Du kan søge i iPod nano efter sange, spillelister, albumtitler, kunstnernavne, lydpodcasts og lydbøger. Søgefunktionen søger ikke i videoer, noter, kalenderemner, adresser og sangtekster.

Bemærk: Det er ikke alle sprog, der understøttes.

### Du søger efter musik på følgende måde:

1 Vælg Søg på Musikmenuen.

2 Indtast en søgestreng ved at bruge klikhjulet til at flytte rundt i alfabetet, og tryk på knappen i midten for at indtaste hvert tegn.

iPod nano starter søgningen, lige så snart du indtaster det første tegn, og viser resultaterne på søgeskærmen. Hvis du f.eks. indtaster "b", viser iPod nano alle musikemner, der indeholder bogstavet "b". Hvis du indtaster "ab", viser iPod nano alle emner, der indeholder bogstaverne i den rækkefølge.

Du indsætter et mellemrum ved at trykke på Næste/spol frem ()).

Du sletter det forrige tegn ved at trykke på Forrige/spol tilbage (144).

3 Tryk på Menu for at vise resultatlisten, som du kan flytte rundt i med klikhjulet.

Emner på resultatlisten vises med symboler for deres type:Sang, video, kunstner, album, lydbog og podcast.

Du vender tilbage til Søg (hvis Søg er fremhævet på menuen) ved at trykke på knappen i midten.

### **Tilpasse Musikmenuen**

Du kan føje emner til og fjerne emner fra Musikmenuen på samme måde som på hovedmenuen. Du kan f.eks. føje emnet Samlinger til Musikmenuen, så du hurtigt kan vælge samlinger, der er sat sammen fra forskellige kilder.

### Du tilføjer eller fjerner emner på Musikmenuen på følgende måde:

- 1 Vælg Indstillinger > Generelt > Musik.
- 2 Vælg hvert emne, der skal vises på Musikmenuen. Der er et hak ud for tilføjede emner. Du vender tilbage til de originale indstillinger på Musikmenuen ved at vælge Nulstil menu.

### Indstille maksimal lydstyrke

Du kan vælge at indstille en maksimal lydstyrke på iPod nano og bruge en kombination til at forhindre, at indstillingen bliver ændret.

### Du indstiller den maksimale lydstyrke på iPod nano på følgende måde:

1 Vælg Indstillinger > Afspilning > Maks. lydstyrke.

Den aktuelle lydstyrke vises på betjeningspanelet.

- 2 Brug klikhjulet til at vælge den maksimale lydstyrke.
- 3 Tryk på knappen i midten for at indstille den maksimale lydstyrke.
- 4 Vælg OK, hvis der ikke skal kræves en kombination til ændring af den maksimale lydstyrke.

### Du kræver en kode til ændring af den maksimale lydstyrke på følgende måde:

- 1 Vælg Lås, når du har indstillet den maksimale lydstyrke.
- 2 Skriv en kombination på den viste skærm.

### Du indtaster en kombination på følgende måde:

- Brug klikhjulet til at vælge et tal til den første plads. Tryk på knappen i midten for at bekræfte valget og flytte til den næste plads.

Lydstyrkeniveauet på sange og andre lyde kan variere, afhængigt af hvordan lyden blev optaget eller kodet. I "Vælge den samme lydstyrke til alle sange" på side 47 findes der oplysninger om, hvordan du indstiller sange til at blive afspillet med samme lydstyrke i iTunes og påiPod nano. Lydstyrkeniveauet kan også variere, hvis du bruger forskellige øre- eller hovedtelefoner. Tilbehør, som tilsluttes via dock-stikket, understøtter ikke indstilling af maksimal lydstyrke.

Hvis du indstiller en talkombination, skal du angive den, før du kan ændre eller fjerne den maksimale lydstyrke.

### Du ændrer den maksimale lydstyrke på følgende måde:

- 1 Vælg Indstillinger > Afspilning > Maks. lydstyrke.
- 2 Hvis du indstiller en talkombination, skal du angive den ved at bruge klikhjulet til at vælge tallene og trykke på knappen i midten for at bekræfte dem.

En trekant på lydstyrkelinjen viser den aktuelle maksimale lydstyrke.

- 3 Brug klikhjulet til at ændre den maksimale lydstyrke.
- 4 Tryk på Afspil/pause (►••) for at acceptere ændringen.

### Du fjerner den maksimale lydstyrke på følgende måde:

- 1 Hvis du lytter til iPod nano, skal du trykke på Afspil/pause (>•).
- 2 Vælg Indstillinger > Afspilning > Maks. lydstyrke.
- 3 Hvis du indstiller en kombination, skal du angive den ved at bruge klikhjulet til at vælge tallene og trykke på knappen i midten for at bekræfte hvert tal.
- 4 Brug klikhjulet til at flytte den maksimale lydstyrke til det højeste niveau på lydstyrkelinjen. Herved fjernes alle begrænsninger i lydstyrken.
- 5 Tryk på Afspil/pause (>II) for at acceptere ændringen.

Hvis du glemmer talkombinationen, kan du gendanne software til iPod nano. Se "Opdatere og gendanne iPod-software" på side 94.

## Vælge den samme lydstyrke til alle sange

iTunes kan automatisk justere lydstyrken på sange, så de afspilles med den samme lydstyrke. Du kan indstille iPod nano til at bruge lydstyrkeindstillingerne fra iTunes.

### Du indstiller iTunes til at afspille sange med samme lydniveau på følgende måde:

- 1 I iTunes skal du vælge iTunes > Indstillinger, hvis du bruger en Mac, eller Rediger > Indstillinger, hvis du bruger en Windows-computer.
- 2 Klik på Afspilning, og vælg Lydkontrol, og klik derefter på OK.

#### Du indstiller iPod nano til at bruge lydstyrken fra iTunes på følgende måde:

Vælg Indstillinger > Afspilning, og indstil Lydkontrol til Til.

Hvis du ikke har aktiveret Lydkontrol i iTunes, har det ingen effekt, hvis du indstiller det på iPod nano.

### Bruge equalizeren

Du kan bruge foruddefinerede equalizer-indstillinger, hvis du vil indstille lyden på iPod nano til en bestemt musikgenre eller stilart. Du kan f.eks. indstille equalizeren til Rock, så lydkvaliteten er optimal, når du lytter til rock.

### Du bruger equalizeren til at ændre lyden på iPod nano på følgende måde:

Vælg Indstillinger > Afspilning > EQ, og vælg en equalizer-indstilling.

Hvis du har knyttet en equalizer-indstilling til en sang i iTunes, og iPod nanoequalizeren er slået fra, afspilles sangen med iTunes-indstillingen. Du kan få flere oplysninger i iTunes-hjælp.

### Ind-/udtoning af lyd mellem sange

Du kan indstille iPod nano til at tone lyden ud i slutningen af hver sang og tone lyden ind i begyndelsen af den efterfølgende sang.

### Du slår ind-/udtoning af lyd til på følgende måde:

Vælg Indstillinger > Afspilning > Ind-/udtoning af lyd, og vælg Til.

*Bemærk:* Sange, der er grupperet til afspilning uden mellemrum, vil stadig afspilles uden mellemrum, når ind-/udtoning af lyd er slået til.

# Afspille podcasts

Podcasts er gratis udsendelser, som du kan hente fra iTunes Store. Podcasts er organiseret i udsendelser, episoder i udsendelser og kapitler i episoderne. Hvis du afbryder en podcast og kommer tilbage til den senere, afspilles den fra det sted, hvor du afbrød den.

### Du afspiller en podcast på følgende måde:

1 Vælg Podcasts fra hovedmenuen, og vælg en udsendelse.

Udsendelserne vises i omvendt kronologisk rækkefølge, så du kan afspille den nyeste først. Der vises en blå prik ud for udsendelser og episoder, som du ikke har afspillet endnu.

2 Vælg en episode for at afspille den.

Skærmen Spiller nu viser oplysninger om udsendelsen, episoden og datoen sammen med forbrugt og resterende tid. Tryk på knappen i midten for at se flere oplysninger om den pågældende podcast.

Hvis den podcast, du lytter til, er inddelt i kapitler, kan du hoppe til det næste kapitel ved at trykke på Næste/spol frem (m) eller til begyndelsen af det aktuelle kapitel ved at trykke på Forrige/spol tilbage (m).

Hvis en podcast inkluderer billeder, vises de også. Podcastbilleder kan ændres under en episode.

Du kan få flere oplysninger om podcasts, hvis du åbner iTunes og vælger Hjælp > iTunes-hjælp. Søg derpå efter "podcasts".

# Afspille iTunes U-indhold

iTunes U er en del af iTunes Store og indeholder gratis forelæsninger, sprogundervisning, lydbøger m.m., som du kan hente og nyde på iPod nano. iTunes U-indhold er organiseret efter samlinger, emner inden for samlinger, forfattere og leverandører.

Hvis du holder op med at lytte til iTunes U-indhold og kommer tilbage til det senere, starter afspilning af samlingen eller emnet fra det sted, hvor du afbrød den.

### Du afspiller iTunes U-indhold på følgende måde:

1 Vælg iTunes U fra hovedmenuen, og vælg derefter en samling.

Emner i en samling vises i omvendt kronologisk rækkefølge, så du kan lytte til de nyeste først. Der vises en blå prik ud for samlinger og emner, som du ikke har lyttet til endnu.

2 Vælg et emne for at afspille det.

Du kan få flere oplysninger om iTunes U, hvis du åbner iTunes og vælger Hjælp > iTunes-hjælp. Søg derefter efter "iTunes U."

# Lytte til lydbøger

Du lytter til lydbøger på iPod nano ved at vælge Lydbøger på Musikmenuen. Vælg en lydbog, og tryk på Afspil/pause (>II).

Hvis du afbryder en lydbog på iPod nano og vender tilbage til den senere, afspilles den fra det sted, hvor du afbrød den. iPod nano springer over lydbøger, når den er indstillet til at blande.

Hvis den lydbog, du lytter til, er inddelt i kapitler, kan du hoppe til det næste kapitel ved at trykke på Næste/spol frem (>>>) eller til begyndelsen af det aktuelle kapitel ved at trykke på Forrige/spol tilbage (>>>>). Du kan også vælge lydbogen på menuen Lydbøger og derefter vælge et kapitel eller vælge Genoptag for at starte afspilningen fra det sted, hvor du afbrød den.

Du kan afspille lydbøger hurtigere og langsommere end ved normal hastighed. Indstilling af afspilningshastigheden har kun indflydelse på lydbøger købt fra iTunes Store eller audible.com.

### Du indstiller afspilningshastigheden til lydbøger på følgende måde:

 Vælg Indstillinger > Afspilning > Lydbøger, og vælg en hastighed, eller tryk på og hold knappen i midten nede på skærmen Spiller nu, og vælg derefter en hastighed.

# Se videoer

# Du kan bruge iPod nano til at se tv-udsendelser, film, videopodcasts m.m. Læs dette kapitel for at lære, hvordan du ser videoer på iPod nano og dit fjernsyn.

Du kan se og lytte til videoer på iPod nano. Hvis du har et kompatibelt AV-kabel (fås separat på www.apple.com/dk/ipodstore), kan du se videoer fra iPod nano på et fjernsyn.

# Se videoer på iPod nano

De videoer, du føjer til iPod nano, vises på menuen Videoer. Musikvideoer vises også på Musikmenuer. Videoer optaget med det indbyggede kamera i iPod nano vises på menuen Videoer under Kameravideoer

### Du viser en video på iPod nano på følgende måde:

- 1 Vælg Videoer, og søg efter en video. Du søger efter en video optaget med det indbyggede kamera i iPod nano ved at vælge Kameravideoer.
- 2 Vælg en video, og tryk derefter på Afspil/pause (>II).

Hold iPod nano vandret, når du vil se video. Du kan dreje iPod nano til venstre eller højre.

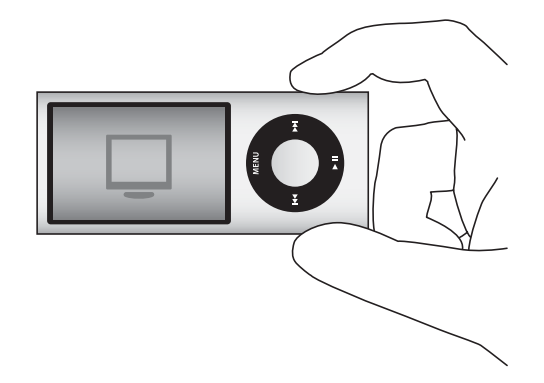

Du skal holde iPod nano lodret, hvis du vil se videoer optaget i stående (lodret) format med det indbyggede videokamera.

### Se videopodcasts

### Du ser en videopodcast på følgende måde:

Vælg Podcasts fra hovedmenuen, og vælg derefter en videopodcast.

Du finder flere oplysninger i "Afspille podcasts" på side 47.

### Se videoer hentet fra iTunes U

Du ser en iTunes U-video på følgende måde:

• Vælg iTunes U fra hovedmenuen, og vælg derefter en video.

Du finder flere oplysninger i "Afspille iTunes U-indhold" på side 48.

# Se videoer på et fjernsyn, der er sluttet til iPod nano

Hvis du har et AV-kabel fra Apple, kan du se videoer på et fjernsyn sluttet til iPod nano. Først skal du indstille iPod nano til at vise videoer på et fjernsyn, derefter skal du slutte iPod nano til fjernsynet, og til sidst skal du afspille en video.

Brug Apple Component AV-kablet, Apple Composite AV-kablet eller Apple AV Connection Kit. Andre lignende kabler af RCA-typen virker muligvis ikke. Du kan købe kablerne på www.apple.com/dk/ipodstore eller hos den lokale Apple-forhandler.

### Du indstiller iPod nano til at vise videoer på et fjernsyn på følgende måde:

Vælg Videoer > Indstillinger, og indstil derefter Tv ud til Spørg eller Til.

Hvis du indstiller Tv ud til Spørg, giver iPod nano dig mulighed for at vise videoer på fjernsyn eller på iPod nano, hver gang du starter en video. Hvis du indstiller Tv ud til Til, viser iPod nano kun videoer på fjernsyn. Hvis du prøver at afspille en video, når iPod nano ikke er sluttet til et fjernsyn, viser iPod nano en besked om, at du skal slutte den til et.

Du kan også indstille video til at blive vist på en bred eller fuld skærm og indstille video til at blive vist på PAL- eller NTSC-enheder.

### Du vælger fjernsynsindstillinger på følgende måde:

Vælg Videoer > Indstillinger, og følg derefter nedenstående instruktioner.

| Hvis                                                 | Skal du gøre følgende:                                                                                                    |
|------------------------------------------------------|----------------------------------------------------------------------------------------------------|
| Video skal vises på et fjernsyn                      | Indstil Tv ud til Spørg eller Til.                                                                                                    |
| Videoer skal vises på et PAL-<br>eller NTSC-fjernsyn | Indstil TV-signal til PAL eller NTSC. PAL og NTSC er<br>fjernsynsstandarder. Dit fjernsyn kan bruge et af disse formater,<br>afhængigt af hvor det blev købt. Hvis du er usikker på, hvilket<br>format fjernsynet bruger, kan du se i dokumentationen til<br>fjernsynet. |
| Det eksterne fjernsyns format<br>skal ændres         | Indstil Fjernsynsskærm til Bred skærm (16:9-format) eller til<br>Standard (4:3-format).                                                                                                    |

| Hvis                                               | Skal du gøre følgende:                                                                                                    |
|----------------------------------------------------|----------------------------------------------------------------------------------------------------|
| Video skal passe til skærmen                       | Indstil "Tilpas til skærm" til Til. Hvis du indstiller "Tilpas til skærm" til<br>Fra, vises videoer til bred skærm i formatet Letterbox på iPod nano<br>eller en almindelig fjernsynsskærm (4:3). |
| Der skal bruges et andet<br>lydspor ved afspilning | Indstil Andet lydspor til Til.                                                                                                    |
| Tekster skal vises                                 | Indstil Tekster til Til.                                                                                                    |
| Undertekster skal vises                            | Indstil Undertekster til Til.                                                                                                    |

# Du bruger Apple Component AV-kablet til at slutte iPod nano til dit fjernsyn på følgende måde:

1 Sæt de grønne, blå og røde videostik i component-videoindgangene (Y, Pb og Pr) på fjernsynet.

Hvis du bruger et Apple Composite AV-kabel, skal du sætte det gule videostik i videoindgangen på fjernsynet. Dit fjernsyn skal have RCA-video- og -lydporte.

- 2 Sæt det hvide og røde lydstik i den venstre og højre analoge lydindgang på fjernsynet.
- 3 Sæt stikket med 30 ben i iPod nano eller Universal Dock.
- 4 Sæt USB-stikket i Apple USB-strømforsyningen eller computeren for at bevare iPod nano opladt.
- 5 Tænd iPod nano og fjernsynet eller modtageren for at begynde at afspille. Sørg for, at Tv ud på iPod nano er indstillet til Til eller Spørg.

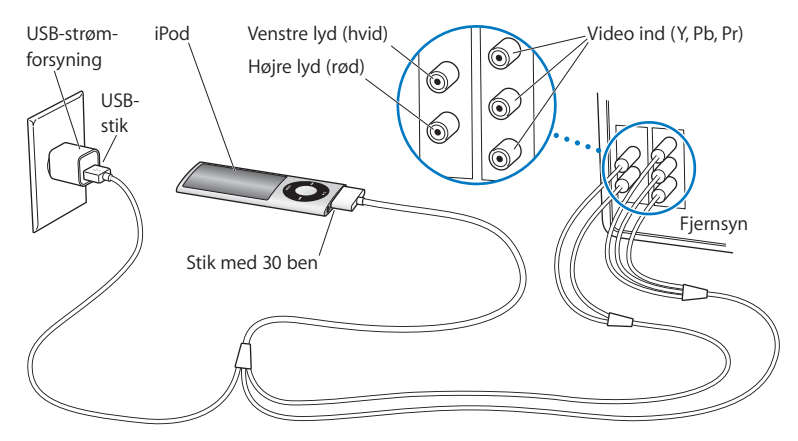

Portene på fjernsynet eller modtageren kan se anderledes ud end de porte, der vises i illustrationen.

### Du ser en video på et fjernsyn på følgende måde:

- 1 Slut iPod nano til et fjernsyn (se ovenfor).
- 2 Tænd for fjernsynet, og indstil det til at vise billeder fra de indgående porte, der er sluttet til iPod nano. Der findes flere oplysninger i den dokumentation, der fulgte med fjernsynet.
- 3 Vælg Videoer på iPod nano, og se efter en video.

# Bruge videokameraet

# 5

Med det indbyggede videokamera i iPod nano kan du optage video i høj kvalitet, ligegyldigt hvor du er. Du kan endda optage video med specielle effekter. Du kan se de optagede videoer på iPod nano, og du kan overføre dem til din computer, så du kan redigere og dele dem.

Hvis du vil bruge iPod nano som videokamera, skal du vælge Videokamera på hovedmenuen. Skærmen ændres til en søger.

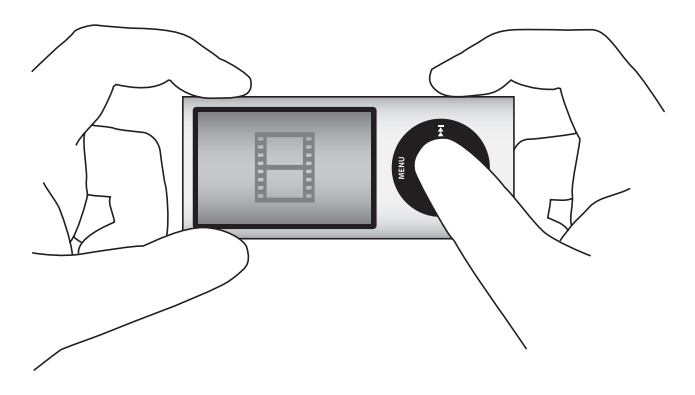

Du kan optage video i liggende eller stående format. I begge tilfælde vises den aktuelle optagetid øverst til højre på skærmen.

Objektivet og mikrofonen findes på bagsiden af iPod nano, så du kan bruge skærmen til at se den video, du optager. Vær omhyggelig med ikke at blokere objektivet og mikrofonen.

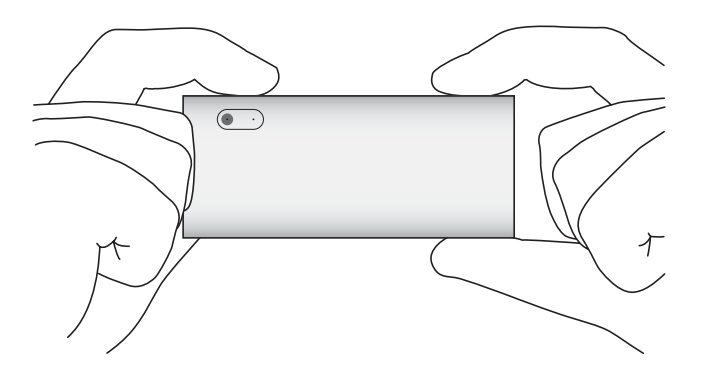

# Optage video

### Du optager video på følgende måde:

- 1 Vælg Videokamera på hovedmenuen.
- 2 Når du er klar til at optage, skal du trykke på knappen i midten. Tryk på knappen i midten igen for at stoppe optagelse.

Når der optages video, vises der et blinkende rødt lys øverst til højre på skærmen ved siden af optagetiden.

Optagetiden afhænger af den tilgængelige diskplads og spændingen på batteriet.

En optaget video kan være på op til 2 GB i størrelse. Når en optaget video fylder 2 GB på disken, stopper optagelsen. Tryk på knappen i midten igen for at genoptage optagelsen.

# Optage video med specielle effekter

Du kan optage video med et udvalg af specielle effekter på iPod nano.

*Bemærk:* Videoeffekter kan kun vælges, før optagelsen starter. iPod nano kan ikke føje effekter til eller fjerne effekter fra optagede videoer. Du kan ikke ændre videoindstillinger under optagelse.

### Du optager video med specielle effekter på følgende måde:

1 Vælg Videokamera på hovedmenuen.

2 Hold knappen i midten nede for at vise paletten med videoeffekter.

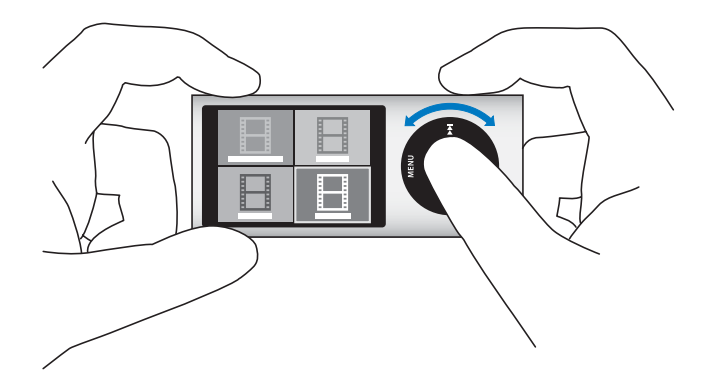

- 3 Brug klikhjulet til at gennemse effekterne, og tryk på knappen i midten for at vælge en. Søgerskærmen vises med den valgte effekt.
- 4 Tryk på knappen i midten for at starte optagelse med videoeffekterne.
- 5 Tryk på knappen i midten for at stoppe optagelsen.

Hvis du går ud af skærmen Videokamera for at afspille videoen, slås videoeffekter fra. Du kan genoptage optagelse med en videoeffekt ved at gentage trin 2 til 4.

# Afspille optagede videoer

iPod nano opbevarer den optagede video i kamerarullen. Du går til skærmen Kamerarulle ved at trykke på menuknappen fra søgerskærmen i Videokamera.

Med iPod nano får du adgang til optagede videoer fra skærmen Kamerarulle, så du kan se det, du lige har optaget, uden at forlade programmet Videokamera. De optagede videoer kan også afspilles fra menuen Videoer.

### Du afspiller et video, du lige har optaget, på følgende måde:

- 1 Tryk på knappen i midten for at stoppe optagelsen.
- 2 Tryk på Menu for at åbne skærmen Kamerarulle.
- 3 Vælg optagelsen, og tryk derefter på knappen i midten for at afspille den.

Du kan også få adgang til en komplet liste over optagede videoer på iPod nano på menuen Videoer.

### Du afspiller en optaget video fra menuen Videoer på følgende måde:

- 1 Vælg Videoer på hovedmenuen.
- 2 Vælg Kameravideoer for at vise en liste over optagede videoer.
- Brug klikhjulet til at rulle til den video, du vil afspille, og tryk derefter på Afspil/pause
   (>u) for at starte og stoppe afspilning. Afspilningen stopper automatisk ved slutningen af videoen.

# Slette optagede videoer

Når du fjerner uønskede videoer, bliver der plads på disken til nye videoer. Du kan slette optagede videoer enkeltvis eller slette dem alle på en gang.

### Du sletter en optaget video på følgende måde:

- 1 Gå til Videoer > Kameravideoer, og vælg en video på listen, eller vælg en video på skærmen Kamerarulle.
- 2 Tryk på og hold knappen i midten nede, indtil der vises en menu.
- 3 Vælg Slet, eller Slet alle.

# Importere optagede videoer til computeren

Du kan importere dine optagede videoer til computeren. Hvis du har en Mac med iPhoto, kan du let dele dine optagede videoer og føje baggrundsmusik til dem.

iPod nano formaterer optagede videoer som VGA-video H.264 w/AAC med 30 billeder pr. sekund.

Hvis du vil importere optagede videoer til din computer, skal iPod nano bruges som ekstern disk.

### Du bruger iPod nano som ekstern disk på følgende måde:

- 1 Slut iPod nano til computeren.
- 2 Klik på iPod nano på enhedslisten i iTunes, og klik på fanen Resume.
- 3 Vælg "Slå brug af disk til".

Ud over at vises i iTunes vises iPod nano også på computeren som en ekstern disk med det samme navn, som den fik under indstillingen. På en Mac vises iPod nano i Finder og på skrivebordet. På en pc vises iPod nano i Windows Stifinder og i Denne computer.

Dine optagede videoer opbevares i mappen DCIM på iPod nano og kan kopieres til computeren, når iPod nano er sluttet til den. Dokumentationen til computeren indeholder flere oplysninger om, hvordan du kopierer.

Når du har kopieret optagede videoer til computeren, kan du se dem på en Mac med QuickTime Player. Du kan se dem på en pc med QuickTime eller Windows Media Player.

Hvis du vil frigøre diskplads på iPod nano, efter at du har kopieret de optagede videoer til computeren, kan du slette dem fra mappen DCIM.

### Importere optagede videoer til en Mac, hvor iPhoto er installeret

Hvis din computer er en Mac med iPhoto 6.0.6 eller en nyere version installeret, kan du bruge iPhoto til at importere dine optagede videoer fra iPod nano til din Mac og publicere dem til MobileMe. Du kan også tilføje musik ved at redigere de optagede videoer i QuickTime Player. Hvis du vil bruge iPhoto til at importere optagede videoer, skal iPod nano bruges som ekstern disk.

### Du importerer videoer til en Mac vha. iPhoto på følgende måde:

- 1 Slut iPod nano til computeren.
- 2 Åbn iPhoto, hvis det ikke åbnes automatisk.
- 3 Klik på iPod nano på enhedslisten i iPhoto.
- 4 Vælg de videoer, der skal importeres, og klik derefter på Valgte eller Importer alle.
- 5 Vælg Slet fotos eller Bevar fotos.

De optagede videoer vises i dit iPhoto-bibliotek i Begivenheder og Fotografier og på listen over seneste importer.

### Du deler optagede videoer vha. iPhone på følgende måde:

- 1 Følg instruktionerne til import af optagede videoer til iPhoto.
- 2 Vælg en optaget video i iPhoto.
- 3 Klik på MobileMe nederst i iPhoto-vinduet.
- 4 Følg instruktionerne på skærmen.

Du skal have en MobileMe-konto for at kunne dele de optagede videoer vha. MobileMe, og du skal indstille iPhoto til at publicere til din konto. Du kan få flere oplysninger om deling via Internet, hvis du åbner iPhoto og vælger Hjælp > iPhoto-hjælp.

### Dele optagede videoer fra en Mac eller pc

Når du har importeret optagede videoer til computeren, kan du publicere dem til YouTube fra en Mac eller pc.

### Du publicerer optagede videoer til Facebook på følgende måde:

- 1 Gå til www.facebook.com, og log om nødvendigt ind.
- 2 Klik på videosymbolet til venstre for knappen Del øverst på din Facebook-hjemmeside, og klik derefter på "Overfør en video".
- 3 Følg instruktionerne på skærmen for at vælge og overføre videoen.

#### Du publicerer optagede videoer til YouTube på følgende måde:

- 1 Gå til www.youtube.com, og log om nødvendigt ind.
- 2 Klik på knappen Upload øverst til højre for din YouTube-hjemmeside.
- 3 Følg instruktionerne på skærmen for at vælge og overføre videoen.

Hvis du har en Mac med iPhoto 8.1 eller en nyere version og Mac OS X v10.6.1 eller en nyere version, kan du også eksportere optagede videoer direkte til YouTube.

# Du publicerer optagede videoer til YouTube vha. iPhoto 8.1 eller en nyere version og Mac OS X v10.6.1 eller en nyere version:

- 1 Dobbeltklik på den video, du vil publicere, i iPhoto. Videoen åbnes i QuickTime Player.
- 2 Vælg Del > YouTube i QuickTime Player.
- 3 Skriv brugernavnet og adgangskoden til YouTube, og klik på Log ind.
- 4 Skriv en beskrivelse og evt. mærker. Hvis du vil begrænse adgangen til videoen, skal du vælge ">Gør denne film personlig".
- 5 Klik på Næste, og klik derefter på Del.

Når eksporten er færdig, skal du klikke på den viste henvisning for at gå til din videoside på YouTube.

Du skal have de nødvendige konti, før du kan overføre videoer til Facebook eller YouTube. Besøg webstederne for at få flere oplysninger.

### Føje musik til optagede videoer

Du kan bruge QuickTime Player til at føje musik til dine optagede videoer. Vælg en optaget video i iPhoto, og klik derefter på Rediger nederst i iPhoto-vinduet. Den optagede video åbnes i QuickTime Player, hvor du kan føje et musikspor til den.

Hvis du vil læse, hvordan du føjer musik til optagede videoer med QuickTime Player, skal du vælge Hjælp > Hjælp til QuickTime Player og se instruktionerne til, hvordan du udskiller, tilføjer og flytter spor.

Hvis du vil føje musik til optagede videoer med en Windows-computer, skal du læse den dokumentation, der fulgte med computeren eller fotoprogrammet.

# Lytte til FM-radio

# iPod nano har en indbygget FM-radio, der viser oplysninger om stationer og sange, lader dig sætte direkte radio på pause og markere sange, som du kan høre eksempler på og købe i iTunes.

Hvis du vil lytte til FM-radio, skal du slutte øre- eller hovedtelefoner til iPod nano og derefter vælge Radio på hovedmenuen.

iPod nano bruger ledningen til øre- eller hovedtelefonerne som radioantenne. Du skal slutte øre- eller hovedtelefoner til iPod nano for at kunne modtage et radiosignal. Radioen spiller ikke gennem højttaleren i iPod nano.

Når du vælger Radio på hovedmenuen, vises radioskærmen.

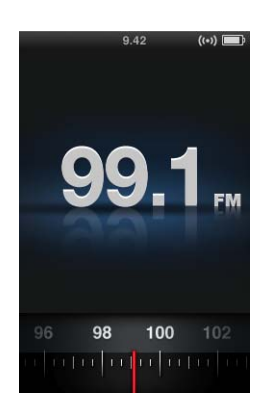

Når radiovælgeren er synlig, kan du bruge klikhjulet eller trykke på Næste/spol frem () eller Forrige/spol tilbage () for at stille ind på en station.

*Vigtigt:* Radiofrekvenser vist i dette kapitel medtages kun for illustrationens skyld og er ikke tilgængelige i alle områder.

Når du stiller ind på en station, der understøtter RDS (Radio Data System), vises der oplysninger om sang, kunstner og station på skærmen. Når du stiller ind på en station, afløses radiovælgeren af statuslinjen. Statuslinjen udfyldes, efterhånden som du fortsætter med at lytte til stationen.

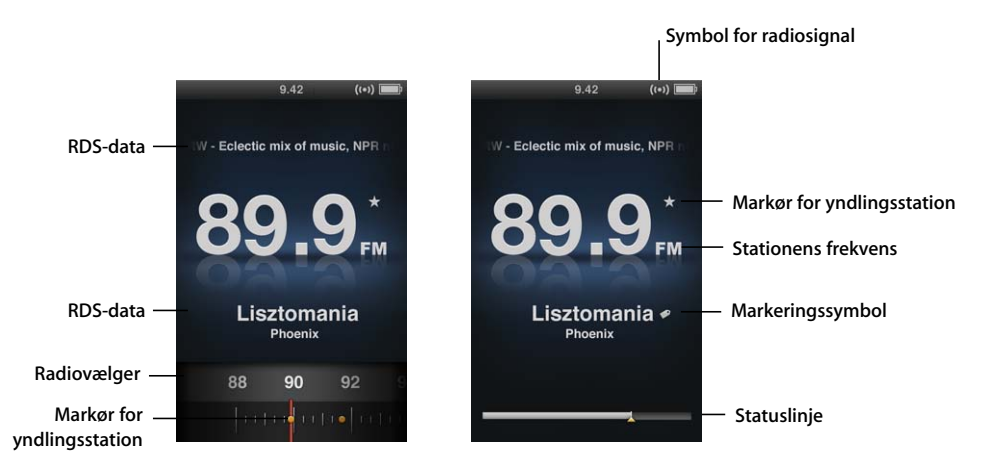

| Emne på skærmen            | Funktion                                                        |
|----------------------------|-----------------------------------------------------------------|
| RDS-data                   | Viser aktuel station, sang og kunstner.                         |
| Radiovælger                | Indstiller FM-radioen.                                          |
| Markør for yndlingsstation | Viser, at den aktuelle station er på listen Forindstilling.     |
| Symbol for radiosignal     | Vises, når radioen er tændt og modtager et signal.              |
| Stationens frekvens        | Viser nummeret på den station, som radioen er indstillet på.    |
| Markeringssymbol           | Viser, om den aktuelle station understøtter markering i iTunes. |
| Statuslinje                | Viser længden på radiobufferen.                                 |

# Indstille FM-radioen

Du kan indstille FM-radioen ved at gennemse stationer, søge i eller scanne tilgængelige stationer eller ved at arkivere dine yndlingsstationer og stille direkte ind på dem.

### Du gennemser radiostationer på følgende måde:

- 1 Vælg Radio på hovedmenuen. Hvis du ikke kan se radiovælgeren, skal du trykke på knappen i midten, indtil den vises.
- 2 Brug klikhjulet til at gennemse radiovælgeren.

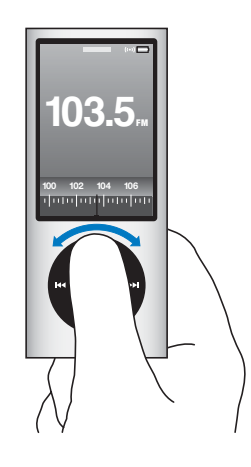

### Du søger efter tilgængelige stationer på følgende måde:

- 1 Vælg Radio på hovedmenuen. Hvis du ikke kan se radiovælgeren, skal du trykke på knappen i midten, indtil den vises.

Funktionen til søgning efter stationer er ikke tilgængelig, hvis der er indstillet yndlingsstationer. Hvis der er indstillet yndlingsstationer, og du trykker på Næste/spol frem () eller Forrige/spol tilbage (), stiller radioen ind på yndlingsstationerne.

### Du scanner tilgængelige stationer på følgende måde:

- 1 Vælg Radio på hovedmenuen. Hvis du ikke kan se radiovælgeren, skal du trykke på knappen i midten, indtil den vises.
- 2 Tryk på og hold Næste/spol frem (>>>) eller Forrige/spol tilbage (>>>>) nede for at scanne tilgængelige stationer.

Du hører et eksempel på fem sekunder fra hver station, inden du flytter videre til den næste station.

3 Klik på knappen i midten for at stoppe scanningen og lytte til den aktuelle station.

### Du arkiverer dine yndlingsstationer på følgende måde:

- 1 Stil ind på en station, du vil arkivere.
- 2 Tryk på og hold knappen i midten nede, indtil der vises en menu.
- 3 Vælg "Tilføj forindstilling", og tryk derefter på knappen i midten.

### Du stiller ind på en yndlingsstation på følgende måde:

- 1 Vælg Radio på hovedmenuen. Hvis du ikke kan se radiovælgeren, skal du trykke på knappen i midten, indtil den vises.

# Sætte direkte radio på pause

Du kan sætte en radioudsendelse på pause og genoptage udsendelsen fra det samme sted i op til 15 minutter derefter.

### Du sætter direkte radio på pause på følgende måde:

Når radioen spiller, skal du trykke på Afspil/pause (>u) fra en tilfældig skærm.

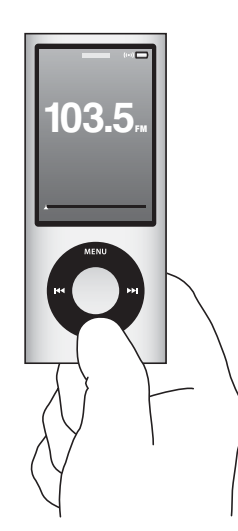

Pausesymbolet (II) vises, og tidspunktet for pausen vises over statuslinjen.

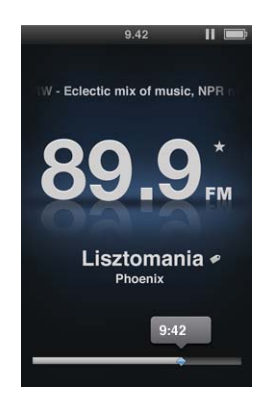

Når Live-pause fortsætter, viser en gul trekant det sted, hvor radioen blev sat på pause. Statuslinjen udfyldes hele tiden og viser, hvor lang tid der er gået, siden du satte radioen på pause.

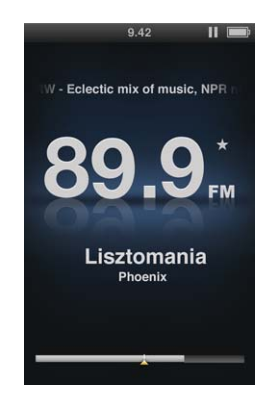

Når du trykker på Afspil/pause (>II) igen, genoptages programmet fra det samme sted.

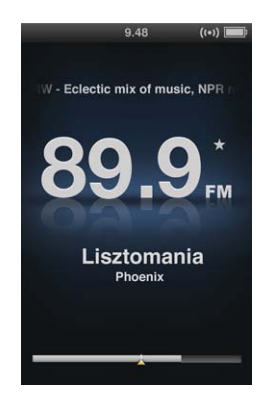

Du kan kun flytte igennem en radioudsendelse, der er sat på pause, når statuslinjen vises, ikke radiovælgeren.

### Du skifter mellem statuslinjen og radiovælgeren på følgende måde:

Tryk på knappen i midten.

Statuslinjen er helt fyldt ud, når Live-pause når grænsen på 15 minutter. Så længe den radioudsendelse, der er sat på pause, ikke fjernes, kan du flytte gennem de seneste 15 minutter på den station, du lytter til. Alt, hvad der er ældre end 15 minutter, slettes for at gøre plads til den fortsatte udsendelse.

Hvis du sætter en udsendelse på pause uden at genoptage den inden for 15 minutter, går iPod nano på vågeblus og fjerner radioudsendelsen.

En radioudsendelse, der er sat på pause, fjernes, hvis en af følgende ting sker:

- Du skifter station. Hvis du prøver at skifte station, mens Live-pause er aktiv, vises en advarsel, og du får mulighed for at annullere.
- Du slukker for iPod nano.
- Du afslutter Radio for at afspille noget andet medieindhold, bruger videokameraet eller optager et memo.
- Der er meget lidt spænding på batteriet, og batteriet bør oplades.
- Du sætter en radioudsendelse på pause i 15 minutter uden at genoptage afspilningen af den.

Du kan slå Live-pause fra på Radiomenuen for at spare på batteriet.

### Du slår Live-pause fra på følgende måde:

- 1 Tryk på Menu fra radioskærmen.
- 2 Vælg Live-pause, og tryk derefter på knappen i midten for at vælge Fra. Du slår Livepause til igen ved at vælge Til.

# Markere sange til synkronisering til iTunes

Hvis du har stillet ind på en station, der understøtter markering til iTunes, kan du arkivere en liste over sange, som du kan høre eksempler på og købe senere i iTunes Store. Sange, der kan markeres, er mærket med et markeringssymbol ud for sangtitlen.

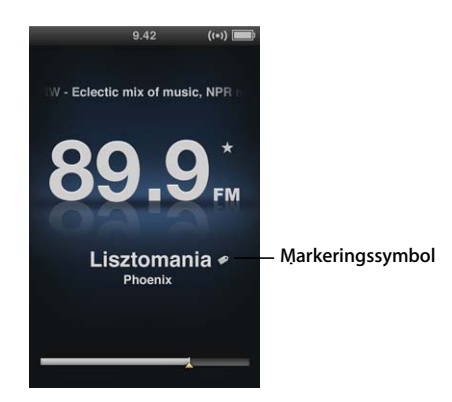

### Du markerer en sang på følgende måde:

1 Tryk på og hold knappen i midten nede, indtil der vises en menu.

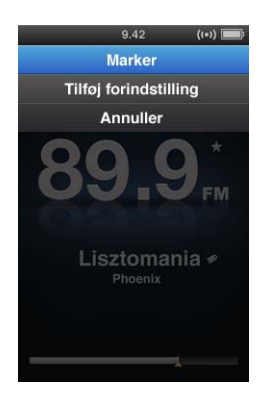

2 Vælg Marker, og tryk derefter på knappen i midten.

Dine markerede sange vises på Radiomenuen under Markerede sange. Næste gang du synkroniserer iPod nano til iTunes, synkroniseres de markerede sange og fjernes fra iPod nano. De vises i iTunes, hvor du kan høre eksempler på og købe dem fra iTunes Store.

Bemærk: Denne funktion er muligvis ikke tilgængelig på alle radiostationer.

Du hører eksempler på og køber markerede sange i iTunes på følgende måde:

- 1 Klik på Markeret under Butik i venstre side af iTunes-vinduet.
- 2 Klik på knappen Vis til den ønskede sang.
- 3 Du hører et eksempel på sangen ved at dobbeltklikke på den eller klikke på eksempelknappen. Du køber sangen ved at klikke på knappen Køb.

# Bruge Radiomenuen

Du går til Radiomenuen ved at trykke på Menu fra radioskærmen.

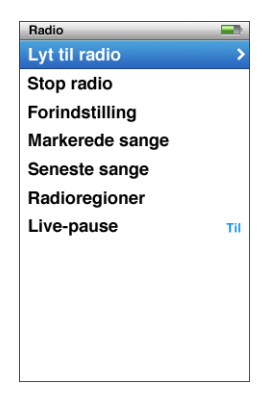

Radiomenuen indeholder følgende emner.

| Menukommando    | Handling                                                                                                    |
|-----------------|----------------------------------------------------------------------------------------------------|
| Lyt til radio   | Tænder radioen og vender tilbage til radioskærmen.                                                                                               |
| Stop radio      | Slukker for radioen og fjerner radioudsendelser på pause (vises kun,<br>hvis radioen er slået til).                                              |
| Favoritter      | Viser en liste over de stationer, du har arkiveret som forindstillinger.<br>Vælg en station, og tryk på knappen i midten for at lytte til den.   |
| Markerede sange | Viser en liste over de sange, som du har markeret, så du kan lytte til<br>eksempler på og købe dem, siden du sidst synkroniserede med<br>iTunes. |
| Seneste sange   | Viser en liste over sange, der er afspillet for nylig.                                                                                           |
| Radioregioner   | Her kan du indstille radioen til den region, du er i.                                                                                            |
| Live-pause      | Slår Live-pause til eller fra.                                                                                                    |

### **Om radioregioner**

iPod nano kan modtage FM-radiosignaler i mange lande. iPod nano leveres med fem forindstillede signalfrekvensområder efter region: Amerika, Asien, Australien, Europa og Japan.

### Du vælger en radioregion på følgende måde:

• Vælg Radioregioner på menuen Indstillinger, og vælg derefter din region.

Menuen Radioregioner vises også på Radiomenuen.

Regionindstillinger afhænger af internationale standarder, ikke af faktiske geografiske regioner. Hvis du bor i et land, der ikke findes på menuen Radioregioner, skal du vælge den region, der passer bedst til specifikationerne for radiofrekvenser i dit land.

Følgende tabel viser radiofrekvensområderne i hver region på menuen Radioregioner sammen med intervaller mellem stationer (angivet med tegnet ±).

*Vigtigt:* iPod nano er kun beregnet til modtagelse af offentlige udsendelser. I nogle lande er det ulovligt at lytte til udsendelser, der ikke er beregnet på offentligheden, og lovovertrædelse kan blive straffet. Find ud af, hvordan de lokale love er i de områder, hvor du vil bruge iPod nano, og overhold dem.

| Radioregion | Specifikationer for radiofrekvenser |
|-------------|-------------------------------------|
| Amerika     | 87,5 - 107,9 MHz / ± 200 kHz        |
| Asien       | 87,5 - 108,0 MHz / ± 100 kHz        |
| Australien  | 87,5 - 107,9 MHz / ± 200 kHz        |
| Europa      | 87,5 - 108,0 MHz / ± 100 kHz        |
| Japan       | 76,0 - 90,0 MHz / ± 100 kHz         |

# Fotofunktioner

# 7

# Læs dette kapitel for at lære, hvordan du importerer og viser fotografier.

Du kan importere digitale fotografier til computeren og føje dem til iPod nano. Du kan se dine fotografier på iPod nano eller som et lysbilledshow på dit fjernsyn.

# Importere fotografier

Hvis du har en Mac, kan du importere fotografier fra et digitalt kamera til computeren vha. iPhoto. Du kan importere andre digitale billeder til iPhoto, f.eks. billeder du overfører fra Internet. Du kan få flere oplysninger om import, organisering og redigering af fotografier, hvis du åbner iPhoto og vælger Hjælp > iPhoto-hjælp.

iPhoto kan købes som en del af programpakken med navnet iLife på www.apple.com/ dk/ilife eller hos den lokale Apple-forhandler. iPhoto kan allerede være installeret på din Mac i mappen Programmer.

Du importerer fotografier til en Windows-computer ved at følge de instruktioner, der fulgte med det digitale kamera eller fotoprogram.

## Føje fotografier fra computeren til iPod nano

Hvis du har en Mac og iPhoto 7.1.5 eller en nyere version, kan du synkronisere iPhotoalbum automatisk (til Mac OS X v. 10.4.11, iPhoto 6.0.6 eller en nyere version kræves). Hvis du har en Windows-computer eller en Mac, kan du føje fotografier til iPod nano fra en mappe på harddisken.

Første gang du føjer fotografier til iPod nano, kan det tage et stykke tid, afhængigt af hvor mange fotografier der er i dit fotobibliotek.

Du synkroniserer fotografier fra en Mac til iPod nano vha. iPhoto på følgende måde:
Vælg iPod nano på enhedslisten i iTunes, og klik på fanen Fotografier.

Resume Musik Film Tv-udsendelser Podcasts iTunes U Fotografier Kontakter Spil

2 Vælg "Synkroniser fotografier fra:" ...", og vælg iPhoto på lokalmenuen.

- 3 Vælg synkroniseringsindstillinger:
  - Hvis du vil tilføje alle dine fotografier, skal du vælge "Alle fotografier, album, begivenheder og ansigter".
  - Hvis du vil tilføje udvalgte fotografier, skal du vælge "Valgte album, begivenheder og ansigter, og inkluder automatisk ... " og vælge en mulighed på lokalmenuen. Vælg derefter de album, begivenheder og ansigter, du vil tilføje (ansigter understøttes kun i iPhoto 8.1 og nyere versioner).
  - Hvis du vil tilføje videoer fra iPhoto, skal du vælge "Inkluder videoer".
- 4 Klik på Anvend.

Hver gang du slutter iPod nano til computeren, synkroniseres fotografier automatisk.

### Du føjer fotografier fra en mappe på harddisken til iPod nano på følgende måde: 1 Træk billederne til en mappe på computeren.

Hvis billederne skal vises i separate fotoalbum på iPod nano, skal du oprette mapper i den overordnede billedmappe og trække billeder til de nye mapper.

- 2 Vælg iPod nano på enhedslisten i iTunes, og klik på fanen Fotografier.
- 3 Vælg "Synkroniser fotografier fra ..."
- 4 Vælg "Vælg mappe ..." på lokalmenuen, og vælg billedmappen.
- 5 Klik på Anvend.

### Føje billeder i fuld opløsning til iPod nano

Når du føjer fotografier til iPod nano, optimerer iTunes fotografierne til fremvisning. Billedarkiver/-filer i fuld opløsning indlæses ikke som standard. Det er praktisk at tilføje billedarkiver/-filer i fuld opløsning, hvis du vil flytte dine billeder fra en computer til en anden, men det er ikke nødvendigt, hvis du vil vise fotografierne i fuld kvalitet på iPod nano.

### Du føjer billedarkiver/-filer i fuld opløsning til iPod nano på følgende måde:

- 1 Vælg iPod nano på enhedslisten i iTunes, og klik på fanen Fotografier.
- 2 Vælg "Inkluder fotografier i fuld opløsning".
- 3 Klik på Anvend.

iTunes kopierer versioner i fuld opløsning af fotografierne til mappen Photos på iPod nano.

### Du sletter fotografier fra iPod nano på følgende måde:

- 1 Vælg iPod nano på enhedslisten i iTunes, og klik på fanen Fotografier.
- 2 Vælg "Synkroniser fotografier fra:" ... "
  - På en Mac skal du vælge iPhoto på lokalmenuen.
  - *På en Windows-computer* skal du vælge Photoshop Album eller Photoshop Elements på lokalmenuen.

- 3 Vælg "Valgte album", og fravælg de album, som du ikke længere vil have på iPod nano.
- 4 Klik på Anvend.

# Vise fotografier

Du kan vise fotografier på iPod nano manuelt eller som et lysbilledshow. Hvis du har et AV-kabel (ekstraudstyr) fra Apple (f.eks. Apple Component AV-kablet), kan du slutte iPod nano til et fjernsyn og se fotografier som lysbilledshow med musik.

## Vise fotografier iPod nano

### Du viser fotografier på iPod nano på følgende måde:

- 1 Vælg Fotografier > Alle fotografier på iPod nano. Eller vælg Fotografier, og vælg et fotoalbum for kun at vise fotografier fra det pågældende album. Det kan tage et øjeblik, før der vises miniaturebilleder af fotografierne.
- 2 Vælg det ønskede fotografi, og tryk på knappen i midten.
- 3 Hvis du vil se fotografier, skal du holde iPod nano lodret for at se dem i stående format eller vandret for at se dem i liggende format.

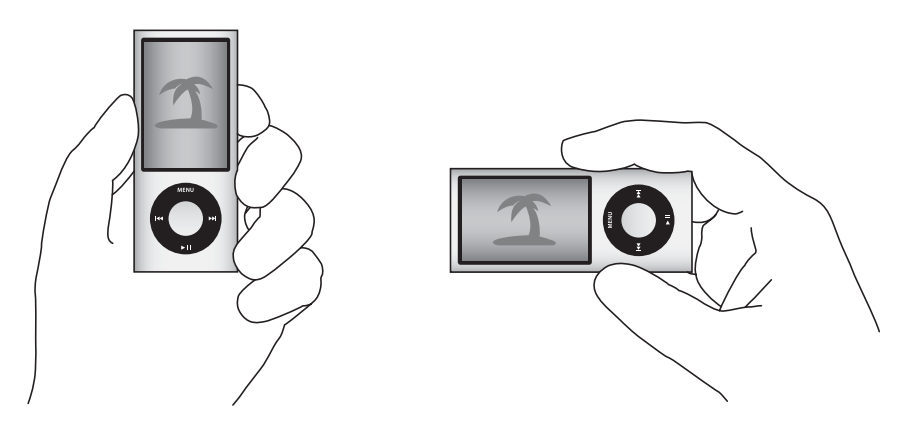

## Vise lysbilledshow

Du kan se et lysbilledshow med musik og overgange på iPod nano. Hvis du har et AVkabel (ekstraudstyr) fra Apple, kan du se lysbilledshowet på et fjernsyn.

### Du vælger indstillinger til lysbilledshow på følgende måde:

• Vælg Fotografier > Indstillinger, og følg derefter disse instruktioner:

| Hvis                                                         | Skal du gøre følgende:                                                                                                    |
|--------------------------------------------------------------|----------------------------------------------------------------------------------------------------|
| Du vil indstille, hvor lang tid<br>hvert lysbillede vises    | Vælg Tid pr. lysbillede, og vælg varigheden.                                                                                                    |
| Du vil vælge den musik, der<br>afspilles under lysbilledshow | Vælg Musik, og vælg en spilleliste eller Spiller nu. Hvis du bruger<br>iPhoto, kan du vælge Fra iPhoto for at kopiere iPhoto-<br>musikindstillingen. Det er kun de sange, du har føjet til iPod nano,<br>der spilles.                                                    |
| Lysbilleder skal gentages                                    | Indstil Gentag til Til.                                                                                                    |
| Lysbilleder skal afspilles i<br>tilfældig rækkefølge         | Indstil Bland fotografier til Til.                                                                                                    |
| Lysbilleder skal vises med<br>overgange                      | Vælg Overgange, og vælg en type. Tilfældig inkluderer alle overgangstyper undtagen Ken Burns.                                                                                                    |
| Lysbilledshow skal vises på<br>iPod nano                     | Indstil Tv ud til Spørg eller Fra.                                                                                                    |
| Lysbilledshow skal vises på<br>fjernsyn                      | Indstil Tv ud til Spørg eller Til.<br>Hvis du indstiller Tv ud til Spørg, giver iPod nano dig mulighed for<br>at vise lysbilledshow på fjernsyn eller på iPod nano, hver gang du<br>starter et lysbilledshow.                                                            |
| Lysbilleder skal vises på et PAL-<br>eller NTSC-fjernsyn     | Indstil TV-signal til PAL eller NTSC.<br>PAL og NTSC er fjernsynsstandarder. Dit fjernsyn kan bruge et af<br>disse formater, afhængigt af hvor det blev købt. Hvis du er usikker<br>på, hvilket format fjernsynet bruger, kan du se i dokumentationen<br>til fjernsynet. |

### Du viser et lysbilledshow på iPod nano på følgende måde:

 Vælg et foto, album eller en rulle, og tryk på Afspil/pause (>II). Du kan også vælge et fuldskærmsfotografi og trykke på knappen i midten. Tryk på Afspil/pause (>II) for at sætte showet på pause. Du hopper til det næste eller forrige fotografi ved at trykke på Næste/spol frem (>II) eller Forrige/spol tilbage (+II).

Når du ser et lysbilledshow, kan du bruge klikhjulet til at styre lydstyrken på musikken og justere lysstyrken. Du kan ikke bruge klikhjulet til at flytte rundt mellem fotografier under et lysbilledshow.

Hvis du ser et lysbilledshow af et album, der indeholder videoer, holder lysbilledshowet pause, når det kommer til en video. Hvis der afspilles musik, fortsætter afspilningen. Hvis du afspiller videoen, sættes musikken på pause under afspilningen og fortsætter derefter. Du afspiller videoen ved at trykke på Afspil/pause (>u). Du genoptager lysbilledshowet ved at trykke på Næste/spol frem (>u).

### Du justerer lysstyrken under et lysbilledshow på følgende måde:

- 1 Tryk på knappen i midten, indtil lysstyrkeindikatoren vises.
- 2 Brug klikhjulet til at justere lysstyrken.

### Du slutter iPod nano til et fjernsyn på følgende måde:

1 Slut Apple Component- eller Composite AV-kabel (ekstraudstyr) til iPod nano.

Brug Apple Component AV-kablet, Apple Composite AV-kablet eller Apple AV Connection Kit. Andre lignende kabler af RCA-typen virker muligvis ikke. Du kan købe kabler hos www.apple.com/dk/ipodstore.

2 Slut lydstikkene til portene på fjernsynet.

Sørg for, at Tv ud på iPod nano er indstillet til Spørg eller Til.

Dit fjernsyn skal have RCA-video- og lydporte.Portene på fjernsynet eller modtageren kan se anderledes ud end de porte, der vises i illustrationen.

### Du ser et lysbilledshow på et fjernsyn på følgende måde:

- 1 Slut iPod nano til et fjernsyn (se side 52).
- 2 Tænd for fjernsynet, og indstil det til at vise billeder fra de indgående porte, der er sluttet til iPod nano. Der findes flere oplysninger i den dokumentation, der fulgte med fjernsynet.
- 3 Brug iPod nano til at afspille og styre lysbilledshowet.

## Føje fotografier fra iPod nano til en computer

Hvis du føjer fotografier i fuld opløsning fra computeren til iPod nano som beskrevet ovenfor, opbevares de i mappen Photos på iPod nano. Du kan slutte iPod nano til en computer og overføre disse fotografier til computeren. iPod nano skal bruges som disk (se "Bruge iPod nano som en ekstern disk" på side 85).

### Du føjer fotografier fra iPod nano til en computer på følgende måde:

- 1 Slut iPod nano til computeren.
- 2 Træk billeder fra mappen Photos eller DCIM på iPod nano til skrivebordet eller et fotoredigeringsprogram på computeren.

Du kan også bruge et fotoredigeringsprogram, f.eks. iPhoto, til at tilføje fotografier, der opbevares i mappen Photos. Der findes flere oplysninger i den dokumentation, der fulgte med programmet.

### Du sletter fotografier fra mappen Photos på iPod nano på følgende måde:

- 1 Slut iPod nano til computeren.
- 2 Naviger til mappen Photos på iPod nano, og slet de fotografier, du ikke længere vil have.
# Flere indstillinger, ekstra funktioner og tilbehør

# 8

## iPod nano kan meget mere end at afspille sange. Og den kan bruges til meget mere end blot at lytte til musik.

Læs dette kapitel om de ekstra funktioner i iPod nano, f.eks. hvordan du bruger den som skridttæller, optager memoer, bruger den som ekstern disk, vækkeur eller alarm, viser tiden i andre lande, spiller spil; bruger den til at vise tidspunktet på dagen i andre lande; viser noter og synkroniserer kontakter, kalendere og huskelister. Læs, hvordan du bruger iPod nano som stopur og låser skærmen, og læs om det tilbehør, der findes til iPod nano.

## Bruge iPod nano som skridttæller

Du kan bruge iPod nano som skridttæller til at tælle dine skridt og registrere dine træninger.

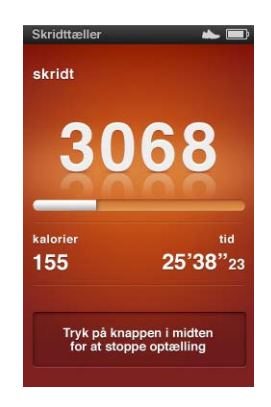

Du opnår de mest præcise resultater, hvis du opbevarer iPod nano i lommen eller i iPod nano-armbåndet, mens du bruger skridttælleren.

## Du bruger iPod nano som skridttæller på følgende måde:

1 På menuen Ekstra skal du vælge Fitness og derefter vælge Skridttæller.

- 2 Hvis det er første gang, du bruger skridttælleren, skal du indtaste din vægt vha. klikhjulet og derefter trykke på knappen i midten for at starte en session.
- 3 Ved slutningen af sessionen skal du trykke på knappen i midten for at stoppe.

## Du tilpasser indstillingerne til skridttælleren på følgende måde:

- 1 På menuen Ekstra skal du vælge Fitness og derefter vælge Indstillinger.
- 2 Vælg blandt følgende muligheder:

| Hvis du vil                              | Skal du gøre følgende:                                                                                                    |  |  |
|------------------------------------------|----------------------------------------------------------------------------------------------------|--|--|
| Vælge en skridttællerfunktion            | Vælg Skridttæller, og tryk på knappen i midten for at skifte mellem<br>Manuelt og Altid til.                                |  |  |
| Indstille et mål for træningen           | Vælg Daglig trin mål, og vælg et mål på listen, eller vælg Speciel,<br>og brug derefter klikhjulet til at indstille et mål. |  |  |
| Indstille din vægt                       | Vælg Vægt, brug klikhjulet til at indstille din vægt, og tryk derefter<br>på knappen i midten for at indsætte den.          |  |  |
| Indstille retningen på<br>skridttælleren | Vælg Skærmretning, og vælg derefter Lodret, Venstre eller Højre.                                                            |  |  |

## Du kan se din træningshistorie på følgende måde:

- 1 På menuen Ekstra skal du vælge Fitness og derefter vælge Historie.
- 3 Tryk på knappen i midten for at se din træningshistorie for den valgte dato. Hvis du har trænet flere gange på den valgte dato, skal du vælge en af sessionerne.

iPod nano viser dit skridtmål, varighed af træningen, start- og sluttider, forbrændte kalorier og totaler for ugen og måneden.

Hvis du vil se en søjlegraf over en af dine træningssessioner, skal du vælge en session og derefter vende iPod nano om til liggende format.

Kommandoen Skridttæller vises på hovedmenuen, når skridttælleren er slået til, så du hurtigt kan stoppe sessionen. Eksempelvinduet under hovedmenuen viser dit antal skridt, når du ruller til kommandoen Skridttæller.

Du indstiller iPod nano til at tælle dine skridt gennem hele dagen ved at vælge Skridttæller på menuen Indstillinger og vælge Altid til. Skridttælleren registrerer dit samlede antal skridt pr. dag, så du kan holde styr på din historie uden at skulle slå skridttælleren fra, når dagen er slut. Kommandoen Skridttæller vises hele tiden på hovedmenuen.

Hvis du hurtigt vil starte sessioner, kan du også manuelt føje kommandoen Skridttæller til hovedmenuen. Se "Tilføje eller fjerne emner på hovedmenuen" på side 10.

Med Nike + iPod Sport Kit (købes separat) kan iPod nano også overvåge og registrere hastighed, distance, tidsforbrug og forbrændte kalorier samt holde styr på din cardiotræning på Nike + iPod-kompatibelt træningsudstyr.

Når du synkroniserer iPod nano med iTunes, kan du overføre oplysninger fra skridttælleren og andre træningsdata til webstedet Nike+, hvor du kan holde styr på din historie, konkurrere med venner m.m. Du skal have en Nike+-konto, som du kan indstille, når du synkroniserer.

## Du overfører træningsdata til Nike+ på følgende måde:

1 Slut iPod nano til computeren, og åbn iTunes (hvis det ikke åbnes automatisk). Hvis det er første gang, du synkroniserer træningsdata, vises der en meddelelse:

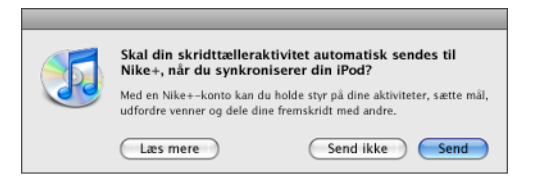

2 Klik på Send, og følg derefter instruktionerne på skærmen for at indstille en Nike+konto.

Når kontoen er indstillet, vises der en ny fane i iTunes-vinduet:

Resume Musik Film Tv-udsendelser Podcasts iTunes U Fotografier Kontakter Spil Nike + iPod

- 3 Klik på fanen Nike + iPod, og vælg "Send automatisk træningsdata til Nike+", hvis det ikke er valgt allerede.
- 4 Klik på Anvend.

Hvis du vil se og dele oplysninger på Nike+, skal du klikke på "Besøg Nike+" i vinduet Nike + iPod, når iPod nano er sluttet til computeren, eller besøge www.nike.com og logge ind på din konto.

## Optage memoer

Du kan optage memoer vha. den indbyggede mikrofon i iPod nano eller en mikrofon, der er kompatibel med iPod nano (kan købes på www.apple.com/dk/store). Du kan indstille kapitelmærker, mens du optager, lagre indtalte memoer på iPod nano og synkronisere dem med din computer, samt tildele indtalte memoer mærker.

Indtalte memoer kan vare op til to timer. Hvis du optager i mere end to timer, starter iPod nano automatisk en ny memo til fortsættelsen af optagelsen.

## Du optager et indtalt memo på følgende måde:

1 Vælg Indtalte memoer på menuen Ekstra. Optageskærmen vises.

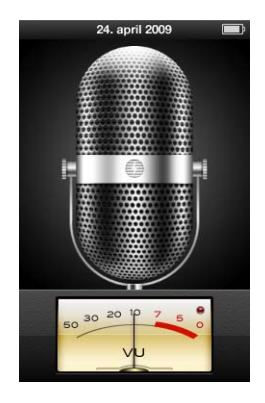

- 2 Tryk på Afspil/pause (**>**11) eller på knappen i midten for at starte optagelse. Vær forsigtig med ikke at blokere mikrofonen, som er anbragt på bagsiden af iPod nano.
- 3 Tryk på Afspil/pause (►••) for at sætte optagelsen på pause.

Vælg Genoptag for at fortsætte optagelsen, eller tryk på Afspil/pause (>II) igen.

4 Når du er færdig, skal du trykke på Menu og derefter vælge "Stop optagelse". Den arkiverede optagelse vises efter dato og tid.

## Du indstiller kapitelmærker på følgende måde:

Tryk på knappen i midten under optagelsen, når du vil indsætte et kapitelmærke.

Under afspilningen kan du gå direkte til det næste kapitel ved at trykke på knappen Næste/spol frem. Tryk på Forrige/spol tilbage (\*\*) en gang for at gå til begyndelsen af det aktuelle kapitel og to gange for at gå til begyndelsen af det forrige kapitel.

## Du giver en optagelse et mærke på følgende måde:

- 1 På menuen Ekstra skal du vælge Indtalte memoer og derefter trykke på Menu.
- 2 Vælg Indtalte memoer, og vælg derefter en optagelse.
- 3 Vælg Mærke, og vælg derefter et mærke til optagelsen.

Du kan vælge Podcast, Interview, Forelæsning, Ide, Møde eller Memo. Du fjerner et mærke fra en optagelse ved at vælge Intet.

## Du afspiller en optagelse på følgende måde:

- 1 På menuen Ekstra skal du vælge Indtalte memoer og derefter trykke på Menu.
- 2 Vælg Indtalte memoer, og vælg derefter en optagelse.
- 3 Vælg Afspil, og tryk derefter på knappen i midten.

## Du sletter en optagelse på følgende måde:

- 1 På menuen Ekstra skal du vælge Indtalte memoer og derefter trykke på Menu.
- 2 Vælg Indtalte memoer, og vælg derefter en optagelse.
- 3 Vælg Slet, og tryk derefter på knappen i midten.

## Du synkroniserer indtalte memoer med computeren på følgende måde:

Indtalte memoer arkiveres i mappen Recordings på iPod i WAV-format. Hvis du bruger iPod nano som disk, kan du trække indtalte memoer fra mappen for at kopiere dem til computeren.

Hvis iPod nano er indstillet til at synkronisere sange automatisk (se "Synkronisere musik automatisk" på side 25), synkroniseres indtalte memoer på iPod nano automatisk til en spilleliste i iTunes kaldet Indtalte memoer (og fjernes fra iPod nano), når du tilslutter iPod nano. Spillelisten Indtalte memoer vises under Spillelister i venstre side af iTunesvinduet.

## Spille spil

iPod nano leveres med tre spil: Klondike, Maze og Vortex.

## Du spiller et spil på følgende måde:

Vælg Ekstra > Spil, og vælg et spil.

Når du spiller et spil udviklet til tidligere versioner af iPod nano, bliver du først vist, hvordan du kan bruge betjeningsmulighederne på iPod nano i spillet.

Du kan købe flere spil i iTunes Store (i nogle lande), som du kan spille på iPod nano. Når du har købt spil i iTunes, kan du overføre dem til iPod nano ved at synkronisere dem automatisk eller administrere dem manuelt.

Mange spil kan spilles i stående og liggende format.

## Du køber et spil på følgende måde:

- 1 I iTunes skal du vælge iTunes Store under Butik i venstre side af iTunes-vinduet.
- 2 Vælg iPod Games i iTunes Store.
- 3 Vælg det spil, du vil have, og klik på Buy Game.

#### Du synkroniserer automatisk spil til iPod nano på følgende måde:

1 I iTunes skal du vælge iPod nano på enhedslisten og klikke på fanen Spil.

Resume Musik Film Tv-udsendelser Podcasts iTunes U Fotografier Kontakter Spil

- 2 Vælg "Synkroniser spil".
- 3 Klik på "Alle spil" eller på "Valgte spil". Hvis du klikker på "Valgte spil", skal du også vælge de spil, der skal synkroniseres.

4 Klik på Anvend.

## Bruge ekstra indstillinger

Du kan vælge indstillinger til dato og tid, forskellige tidszoner samt alarm og vågeblus på iPod nano. Du kan bruge iPod nano som et stopur og til at spille på, og du kan låse skærmen på iPod nano.

## Indstille og vise dato og tid

Dato og tid indstilles automatisk vha. computerens ur, når du tilslutter iPod nano, men du kan selv ændre indstillingerne.

## Du vælger indstillinger til dato og tid på følgende måde:

- 1 Vælg Indstillinger > Dato og tid.
- 2 Vælg en eller flere af følgende muligheder:

| Hvis du vil                   | Skal du gøre følgende:                                                                                               |  |  |  |
|-------------------------------|----------------------------------------------------------------------------------------------------|--|--|--|
| Indstille datoen              | Vælg Dato. Brug klikhjulet til at ændre den valgte værdi.<br>Tryk på knappen i midten for at gå til den næste værdi. |  |  |  |
| Indstille tidspunktet         | Vælg Tid. Brug klikhjulet til at ændre den valgte værdi.<br>Tryk på knappen i midten for at gå til den næste værdi.  |  |  |  |
| Indstille tidszonen           | Vælg Tidszone, og brug klikhjulet til at vælge en by i en anden<br>tidszone.                                         |  |  |  |
| Vise tiden i 24 timers format | Vælg 24 timers ur, og tryk på knappen i midten for at slå<br>24 timers formatet til og fra.                          |  |  |  |
| Vise tiden på titellinjen     | Vælg Tid i titel, og tryk på knappen i midten for at slå muligheden<br>til eller fra.                                |  |  |  |

## Tilføje ure fra andre tidszoner

## Du tilføjer ure fra andre tidszoner på følgende måde:

- 1 Vælg Ekstra > Ure.
- 2 På skærmen Ure skal du klikke på knappen i midten og vælge Tilføj.
- 3 Vælg et område og derefter en by.

De ure, du tilføjer, vises på en liste. Det ur, du sidst har tilføjet, vises til sidst.

## Du sletter et ur på følgende måde:

- 1 Vælg Ekstra > Ure.
- 2 Vælg uret.
- 3 Tryk på knappen i midten.
- 4 Vælg Slet.

## **Indstille alarmer**

Du kan indstille en alarm til alle ure på iPod nano.

## Du bruger iPod nano som vækkeur på følgende måde:

- 1 Vælg Ekstra > Alarmer.
- 2 Vælg Opret alarm, og indstil en eller flere af følgende muligheder:

| Hvis du vil                             | Skal du gøre følgende:                                                                                                    |  |  |  |
|-----------------------------------------|----------------------------------------------------------------------------------------------------|--|--|--|
| Slå alarmen til                         | Vælg Alarm, og vælg Til.                                                                                                    |  |  |  |
| Indstille datoen                        | Vælg Dato. Brug klikhjulet til at ændre den valgte værdi.<br>Tryk på knappen i midten for at gå til den næste værdi.                                                                                                    |  |  |  |
| Indstille tidspunktet                   | Vælg Tid. Brug klikhjulet til at ændre den valgte værdi.<br>Tryk på knappen i midten for at gå til den næste værdi.                                                                                                    |  |  |  |
| Indstille en mulighed til<br>gentagelse | Vælg Gentag, og vælg en mulighed, f.eks. "ugedage".                                                                                                    |  |  |  |
| Vælge en lyd.                           | Vælg Alarmer eller en spilleliste. Hvis du vælger Alarmer, skal du<br>vælge Bip, hvis du vil høre alarmen gennem den interne højttaler.<br>Hvis du vælger en spilleliste, skal du slutte iPod nano til højttalere,<br>øretelefoner eller hovedtelefoner for at høre alarmen. |  |  |  |
| Give alarmen et navn                    | Vælg Mærke, og vælg en mulighed, f.eks. "Vågn op".                                                                                                    |  |  |  |

Hvis du synkroniserer kalenderbegivenheder med alarmer til iPod nano, vises begivenheden på menuen Alarmer.

### Du sletter en alarm på følgende måde:

- 1 Vælg Ekstra > Alarmer.
- 2 Vælg alarmen, og vælg derefter Slet.

## Indstille interval for vågeblus

Du kan indstille iPod nano til at slukke automatisk, når den har spillet musik eller andet indhold i et bestemt stykke tid.

## Du indstiller vågeblus på følgende måde:

- 1 Vælg Ekstra > Alarmer.
- 2 Vælg vågeblus, og vælg, hvor lang tid iPod nano skal spille.

## **Bruge stopuret**

Du kan bruge stopuret til at tage tid, når du løbetræner, og du kan holde styr på tiden for hver omgang, hvis du løber på en bane. Du kan afspille musik, mens du bruger stopuret.

## Du bruger stopuret på følgende måde:

- 1 Vælg Ekstra > Stopur.
- 2 Tryk på Afspil/pause (►••) for at starte tidstælleren.

- 3 Tryk på knappen i midten for at optage tiden for hver omgang. De to seneste omgangstider vises over den samlede tid. Alle omgangstider indføjes i logarkivet/-filen.
- 4 Tryk på Afspil/pause (') for at stoppe den overordnede tidstæller. Du starter tidstælleren igen ved at trykke på Afspil/pause (►••).

Du starter en ny omgang med stopuret ved at trykke på Menu og derefter vælge Ny tidtagning.

## Du viser eller sletter de arkiverede resultater i stopuret på følgende måde:

1 Vælg Ekstra > Stopur.

Den aktuelle log og en liste over arkiverede sessioner vises.

2 Vælg en log for se oplysninger om sessionen.

iPod nano opbevarer stopurssessioner med statistik over datoer, tider og omgange. Du ser dato og tidspunkt for, hvornår sessionen startede; den samlede tid for sessionen; de korteste, længste og gennemsnitlige omgangstider; og de sidste omgangstider.

3 Tryk på knappen i midten, og vælg Slet logarkiv/-fil for at slette den valgte log, eller på Slet logarkiver/-filer for at slette alle aktuelle logarkiver/-filer.

## Låse skærmen på iPod nano

Du kan indstille en kode, så andre ikke kan bruge iPod nano uden din tilladelse. Hvis du låser en iPod nano, som ikke er tilsluttet en computer, skal du angive en kode for at låse den op og bruge den.

Denne kombination er en anden end knappen Hold, som blot forhindrer knapperne på iPod nano i at blive trykket ned ved en fejltagelse. Kombinationen forhindrer en anden i at bruge iPod nano.

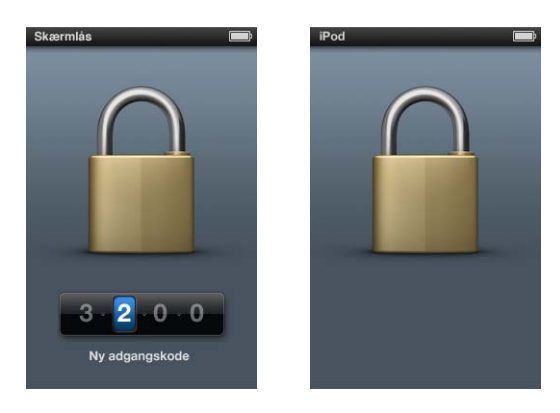

## Du indstiller en kode til iPod nano på følgende måde:

- 1 Vælg Ekstra > Skærmlås.
- 2 Angiv en kode, når skærmen Skriv ny kode vises:
  - Brug klikhjulet til at vælge et tal til den første plads. Tryk på knappen i midten for at bekræfte valget og flytte til den næste plads.
- 3 På skærmen Bekræft adgangskode skal du skrive koden for at bekræfte den eller trykke på Menu for at afslutte uden at låse skærmen.

Når du er færdig, vender du tilbage til skærmen Skærmlås, hvor du kan låse skærmen eller nulstille koden. Tryk på Menu for at afslutte uden at låse skærmen.

## Du låser skærmen på iPod nano på følgende måde:

Vælg Ekstra > Skærmlås > Lås.

Hvis du lige er blevet færdig med at indstille koden, er Lås allerede valgt på skærmen. Tryk blot på knappen i midten for at låse iPod.

Når skærmen er låst, ser du billedet af en lås.

Du kan evt. føje kommandoen Skærmlås til hovedmenuen, så du hurtigt kan låse skærmen på iPod nano. Se "Tilføje eller fjerne emner på hovedmenuen" på side 10.

Når du ser låsen på skærmen, kan du låse skærmen på iPod nano op på to måder:

- Tryk på knappen i midten for at indtaste koden på iPod nano. Brug klikhjulet til at vælge tallene, og tryk på knappen i midten for at bekræfte dem. Hvis du angiver en forkert kode, forbliver låsen på skærmen. Prøv igen.
- Slut iPod nano til den computer, du primært vil bruge den med. iPod nano låses automatisk op.

Hvis du prøver disse metoder, og du stadig ikke kan låse iPod nano op, kan du gendanne software til iPod nano. Se "Opdatere og gendanne iPod-software" på side 94.

## Du ændrer en kode, som du allerede har indstillet, på følgende måde:

- 1 Vælg Ekstra > Skærmlås > Nulstil kombination.
- 2 Angiv den aktuelle kode på skærmen Skriv adgangskode.
- 3 Angiv og bekræft en ny kode på skærmen Ny adgangskode.

Hvis du ikke kan huske koden, kan du kun nulstille den og angive en ny ved at gendanne softwaren på iPod nano. Se "Opdatere og gendanne iPod-software" på side 94.

## Synkronisere adresser, kalendere og huskelister

Du kan bruge iPod nano til at opbevare adresse- og kalenderoplysninger samt huskelister, så du kan bruge dem, når du er på farten.

Du kan bruge iTunes til at synkronisere kontakt- og kalenderoplysningerne på iPod nano med Adressebog og iCal.

Hvis du bruger Windows XP og bruger Windows Adressebog eller Microsoft Outlook 2003 eller en nyere version til opbevaring af dine kontaktoplysninger, kan du bruge iTunes til at synkronisere oplysningerne i adressebogen på iPod nano. Hvis du bruger Microsoft Outlook 2003 eller en nyere version som kalenderprogram, kan du også synkronisere kalenderoplysninger.

Du synkroniserer kontakt- og kalenderoplysninger vha. Mac OS X på følgende måde:

- 1 Slut iPod nano til computeren.
- 2 I iTunes skal du vælge iPod nano på enhedslisten og klikke på fanen Kontakter.

Resume Musik Film Tv-udsendelser Podcasts iTunes U Fotografier Kontakter Spil

- 3 Gør et af følgende:
  - Du synkroniserer adresseoplysninger ved under Adresser at vælge "Synkroniser adressebogsoplysninger" og vælge en mulighed:
    - Hvis du vil synkronisere alle adresser automatisk, skal du vælge "Alle adresser".
    - Hvis du vil synkronisere valgte grupper af adresser automatisk, skal du vælge "Valgte grupper" og vælge de grupper, du vil synkronisere.
    - Du kopierer kontaktpersoners fotografier til iPod nano, hvis de findes, ved at vælge "Inkluder kontaktpersoners fotografier".

Når du klikker på Anvend, opdaterer iTunes iPod nano med de angivne adresseoplysninger fra Adressebog.

- Hvis du vil synkronisere kalendere, skal du under Kalendere vælge "Synkroniser iCalkalendere" og vælge en mulighed:
  - Du synkroniserer alle kalendere automatisk ved at vælge "Alle kalendere".
  - Hvis du vil synkronisere valgte kalendere automatisk, skal du klikke på "Valgte kalendere" og vælge de kalendere, du vil synkronisere.

Når du klikker på Anvend, opdaterer iTunes iPod nano med de angivne kalenderoplysninger.

## Du synkroniserer adresser eller kalendere med Windows Adressebog eller Outlook Express til Windows på følgende måde:

- 1 Slut iPod nano til computeren.
- 2 I iTunes skal du vælge iPod nano på enhedslisten og klikke på fanen Kontakter.

- 3 Gør et af følgende:
  - Du synkroniserer adresser ved under Adresser at vælge "Synkroniser adresser fra" og vælge Microsoft Adressebog eller Outlook Express på lokalmenuen. Vælg derefter de adresseoplysninger, der skal synkroniseres.
  - Du synkroniserer kalendere fra Microsoft Outlook ved under Kalendere at vælge "Synkroniser kalendere fra Microsoft Outlook".
- 4 Klik på Anvend.

Du kan også føje adresse- og kalenderoplysninger til iPod nano manuelt. iPod nano skal være slået til som harddisk (se "Bruge iPod nano som en ekstern disk" på side 85).

## Du tilføjer adresser manuelt på følgende måde:

- Tilslut iPod nano, og åbn det e-post- eller adresseprogram, du foretrækker at bruge. Du kan bl.a. tilføje adresser fra Palm Desktop, Microsoft Outlook, Microsoft Entourage og Eudora.
- 2 Træk adresser fra programmets adressebog til mappen Contacts på iPod nano.

Hvis du vil eksportere adresseoplysninger, skal du trække det eller de eksporterede arkiver/filer til mappen Contacts. Se i dokumentationen til dit adressebogs- eller e-postprogram.

#### Du tilføjer aftaler og andre kalenderoplysninger manuelt på følgende måde:

- 1 Eksporter kalenderoplysninger fra et kalenderprogram, som bruger det almindelige iCal-format (arkiv-/filnavne med endelsen .ics) eller vCal-formatet (arkiv-/filnavne med endelsen .vcs).
- 2 Træk arkiverne/filerne til mappen Calendars på iPod nano.

Du føjer huskelister til iPod nano manuelt ved at arkivere dem som et kalenderdokument med endelsen .ics eller .vcs.

#### Du viser adresseoplysninger på iPod nano på følgende måde:

Vælg Ekstra > Adresser.

## Du sorterer adresser efter for- eller efternavn på følgende måde:

 Vælg Indstillinger > Generelt > Sorter kontakter, og vælg derefter efter fornavn eller efternavn.

### Du kan se kalenderoplysninger på følgende måde:

Vælg Ekstra > Kalendere >Alle Kalendere, og vælg derefter en kalender.

## Du kan se huskelister på følgende måde:

Vælg Ekstra > Kalendere > Huskeliste.

## Monolyd

Monolyd kombinerer lyden fra venstre og højre kanal til et monosignal, der afspilles i begge sider. Det giver brugere med nedsat hørelse på det ene øre mulighed for at høre lyden fra begge kanaler med det andet øre.

## Du slår Monolyd til og fra på følgende måde:

Vælg Indstillinger > Afspilning > Monolyd, og vælg derefter Til eller Fra.

## Bruge talemenuer for at få større tilgængelighed

iPod nano har mulighed for talemenuer, så synshandicappede brugere lettere kan gennemse indholdet af deres iPod nano.

iTunes udarbejder talemenuer med stemmer fra computerens operativsystem eller med stemmer, du har købt fra tredjeparter. Det er ikke alle stemmer fra computerens operativsystem eller tredjeparter, der er kompatible med talemenuer, og det er ikke alle sprog, der understøttes.

Hvis du vil bruge talemenuer, skal VoiceOver være slået til på iPod nano. Du finder flere oplysninger i "Indstille VoiceOver" på side 32.

Du skal slå talemenuer til i iTunes, før du kan aktivere dem på iPod nano.

#### Du slår talemenuer til i iTunes på følgende måde:

- 1 Slut iPod nano til computeren.
- 2 Vælg iPod nano på enhedslisten i iTunes, og klik på fanen Resume.
- 3 Vælg "Slå talemenuer til".

I Mac OS X er denne mulighed valgt som standard, hvis VoiceOver er slået til i vinduet Universel adgang.

4 Klik på Anvend.

Når iPod nano synkroniseres med iTunes, slås talemenuer til og aktiveres på iPod nano. Det tager længere tid at sykronisere iPod nano, når talemenuer slås til.

## Du slår talemenuer fra på iPod nano på følgende måde:

Vælg Indstillinger > Generelt > Stemme-feedback, og vælg derefter Fra.

Du slår talemenuer til igen ved at vælge Indstillinger > Generelt > Stemme-feedback og derefter vælge Til.

Hvis VoiceOver er slået til, slås det ikke fra, hvis du slår stemme-feedback fra.

*Bemærk:* Muligheden Talemenuer vises kun på menuen Indstillinger på iPod nano, hvis talemenuer er slået til i iTunes.

## Bruge iPod nano som en ekstern disk

Du kan bruge iPod nano som en ekstern disk til opbevaring af data.

De sange, du tilføjer med iTunes, vises ikke i Mac Finder eller i Windows Stifinder. Hvis du kopierer musikarkiver/-filer til iPod nano vha. Mac Finder eller Windows Stifinder, kan du heller ikke afspille dem på iPod nano.

*Vigtigt:* Hvis du vil importere fotografier og optagede videoer fra iPod nano til din computer, skal du slå brug af ekstern disk til.

## Du indstiller iPod nano så den kan bruges som en ekstern disk, på følgende måde:

- 1 l iTunes skal du vælge iPod nano på enhedslisten og klikke på fanen Resume.
- 2 Under Indstillinger skal du vælge "Slå brug af disk til".
- 3 Klik på Anvend.

Når du bruger iPod nano som en ekstern disk, vises disksymbolet for iPod nano på skrivebordet på en Mac og med et drevbogstav i Windows Stifinder på Windowscomputere. Træk arkiver/filer til og fra iPod nano for at kopiere dem.

Du kan også klikke på Resume og vælge "Administrer musik og videoer manuelt" under Valg for at bruge iPod nano som ekstern disk.

Hvis du primært bruger iPod nano som ekstern disk, kan du forhindre, at iTunes starter automatisk, når du slutter iPod nano til computeren.

## Du forhindrer, at iTunes starter automatisk, når du slutter iPod nano til computeren, på følgende måde:

- 1 I iTunes skal du vælge iPod nano på enhedslisten og klikke på fanen Resume.
- 2 Under Valg skal du fravælge "Åbn iTunes, når denne er iPod er tilsluttet."
- 3 Klik på Anvend.

## Opbevare og læse noter

Du kan opbevare og læse tekstnoter på iPod nano, hvis den er slået til som en ekstern disk (se "Bruge iPod nano som en ekstern disk" på side 85).

- 1 Arkiver et dokument fra et tekstbehandlingsprogram i tekstformat (txt).
- 2 Anbring arkivet/filen i mappen Notes på iPod nano.

## Du kan se noter på følgende måde:

Vælg Ekstra > Noter.

## Læse om tilbehør til iPod nano

iPod nano leveres med flere tilbehør, og du kan få mange flere. Du kan købe tilbehør til iPod nano på www.apple.com/dk/ipodstore.

Der findes f.eks. følgende tilbehør:

- iPod nano-armbånd
- Apple Earphones with Remote and Mic
- Apple In-Ear Headphones with Remote and Mic
- Apple USB-strømforsyning
- Apple Component AV-kabel
- Apple Composite AV-kabel
- Apple Universal Dock
- Nike + iPod Sport Kit
- iPod-sokker

## Du bruger de øretelefoner, der følger med iPod nano, på følgende måde:

 Slut hovedtelefonerne til stikket til hovedtelefoner. Sæt derefter ørepropperne i ørerne som vist.

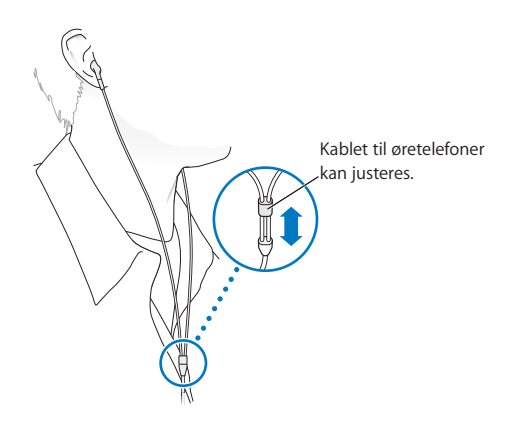

*ADVARSEL:* Du kan få permanente høreskader, hvis lydstyrken i hovedtelefonerne er for høj. Selvom du vænner dig til en høj lydstyrke, så den virker helt normal, kan du få høreskader. Hvis du får ringen for ørerne eller ikke hører tale tydeligt, skal du holde op med at lytte til musik og få undersøgt hørelsen. Jo højere lydstyrken er, jo hurtigere beskadiges hørelsen. Eksperter anbefaler følgende for at undgå høreskader:

- Undgå at bruge hovedtelefoner og ørepropper med høj musik i længere tid ad gangen.
- Skru ikke op for lydstyrken for at overdøve støj fra omgivelserne.
- Skru ned for lyden, hvis du ikke kan høre personer i nærheden, som taler til dig.

Der findes oplysninger om, hvordan du indstiller maksimal lydstyrke på iPod, i "Indstille maksimal lydstyrke" på side 45.

## Gode råd og fejlfinding

## De fleste problemer med iPod nano kan løses vha. instruktionerne i dette kapitel.

## De fem løsningsforslag: Nulstille, prøve igen, starte igen, geninstallere, gendanne

Husk følgende fem løsningsforslag, hvis der opstår problemer med iPod nano. Prøv forslagene et ad gangen, indtil problemet er løst. Hvis et af disse løsningsforslag ikke virker, skal du læse videre for at finde løsninger til bestemte problemer.

- Nulstil iPod nano. Se "Generelle forslag", nedenfor.
- Prøv igen med en anden USB-port, hvis du ikke kan se iPod nano i iTunes.
- Genstart computeren, og sørg for, at de nyeste softwareopdateringer er installeret.
- Geninstaller den nyeste version af iTunes-software fra Internet.
- Gendan iPod nano-software. Se "Opdatere og gendanne iPod-software" på side 94.

## Generelle forslag

Du kan løse de fleste problemer med iPod nano ved at nulstille den. Sørg først for, at iPod nano er ladt op.

## Du nulstiller iPod nano på følgende måde:

- 1 Slå låsen til og fra (skub den til HOLD, og skub den tilbage igen).
- 2 Tryk på og hold knappen i midten og Menuknappen nede i mindst 6 sekunder, indtil Apple-logoet vises.

## Hvis iPod nano ikke tændes eller reagerer

- Sørg for, at låsen ikke er skubbet til HOLD.
- Batteriet i iPod nano skal muligvis oplades. Slut iPod nano til computeren eller til en Apple USB-strømforsyning, og genoplad batteriet. Se efter ladesymbolet på skærmen på iPod nano, og kontroller, at iPod nano faktisk oplades.

Du oplader batteriet ved at slutte iPod nano til en USB 2.0-port på computeren.

• Prøv de fem løsningsforslag, et for et, indtil iPod nano reagerer.

Hvis du vil afmontere iPod nano, men meddelelsen "Forbundet" eller "Synkroniserer" vises

- Hvis iPod nano er ved at synkronisere musik, skal du vente, til den er færdig.
- Vælg iPod nano på enhedslisten i iTunes, og klik på knappen Skub ud (a).
- Hvis iPod nano forsvinder fra enhedslisten i iTunes, men meddelelsen "Forbundet" eller "Synkroniserer" stadig vises på skærmen på iPod nano, skal du afmontere iPod nano.
- Hvis iPod nano ikke forsvinder fra enhedslisten i iTunes, skal du trække symbolet for iPod nano fra skrivebordet til papirkurven, hvis du bruger en Mac. Hvis du bruger en Windows-computer, skal du skubbe enheden ud i Denne computer eller klikke på ikonet Sikker fjernelse af hardware på proceslinjen og vælge iPod nano. Hvis du stadig kan se meddelelsen "Forbundet" eller "Synkroniserer", skal du genstarte computeren og skubbe iPod nano ud igen.

## Hvis iPod nano ikke afspiller musik

- Sørg for, at låsen ikke er skubbet til HOLD.
- Sørg for, at stikket til hovedtelefonerne er skubbet helt ind.
- Sørg for, at lydstyrken er justeret korrekt. Der kan være indstillet en maks. lydstyrke. Du kan ændre eller fjerne den ved at bruge Indstillinger > Maks. lydstyrke. Se "Indstille maksimal lydstyrke" på side 45.
- iPod nano kan være sat på pause. Prøv at trykke på Afspil/pause (>u).
- Sørg for, at du bruger iTunes 9.0 eller en nyere version (tilgængelig på www.apple.com/dk/downloads). Sange, der er købt i iTunes Store vha. tidligere versioner af iTunes, kan ikke afspilles på iPod nano, før du opdaterer iTunes.
- Hvis du bruger Apple Universal Dock, skal du sørge for, at iPod nano er anbragt korrekt i dokken, og at alle kabler er tilsluttet korrekt.

## Hvis den interne højttaler bliver ved med at spille lyd, når du har sluttet øretelefoner eller hovedtelefoner til iPod nano

• Afmonter og tilslut derefter øretelefonerne og hovedtelefonerne igen.

## Hvis den interne højttaler begynder at afspille lyd, når du har afmonteret øretelefoner eller hovedtelefoner fra iPod nano

- Evt. lyd, der afspilles, sættes automatisk på pause, når du afmonterer øretelefoner eller hovedtelefoner fra iPod nano. Tryk på Afspil/pause (>II) for at genoptage afspilning.
- FM-radioen afspilles ikke via den interne højttaler, fordi iPod nano bruger ledningen til øre- eller hovedtelefonerne som radioantenne.

## Hvis du slutter iPod nano til computeren, og der ikke sker noget

- Sørg for, at du har installeret den nyeste iTunes-software fra www.apple.com/dk/downloads.
- Prøv at bruge en anden USB-port på computeren.

*Bemærk:* Det anbefales at bruge en USB 2.0-port til tilslutning af iPod nano. USB 1.1 er meget langsommere end USB 2.0. Hvis du har en Windows-computer, som ikke har en USB 2.0-port, kan du evt. købe og installere et USB 2.0-kort. Der findes flere oplysninger på www.apple.com/dk/ipod.

- iPod nano skal måske nulstilles (se side 88).
- Hvis du slutter iPod nano til en bærbar computer vha. Apple Dock-stik til USB 2.0kabel, skal du slutte computeren til en stikkontakt, før du tilslutter iPod nano.
- Kontroller, at computeren og softwaren opfylder kravene. Se "Hvis du vil kontrollere systemkravene" på side 93.
- Kontroller alle kabler. Afmonter kablet i begge ender, og sørg for, at der ikke er nogen fremmedlegemer i USB-portene. Tilslut derefter kablet igen. Sørg for, at stikkene på kablerne vender korrekt. De kan kun indsættes på en måde.
- Prøv at starte computeren igen.
- Hvis ingen af disse forslag løser problemet, skal du evt. gendanne software på iPod nano. Se "Opdatere og gendanne iPod-software" på side 94.

## Hvis iPod nano viser meddelelsen "Slut til strømforsyning"

Denne meddelelse kan vises, hvis der næsten ikke er nogen spænding tilbage på iPod nano, og batteriet skal oplades, før iPod nano kan kommunikere med computeren. Du oplader batteriet ved at slutte iPod nano til en USB 2.0-port på computeren.

Lad iPod nano være sluttet til computeren, indtil meddelelsen forsvinder, og iPod nano vises i iTunes eller Finder. Afhængigt af hvor tomt batteriet er kan det være nødvendigt at oplade iPod nano i op til 30 minutter, før den vil starte.

Du oplader iPod nano hurtigere, hvis du bruger Apple USB-strømforsyning (ekstraudstyr).

## Hvis iPod nano viser meddelelsen "Brug iTunes til at gendanne"

- Sørg for, at du har den nyeste version af iTunes på computeren (hent den fra www.apple.com/dk/downloads).
- Slut iPod nano til computeren. Når iTunes starter, skal du følge vejledningen på skærmen for at gendanne software til iPod nano.
- Hvis det ikke løser problemet at gendanne software til iPod nano, skal iPod nano muligvis repareres. Du kan arrangere service på webstedet med service og support til iPod: www.apple.com/dk/support/ipod

## Hvis sange eller data synkroniseres langsommere over USB 2.0

- Hvis du synkroniserer et stort antal sange eller store mængder data vha. USB 2.0 og spændingen på batteriet i iPod nano er lav, synkroniserer iPod nano oplysningerne ved nedsat hastighed for at spare på batteriet.
- Hvis du vil synkronisere ved højere hastigheder, kan du stoppe synkronisering og lade iPod nano være tilsluttet, så den kan oplades, eller slutte den til iPod USB 2.0 Power Adapter (ekstraudstyr). Lad iPod nano oplade i omkring en time, og genoptag derefter synkroniseringen af din musik eller dine data.

## Hvis du ikke kan føje en sang eller et andet emne til iPod nano

Sangen er måske kodet i et format, som iPod nano ikke understøtter. Følgende lydformater understøttes af iPod nano. Disse inkluderer formater til lydbøger og podcasting:

- AAC (M4A, M4B, M4P, op til 320 kbps)
- Apple Lossless (et komprimeret format i høj kvalitet)
- MP3 (op til 320 kbps)
- MP3 Variable Bit Rate (VBR)
- WAV
- AA (audible.com spoken word, formaterne 2, 3 og 4)
- AIFF

En sang, der er kodet i Apple Lossless-format, har fuld cd-kvalitet, men fylder kun halvt så meget, som hvis den var kodet i AIFF- eller WAV-format. Den samme sang kodet i AAC- eller MP3-format fylder endnu mindre. Når du importerer sange fra en cd vha. iTunes, konverteres de som standard til AAC-format.

Med iTunes til Windows kan du konvertere WMA-filer, der ikke er beskyttet, til AACeller MP3-format. Det kan være nyttigt, hvis du har et bibliotek med musik, der er kodet i WMA-format.

iPod nano understøtter ikke WMA, MPEG Layer 1, MPEG Layer 2-lydarkiver/-filer eller audible.com format 1.

Hvis du har en sang i iTunes, som ikke understøttes af iPod nano, kan du konvertere den til et understøttet format. Du kan få oplysninger i iTunes-hjælp.

Hvis iPod nano viser meddelelsen "Opret forbindelse til iTunes for at aktivere Genius" Du har ikke slået Genius til i iTunes, eller du har ikke synkroniseret iPod nano, efter du slog Genius til i iTunes. Se "Slå Genius til i iTunes" på side 22.

## Hvis iPod nano viser meddelelsen "Genius er ikke tilgængelig til den valgte sang" Genius er slået til, men kan ikke oprette en Genius-spilleliste vha. den valgte sang. Der føjes hele tiden nye sange til Genius-databasen i iTunes Store, så prøv igen snart.

## Hvis iPod nano ikke kan modtage et radiosignal

Du har ikke tilsluttet øretelefoner eller hovedtelefoner. Sørg for, at de er tilsluttet korrekt, og prøv at bevæge ledningen til øre- eller hovedtelefonerne.

Hvis du kommer til at indstille iPod nano til at bruge et sprog, som du ikke forstår Du kan nulstille sproget:

- 1 Tryk på og hold Menuknappen nede, indtil hovedmenuen vises.
- 2 Brug klikhjulet til at finde den menukommando, der viser navnet på iPod nano i eksempelvinduet, og vælg den derefter. Det er menuen Indstillinger.
- 3 Vælg den sidste kommando (Nulstil indstillinger).
- 4 Vælg det første emne (Nulstil), og vælg et sprog.

De øvrige iPod nano-indstillinger, f.eks. gentagelse af sange, nulstilles også. Synkroniseret indhold hverken slettes eller ændres.

Hvis du ikke kan finde kommandoen Nulstil indstillinger, kan du gendanne de originale indstillinger på iPod nano og vælge et sprog. Se "Opdatere og gendanne iPod-software" på side 94.

## Hvis du ikke kan se videoer eller fotografier på dit fjernsyn

- Brug kabler af RCA-typen fremstillet specielt til iPod nano, f.eks. Apple Componenteller Apple Composite AV-kablet, til at slutte iPod nano til fjernsynet. Andre lignende kabler af RCA-typen virker ikke.
- Sørg for, at fjernsynet er indstillet til at vise billeder fra den korrekte kilde (se den dokumentation, der fulgte med fjernsynet).
- Sørg for, at alle kabler er tilsluttet korrekt (se "Se videoer på et fjernsyn, der er sluttet til iPod nano" på side 51).
- Sørg for, at den gule ende af Apple Composite AV-kablet er sluttet til videoporten på fjernsynet.
- Hvis du prøver at se en video, skal du vælge Videoer > Indstillinger og indstille Tv ud til Til og derefter prøve igen. Hvis du prøver at se et lysbilledshow, skal du vælge Fotografier > Indstillinger og indstille Tv ud til Til og derefter prøve igen.
- Hvis det ikke virker, skal du vælge Videoer > Indstillinger (til video) eller Fotografier > Indstillinger (til et lysbilledshow) og indstille tv-signalet til PAL eller NTSC, afhængigt af den type fjernsyn du har. Prøv begge indstillinger.

## Hvis du vil kontrollere systemkravene

Før du kan bruge iPod nano, skal du have:

- En af de følgende computerkonfigurationer:
  - En Mac med en USB 2.0-port
  - En Windows-computer med en USB 2.0-port eller et USB 2.0-kort installeret
- Et af de følgende operativsystemer:
  - Mac OS X v10.4.11 eller en nyere version
  - Windows Vista
  - Windows XP Home eller Professional med Service Pack 3 eller en nyere version
- iTunes 9 eller en nyere version (iTunes kan hentes fra www.apple.com/dk/downloads)

*Hvis din Windows-computer ikke har en USB 2.0-port,* kan du købe og installere et USB 2.0-kort. Du kan få flere oplysninger om kabler og kompatible USB-kort på www.apple.com/dk/ipod.

På en Mac anbefales brug af iPhoto 7.1.5 eller nyere versioner, hvis du vil føje fotografier og album til iPod nano. iPhoto 8.1 eller nyere versioner kræves til at bruge alle fotofunktionerne i iPod nano. Denne software er valgfri. iPhoto kan allerede være installeret på din Mac. Se i mappen Programmer.

iPod nano kan synkronisere digitale fotografier fra mapper på computerens harddisk på både Mac- og Windows-computere.

## Hvis du vil bruge iPod nano med en Mac eller en Windows-computer

Hvis du bruger iPod nano med en Mac og vil bruge den med en Windows-computer, skal du gendanne iPod-software til brug med Windows-computeren (se "Opdatere og gendanne iPod-software" på side 94). Når du gendanner iPod-software, slettes alle data på iPod nano, inklusive alle sange.

Du kan ikke skifte fra at bruge iPod nano med en Mac til at bruge den med en Windows-computer uden at slette alle data på iPod nano.

## Hvis du låser skærmen på iPod nano og ikke kan låse den op igen

Hvis du kan slutte iPod nano til den computer, som den er godkendt til, låses iPod nano som regel op automatisk. Hvis den computer, der er godkendt til iPod nano, ikke er tilgængelig, kan du slutte iPod nano til en anden computer og bruge iTunes til at gendanne iPod-software. Der findes flere oplysninger i næste afsnit.

Hvis du vil ændre koden til skærmlåsen, og du ikke kan huske den aktuelle kode, skal du gendanne iPod-softwaren og derefter indstille en ny kode.

## Opdatere og gendanne iPod-software

Du kan bruge iTunes til at opdatere og gendanne software til iPod. Det anbefales, at du opdaterer iPod nano med den nyeste software. Du kan også gendanne den originale software til iPod nano.

- *Hvis du vælger at opdatere,* bliver softwaren opdateret, men indstillinger og sange berøres ikke.
- *Hvis du vælger at gendanne,* bliver alle data på iPod nano slettet, inklusive sange, videoer, arkiver/filer, adresser, fotografier, kalenderoplysninger og alle andre data. De originale indstillinger gendannes på iPod nano.

## Du opdaterer eller gendanner software til iPod nano på følgende måde:

- 1 Sørg for, at du har en Internetforbindelse og har installeret den nyeste version af iTunes fra www.apple.com/dk/downloads.
- 2 Slut iPod nano til computeren.
- 3 I iTunes skal du vælge iPod nano på enhedslisten og klikke på fanen Resume.

Under Version kan du se, om softwaren på iPod nano er ajour, eller om der skal installeres en ny version af softwaren.

- 4 Klik på Opdater for at installere den nyeste version af softwaren.
- 5 Klik om nødvendigt på Gendan for at gendanne originalindstillingerne på iPod nano (derved slettes alle data på iPod nano). Følg vejledningen på skærmen for at gendanne softwaren.

## Sikkerhed og rengøring

## Før du bruger iPod nano, skal du læse følgende vigtige oplysninger om sikkerhed og håndtering for at undgå skader.

For at undgå skader skal du læse alle nedenstående sikkerhedsoplysninger og instruktioner om brug, før du tager iPod i brug.

Opbevar disse sikkerhedsoplysninger og *iPod nano Brugerhåndbog*, så de er inden for rækkevidde. Du kan hente *iPod nano Brugerhåndbog* og de nyeste sikkerhedsoplysninger, hvis du besøger apple.com/dk/support/manuals/ipod.

## Vigtige sikkerhedsoplysninger

*ADVARSEL*: Hvis du ikke overholder disse sikkerhedsinstruktioner, kan du komme ud for brand, elektrisk stød eller andre skader og beskadigelser.

Håndtering af iPod nano Du må ikke tabe, adskille, åbne, knuse, bøje, deformere, punktere, makulere, brænde, male, indsætte fremmedlegemer i eller lægge iPod nano i en mikrobølgeovn.

Undgå vand og våde områder Brug ikke iPod nano i regn eller i nærheden af vaskekummer og andre våde områder. Vær forsigtig med ikke at spilde mad eller væsker på iPod nano.Hvis iPod nano bliver våd, skal du afmontere alle kabler, slukke for iPod nano og skubbe låsen til Hold, før du rengør den, og lade den tørre helt, før du tænder den igen. Forsøg ikke at tørre iPod nano med en ekstern varmekilde som f.eks. en mikrobølgeovn eller en hårtørrer. En iPod nano, der er blevet beskadiget på grund af væske, kan ikke repareres. **Reparation af iPod nano** Forsøg aldrig selv at reparere eller ændre iPod nano. iPod nano indeholder ingen dele, som brugeren kan yde service på. Hvis iPod nano har været tabt i vand, hvis der er gået hul i den, eller hvis den er blevet tabt på et hårdt underlag, skal du ikke bruge den, før du har indleveret den til en Apple Authorized Service Provider. Hvis du vil have oplysninger om service, skal du vælge iPod-hjælp på Hjælpemenuen i iTunes eller besøge www.apple.com/dk/support/ipod. Det genopladelige batteri i iPod nano bør kun udskiftes af en Apple Authorized Service.

**Oplade iPod nano** Når du skal oplade iPod nano, må du kun bruge det medfølgende Apple Dockstik til USB-kabel med en Apple USB-strømforsyning eller en USB-port med stor kapacitet på en anden enhed, der opfylder USB 2.0-standarden; et andet Appleprodukt eller -tilbehør udviklet til brug med iPod; eller et tredjepartstilbehør certificeret til at bruge Apple-logoet "Made for iPod".

Læs alle sikkerhedsinstruktionerne til alle produkter og tilbehør, før du bruger dem med iPod nano. Apple er ikke ansvarlig for driften af tredjepartstilbehør, eller for om disse opfylder sikkerheds- og godkendelsesstandarder.

Når du bruger Apple USB-strømforsyningen (sælges separat på www.apple.com/dk/ ipodstore) til at oplade iPod nano, skal du sørge for, at strømforsyningen er helt samlet, inden du sætter den i en stikkontakt. Sæt derefter Apple USB-strømforsyningen helt ind i stikkontakten. Du må hverken tilslutte eller afmontere Apple USB-strømforsyningen med våde hænder. Brug ikke en anden type strømforsyning end en Apple iPodstrømforsyning til opladning af iPod.

Apple USB-strømforsyning kan blive varm under normal brug. Sørg altid for passende ventilation omkring Apple USB-strømforsyningen, og vær forsigtig, når du håndterer den.

Afmonter Apple USB-strømforsyningen, hvis et af følgende forhold indtræder:

- Hvis netledningen eller stikket er blevet flosset eller beskadiget.
- Hvis strømforsyningen udsættes for regn, væsker eller usædvanlig høj fugtighed.
- Hvis strømforsyningens kabinet er beskadiget.
- Hvis du mener, at strømforsyningen skal til service eller reparation.
- Hvis du vil rengøre strømforsyningen.

**Undgå høreskader** Permanent høretab kan opstå, hvis den interne højttaler, øretelefoner eller hovedtelefoner benyttes ved for høj lydstyrke. Indstil lydstyrken til et fornuftigt niveau. Selvom du vænner dig til en høj lydstyrke, så den virker helt normal, kan du få høreskader. Hvis du får ringen for ørerne eller ikke hører tale tydeligt, skal du holde op med at lytte til musik og få undersøgt hørelsen. Jo højere lydstyrken er, jo hurtigere beskadiges hørelsen. Eksperter anbefaler følgende for at undgå høreskader:

- Undgå at bruge hovedtelefoner og ørepropper med høj musik i længere tid ad gangen.
- Skru ikke op for lydstyrken for at overdøve støj fra omgivelserne.

• Skru ned for lyden, hvis du ikke kan høre personer i nærheden, som taler til dig.

Der findes oplysninger om, hvordan du indstiller maksimal lydstyrke på iPod nano, i "Indstille maksimal lydstyrke" på side 45.

Sikker kørsel Det anbefales ikke og er i nogle lande ulovligt at bruge iPod nano alene eller med hovedtelefoner (selv om det kun er i det ene øre), mens du fører et køretøj. Kontroller og overhold love og regulativer angående brug af mobile enheder som iPod nano i det land, du kører eller cykler i. Vær forsigtig og opmærksom, når du kører bil eller cykel. Hold op med at bruge iPod nano, hvis du føler dig distraheret af musikken, når du færdes i trafikken eller betjener maskiner.

Slagtilfælde, besvimelsesanfald og overanstrengte øjne Nogle få mennesker kan være udsatte for besvimelsesanfald eller slagtilfælde (selvom de aldrig har prøvet det før), når de udsættes for blinkende lamper eller lysmønstre som dem, der vises, når de spiller eller ser video. Hvis du eller nogen i din nærmeste familie har oplevet slagtilfælde eller besvimelsesanfald, bør du kontakte en læge, før du spiller spil (hvis det understøttes) eller ser videoer på iPod nano Ophør med brug, og gå til læge, hvis du oplever: Hovedpine, besvimelsesanfald, slagtilfælde, kramper, sitren i øjne eller muskler, manglende opmærksomhed, ufrivillige bevægelser og disorientering. For at mindske risikoen for hovedpine, besvimelsesanfald, slagtilfælde og overanstrengte øjne skal du undgå længere tids brug, holde iPod nano et stykke fra øjnene, bruge iPod nano i et veloplyst rum og holde pause regelmæssigt.

**Glasdele** Den yderste del af skærmen på iPod nano er fremstillet af glas. Glasset kan gå i stykker, hvis du taber iPod nano på en hård overflade, eller hvis den bliver udsat for hårde slag. Hvis glasset splintres eller revner, skal du ikke røre ved eller forsøge at fjerne det splintrede glas. Brug først iPod nano, når glasset er blevet udskiftet af en Apple Authorized Service Provider. Revner i glas, der skyldes forkert brug eller misbrug, er ikke dækket af garantien.

**Gentagne bevægelser** Når du gentager bevægelser, f.eks. når du spiller på iPod nano, kan du opleve ubehag i arme, skuldre, hals eller andre dele af din krop. Hold regelmæssigt pauser. Hvis du bliver ved med at føle ubehag under eller efter brug, skal du holde op og gå til læge.

**Træning** Før du begynder at træne, bør du få foretaget en helbredsundersøgelse hos lægen. Du skal varme op og strække ud, før du begynder at træne. Du skal altid være forsigtig og have din fulde opmærksomhed rettet mod træningen. Sæt om nødvendigt tempoet ned, før du justerer enheden, når du løber. Hold med det samme op med at træne, hvis du føler smerte, bliver svimmel, udmattet eller får åndenød. Når du træner, accepterer du de risici, der er forbundet med fysisk træning, inkl. skader, der kan opstå på basis af sådanne aktiviteter.

## Vigtige oplysninger om håndtering

*BEMÆRK*: Hvis du ikke overholder disse instruktioner om håndtering, kan iPod nano eller andet udstyr blive beskadiget.

Transport af iPod nano iPod nano indeholder følsomme komponenter, inkl. en harddisk i nogle tilfælde. Du må ikke bøje, tabe eller knuse iPod nano. Hvis du er bange for, at der kommer ridser i iPod nano, kan du bruge et af de mange etuier, der sælges separat.

**Brug af stik og porte** Tving aldrig et stik ind i en port. Se efter evt. forhindringer i porten. Hvis stikket ikke kan sættes i porten uden besvær, passer de sandsynligvis ikke sammen. Sørg for, at du bruger det rigtige stik, og hold stikket korrekt i forhold til porten.

**Brug iPod nano under acceptable temperaturforhold** Brug iPod nano på steder, hvor temperaturen altid er mellem 0° og 35° C. Ved brug ved lave temperaturer kan spilletiden i iPod nano midlertidigt blive forkortet, og det kan tage længere tid at oplade batteriet.

Opbevar iPod nano i omgivelser, hvor temperaturen altid er mellem -20° og 45° C. Efterlad ikke iPod nano i bilen, da temperaturen i lukkede biler kan overstige denne grænse.

Når du bruger iPod nano eller oplader batteriet, er det normalt, at iPod nano bliver varm. Det ydre af iPod nano fungerer som et køleelement, der overfører varme fra enheden til den koldere luft i rummet.

Hold ydersiden af iPod nano ren Når du skal rengøre iPod nano, skal du afmontere alle kabler, slukke for iPod nano og skubbe låsen til HOLD. Brug derefter en blød, let fugtig, fnugfri klud. Sørg for, at der ikke kommer fugt i nogen åbninger. Brug ikke vinduesrens, rengøringsmidler, aerosolspraydåser, opløsningsmidler, alkohol, ammoniak eller slibemidler til rengøring af iPod nano.

Korrekt bortskaffelse af iPod nano Der findes oplysninger om korrekt bortskaffelse af iPod nano, inklusive andre vigtige oplysninger om lovkrav, i "Regulatory Compliance Information" på side 100.

# Flere oplysninger samt service og support

## Du kan finde flere oplysninger om brug af iPod nano på Internet og i hjælpen på skærmen.

Den følgende tabel beskriver, hvor du kan få mere software til iPod samt serviceoplysninger.

| Hvis du vil læse om                                                       | Skal du gøre følgende:                                                                                                    |  |  |
|---------------------------------------------------------------------------|----------------------------------------------------------------------------------------------------|--|--|
| Service og support, gode råd,<br>øvelser og Apple-<br>softwareoverførsler | Gå til: www.apple.com/dk/support/ipodnano                                                                                                    |  |  |
| Brug af iTunes                                                            | Åbn iTunes, og vælg Hjælp > iTunes-hjælp.<br>Du kan finde en iTunes-øvelse på Internet (findes kun i nogle<br>lande) på adressen:www.apple.com/dk/support/itunes                                                         |  |  |
| Brug af iPhoto (med Mac OS X)                                             | Åbn iPhoto, og vælg Hjælp > iPhoto-hjælp.                                                                                                    |  |  |
| Brug af iCal (med Mac OS X)                                               | Åbn iCal, og vælg Hjælp > iCal-hjælp.                                                                                                    |  |  |
| De nyste oplysninger om<br>iPod nano                                      | Gå til: www.apple.com/dk/ipodnano                                                                                                    |  |  |
| Registrering af iPod nano                                                 | Du registrerer iPod nano ved at installere iTunes på computeren og tilslutte iPod nano.                                                                                                    |  |  |
| Hvordan du finder<br>serienummeret på iPod nano                           | Se på bagsiden af iPod nano, eller vælg Indstillinger > Om og tr<br>på knappen i midten. I iTunes (med iPod nano sluttet til<br>computeren) skal du vælge iPod nano på enhedslisten og klikke<br>på fanen Indstillinger. |  |  |
| Service i henhold til garanti                                             | Følg først rådene i dette hæfte, hjælpen på skærmen og på<br>Internet. Besøg derefter: www.apple.com/dk/support/ipodnano                                                                                                 |  |  |

### **Regulatory Compliance Information**

#### FCC Compliance Statement

This device complies with part 15 of the FCC rules. Operation is subject to the following two conditions (1) This device may not cause harmful interference, and (2) this device must accept any interference received, including interference that may cause undesired operation. See instructions if interference to radio or TV reception is suspected.

#### Radio and TV Interference

This computer equipment generates, uses, and can radiate radio-frequency energy. If it is not installed and used properly—that is, in strict accordance with Apple's instructions—it may cause interference with radio and TV reception.

This equipment has been tested and found to comply with the limits for a Class B digital device in accordance with the specifications in Part 15 of FCC rules. These specifications are designed to provide reasonable protection against such interference in a residential installation. However, there is no guarantee that interference will not occur in a particular installation.

You can determine whether your computer system is causing interference by turning it off. If the interference stops, it was probably caused by the computer or one of the peripheral devices.

If your computer system does cause interference to radio or TV reception, try to correct the interference by using one or more of the following measures:

- Turn the TV or radio antenna until the interference stops.
- Move the computer to one side or the other of the TV or radio.
- Move the computer farther away from the TV or radio.
- Plug the computer in to an outlet that is on a different circuit from the TV or radio. (That is, make certain the computer and the TV or radio are on circuits controlled by different circuit breakers or fuses.)

If necessary, consult an Apple Authorized Service Provider or Apple. See the service and support information that came with your Apple product. Or, consult an experienced radio/TV technician for additional suggestions.

*Important*: Changes or modifications to this product not authorized by Apple Inc. could void the EMC compliance and negate your authority to operate the product.

This product was tested for EMC compliance under conditions that included the use of Apple peripheral devices and Apple shielded cables and connectors between system components.

It is important that you use Apple peripheral devices and shielded cables and connectors between system components to reduce the possibility of causing interference to radios, TV sets, and other electronic devices. You can obtain Apple peripheral devices and the proper shielded cables and connectors through an Apple Authorized Reseller. For non-Apple peripheral devices, contact the manufacturer or dealer for assistance.

Responsible party (contact for FCC matters only): Apple Inc. Corporate Compliance 1 Infinite Loop, MS 26-A Cupertino, CA 95014

#### Industry Canada Statement

This Class B device meets all requirements of the Canadian interference-causing equipment regulations.

Cet appareil numérique de la classe B respecte toutes les exigences du Règlement sur le matériel brouilleur du Canada.

#### **VCCI Class B Statement**

情報処理装置等電波障害自主規制について

この装置は、情報処理装置等電波障害自主規制協議 会 (VCCI)の基準に基づくクラス B 情報技術装置で す。この装置は家庭環境で使用されることを目的と していますが、この装置がラジオやテレビジョン受 信機に近接して使用されると、受信障害を引き起こ すことがあります。

取扱説明書に従って正しい取扱をしてください。

#### Korea Class B Statement

B급 기기용 경고문

B급 기기 (가정용 정보통신기기) 이 기기는 가정용으로 전자파적합등록을 한 기기로서 주거지역에서는 물론 모든지역에서 사용할 수 있습니다.

#### Russia

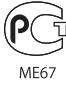

Europa

CE

#### 中国

| 有毒或<br>有害物质     | 零部件 |     |    |    |  |
|-----------------|-----|-----|----|----|--|
|                 | 电路板 | 显示屏 | 电池 | 附件 |  |
| 铅 (Pb)          | х   | х   | 0  | х  |  |
| 汞 (Hg)          | 0   | 0   | 0  | 0  |  |
| 镉 (Cd)          | 0   | 0   | 0  | 0  |  |
| 六价铬<br>(Cr, VI) | 0   | 0   | 0  | 0  |  |
| 多溴联苯<br>(PBB)   | 0   | 0   | 0  | 0  |  |
| 多溴二苯醚<br>(PBDE) | 0   | 0   | 0  | 0  |  |

O:表示该有毒有害物质在该部件所有均质材料中的含量均在 SJ/T 11363-2006 规定的限量要求以下。

X:表示该有毒有害物质至少在该部件的某一均质材料中的含量超出 SJ/T 11363-2006 规定的限量要求。

根据中国电子行业标准 SJ/T11364-2006 和相关的中国 政府法规,本产品及其某些内部或外部组件上可能带 有环保使用期限标识。取决于组件和组件制造商,产 品及其组件上的使用期限标识可能有所不同。组件上 的使用期限标识优先于产品上任何与之相冲突的或 不同的环保使用期限标识。

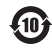

#### Udskifte batteriet

Det genopladelige batteri i iPod&SP;nano må kun udskiftes af en autoriseret serviceudbyder. Du kan finde flere oplysninger om batteriudskiftning på: www.apple.com/dk/support/ipod/service/battery

#### Oplysninger om bortskaffelse og genbrug

Du skal bortskaffe iPod korrekt i henhold til lokale love og regulativer. Da produktet indeholder et batteri, skal det bortskaffes adskilt fra almindeligt husholdningsaffald. Når iPod skal bortskaffes, skal du kontakte Apple eller de lokale myndigheder for at få oplysninger om mulighederne for genbrug.

Du kan få oplysninger om Apples genbrugsprogram på adressen:www.apple.com/dk/environment/ recycling

*Deutschland:* Dieses Gerät enthält Batterien. Bitte nicht in den Hausmüll werfen. Entsorgen Sie dieses Gerätes am Ende seines Lebenszyklus entsprechend der maßgeblichen gesetzlichen Regelungen. *Nederland:* Gebruikte batterijen kunnen worden ingeleverd bij de chemokar of in een speciale batterijcontainer voor klein chemisch afval (kca) worden gedeponeerd.

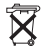

### China:

警告: 不要刺破或焚烧。该电池不含水银。

#### Taiwan:

警告:請勿戳刺或焚燒。此電池不含汞。

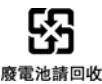

Den Europæiske Union – Oplysninger om bortskaffelse:

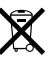

Dette symbol betyder, at dit produkt bør bortskaffes adskilt fra husholdningsaffald i henhold til nationale love og regulativer. Når dette produkts livscyklus er forbi, skal du aflevere det på en genbrugsplads, som er udpeget af de lokale myndigheder. På nogle genbrugspladser er det gratis at aflevere produkter. Den indsamling og genbrug af dit produkt, som sker i forbindelse med bortskaffelsen, hjælper med at bevare naturens ressourcer og sikrer, at produktet genbruges på en måde, som beskytter miljøet og vores sundhed.

#### Apple og miljøet

Apple erkender sit ansvar for at medvirke til at mindske produkternes indvirkning på miljøet.

Du kan få flere oplysninger på adressen: www.apple.com/environment

© 2009 Apple Inc. Alle rettigheder forbeholdes. Apple, Apple-logoet, iCal, iLfe, IPhoto, iPod, iPod nano, iPod Socks, iTunes, Mac, Macintosh og Mac OS er varemærker tilhørende Apple Inc. og registreret i USA og andre lande. Finder, FireVire-logoet og Shuffle er varemærker tilhørende Apple Inc. iTunes Store er et servicemærke tilhørende Apple Inc. og registreret i USA og andre lande. NIKE er et varemærke tilhørende NIKE, Inc. og dets datterselskaber og bruges i henhold til en licensaftale. Andre firma- og produktnavne kan være varemærker tilhørende deres respektive ejere.

Omtale af tredjeparters produkter har kun oplysende karakter og skal ikke opfattes som en anbefaling. Apple påtager sig ikke noget ansvar for produkternes funktionsdygtighed. Alle evt. aftaler og garantier er indgået direkte mellem leverandørerne og brugerne. Apple har gjort sig stor umage for at sikre, at oplysningerne i denne håndbog er korrekte. Apple er ikke ansvarlig for evt. tryk- og oversættelsesfejl. DK019-1716/11-2009